1

# Podręcznik GIGABLUmi

# MULTIMEDIA CYFROWE ODBIORNIK

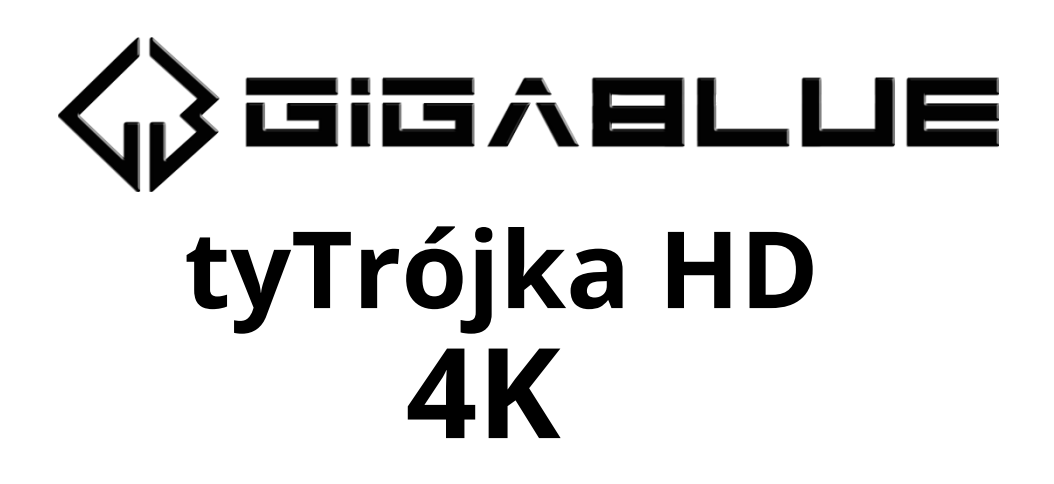

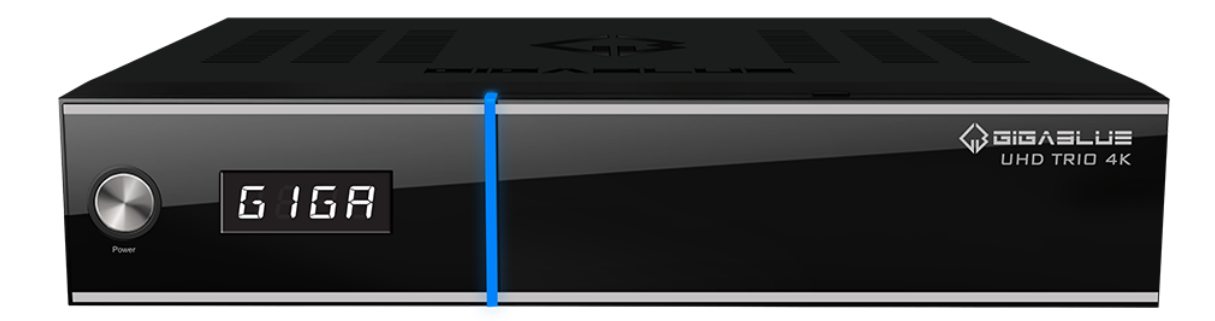

www.gigablue.de

# Podręcznik GIGABLUmiSkrzynka

### Inicjacja

Szanowny Kliencie,

Dziękujemy za decyzję o zakupie GigaBlue UHD Trio 4K.

Niniejsza instrukcja ma na celu pomóc Ci prawidłowo podłączyć GigaBlue Box i lepiej poznać jego liczne funkcje.

GigaBlue UHD Trio 4K to światowa nowość z szybkim procesorem Hi3798MV200 Quad Core 1,6 GHz, 1 GB RAM i 8 GB Flash, możliwości tego multimedialnego boxa są bardzo szerokie. Dzięki szybkiej sieci Gigabit LAN osiągasz najwyższą wydajność w swojej prywatnej i zewnętrznej sieci. Portal multimedialny jest również zintegrowany z oprogramowaniem.

GigaBlue Box może pełnić funkcję przeglądarki internetowej, archiwum zdjęć, archiwum muzyki, archiwum filmów i spełniać wiele innych funkcji.

Możesz dostosować GigaBlue Box do swoich potrzeb korzystając z usługi wtyczki.

Mamy nadzieję, że lektura instrukcji i korzystanie z kamery GigaBlue UHD Trio 4K sprawią Ci przyjemność.

Jeśli wystąpią jakiekolwiek problemy z kamerą GigaBlue UHD 4K, prosimy pobrać formularz serwisowy ze strony http://www.gigablue.de i dokładnie go wypełnić.

# **GIGA**BLUi HD Quad Plus

### Zawartość

| Główne cechy                 | 4 Instrukcje                     |
|------------------------------|----------------------------------|
| bezpieczeństwa               | J<br>6 7awartość                 |
| dostawy 7                    | 0 Zawai tosc<br>' Widok z przodu |
| 9                            | maon 2 przodu                    |
| Cyfrowy Verstärker           | 10                               |
| Uruchom kreatora 1           | 11                               |
| Uruchom kreatora 2           | 12                               |
| Uruchom kreatora 3           | 13                               |
| Uruchom kreatora 4           | 14                               |
| Uruchom kreatora 5           | 15                               |
| Uruchom kreatora 6           | 17                               |
| Uruchom kreatora 6           | 18                               |
| Instalacja listy kanałów     | 19                               |
| Włączanie i wyłączanie       | 20                               |
| Wybór programu               | 21                               |
| Wybór głośności / dźwięku    | 22                               |
| Podkanały                    | 23                               |
| Przełącznik TV Radio         | 23                               |
| Teletekst                    | 24                               |
| Podtvtuł                     | 24                               |
| Informacje o programie       | 25                               |
| Informacje o programie EPG _ | 26                               |
| FPG                          | 27                               |
| Utwórz bukiet                | 28 Dodai                         |
| kanały                       | 29                               |
| Usuń kanały z listy ulubion  | ych31                            |
| Przenieś kanały z listy ulub | oionych32                        |
| Wstaw znacznik               | 33                               |
| Kontrola rodzicielska        | 34                               |
| Zablokuj kanały              | 35 Bukiet                        |
| zamków                       | 36 Ustawienia                    |
| ochrony Ochrona młodzieży    | 36                               |
| Operacje na dysku twardym    | 37                               |
| Uruchomienie dysku twarde    | ego38                            |
| i imer uspienia              | 41 Wybór                         |
| języka<br>użytkownika        | _ 42 I FYD<br>12 Strofa          |
| czasowa                      | 44 Ustawienia                    |
| wideo                        | _ 44 Ustawienia                  |
| audio                        | 45                               |

| Wyjście wideo                     | 45                     |
|-----------------------------------|------------------------|
| Proporcje obrazu                  | 46                     |
| Format koloru                     | 46                     |
| Standard AC3                      | 46                     |
| Ustawienia sieciowe               | 47                     |
| Ustawienia sieciowe               | 48                     |
| Ustawienia sieciowe               | 49                     |
| Ustawienia sieci WLAN             | 50                     |
| Ustawienia WLAN                   | 51                     |
| Przywracanie ustawień fabryczu    | nych                   |
| 52 Wyszuki                        | wanie kanałów          |
| 52 Konfigur                       | racja tunera           |
| 53 Automatycz                     | ne skanowanie          |
| kanałow 54 Wys                    | szukiwanie kanałow     |
| DVB-C 55 Wyszul                   | KIWANIE KANAłów DVB-   |
| 57 Skanowanie reczne              | 58                     |
| Szyhkie skanowanie                | 58                     |
| Konfiguracja Unicable             | 59                     |
| Konfiguracja Unicable             | 60                     |
| SAT Finder                        | _61 Natychmiastowe     |
| nagrywanie 62 Na                  | agrywanie EPG          |
| 63 Timer                          |                        |
| 64 Di                             | oda LED                |
| 65 In                             | formacje               |
| 65 Aktuali                        | zacja oprogramowania   |
| GIGABIUE BOX 6/ AKTUAII           | zacja oprogramowania   |
| pizez internet 00                 |                        |
| Aktualizacja oprogramowania przez | : Internet69           |
| Aktualizacja oprogramowania przez | Internet70             |
| Instalacja oprogramowania układ   | lowego                 |
| 71 Instalacja                     | rozszerzeń             |
| 71 PiP Obraz w o                  | brazie                 |
| 72 Rozszerzenia                   | 73 Interfejs           |
| uzytkownika / Ustawienia podsta   | Wowe /4                |
| Przydział przyciskow              | /4 Interfejs           |
|                                   | 75 Poyoua              |
| 75 Pozycja<br>75 Przegla          | ndarka internetowa     |
| GigaBlue Box 76 Inter             | feis internetowy       |
| 77 GigaBlu                        | ue Player dla urządzeń |
| mobilnych 77 Rozwiązywai          | nie problemów          |
| 78 Specyfikac                     | je techniczne          |
| 79                                |                        |
| Dane techniczne                   | 80                     |
| Spacyfikacia tachaicana           | 01                     |
| Specylikacja Lecilliczild_        | 0I                     |
| universality phot zdainego stero  | /vaiild 82             |

Uniwersalny pilot zdalnego sterowania\_\_\_\_

83

Możesz oglądać GigaBlue Box liczne programy UHD, HD, SD i IPTV, które są transmitowane przez satelitę i oba przez DVB-C / T / T2. Niniejsza instrukcja użytkownika wyjaśnia, jak zainstalować GigaBlue Box i jak wdrożyć różne funkcje. Ponadto wyjaśniono funkcje specjalne, które są dostępne tylko w GigaBlue Box. W ten sposób możesz optymalnie wykorzystać te funkcje. Pokazana tutaj skórka jest tak zwaną skórką domyślną. W przypadku innych skórek zmienia się tylko graficzny interfejs użytkownika, ale funkcja pozostaje taka sama.

### Główne cechy

- Pełna kompatybilność z MPEG-2/4 i DVB-S / S2
- Rozdzielczość: 20160p, 1080p, 1080i, 720p, 576p, 576i
- Dźwięk cyfrowy z obsługą AC-3 przez SPDIF
- Przyjazny użytkownikowi system menu ekranowego Linux
- Różne funkcje edycji kanałów (Ulubione,
- Zablokuj, Zmień nazwę, Usuń i Sortuj)
- Automatyczne wyszukiwanie nowo dodanych transponderów
- (automatyczne wyszukiwanie sieci)
- Łatwa i szybka aktualizacja oprogramowania przez USB lub Internet
- Funkcja timera, automatyczne włączanie/wyłączanie z odpowiednim ustawieniem funkcji (jednorazowo,
- codziennie, co tydzień i co miesiąc)
- Automatyczny system przenoszenia kanałów zapisanych w zakładkach
- Elektroniczny program TV/Radio (EPG)
- Złącza wideo: HDMI, RCA, COMPONENT
- RS-232
- Różne typy przełączników, typy LNB i typy monitorów NTSC/PAL
- SCPC i MCPC odbieralne z satelity pasma C/Ku
- Multi LNB sterowany przez DiSEqC 1.0, 22 kHz
- Automatyczna konwersja PAL/NTSC
- Ostatni kanał jest automatycznie zapisywany
- Odtwarzaj pliki multimedialne, takie jak MP3, filmy i zdjęcia w jakości HD
- PVR na dysku twardym lub w sieci
- Portal medialny, streaming
- Timeshift (przesunięcie w czasie)
- Usługa wtyczek (rozszerzenia)
- Sterowanie HDMI CEC
- PiP (obraz w obrazie)
- Telewizja IP, radio IP, strumieniowanie wielostrumieniowe
- Systemy Multiroom
- Tuner hybrydowy
- SAT>IP
- Unikable
- Przeglądarka internetowa
- Telewizja IP, Radio IP

Produkt GigaBlue został wyprodukowany zgodnie z międzynarodowymi normami bezpieczeństwa.

Przed rozpoczęciem korzystania z produktu należy uważnie przeczytać wszystkie instrukcje dotyczące bezpieczeństwa i obsługi oraz zachować je w swoich dokumentach.

### Instrukcje bezpieczeństwa

#### • Konfigurowanie GigaBlue Box

Urządzenie GigaBlue Box może być używane wyłącznie w pomieszczeniach zamkniętych.

### • Zasilanie: Zasilacz zewnętrzny 12 V 2 A

Gniazdka elektryczne, przedłużacze i zasilacze nie mogą być przeciążane, gdyż może to spowodować ryzyko porażenia prądem lub pożaru.

#### • Płyny

Urządzenie nie może mieć kontaktu z kapaniem lub rozpryskiwaniem. Nie umieszczaj na instrumencie przedmiotów wypełnionych płynami, takich jak wazony lub szklanki.

### • Wyczyść GigaBlue Box

Przed czyszczeniem GigaBlue Box odłącz zasilanie. Nie używaj płynów ani środków czyszczących w aerozolu. Czyść urządzenie wyłącznie wilgotną ściereczką

#### • Wentylacja

otwory wentylacyjne na górze GigaBlue Box mogą nie być zakryte, aby zapewnić odpowiednią wentylację GigaBlue Box. Bezpośredni Oprócz ogrzewania, na uszkodzenia dekodera GigaBlue wpływają również światło słoneczne i instalacja.

### • Podłącz LNB i TV

Przed podłączeniem konwertera LNB lub telewizora należy odłączyć dekoder GigaBlue od sieci.

#### • Naprawa lub wymiana

Otwarcie lub zdjęcie pokrywy może spowodować narażenie użytkownika na niebezpieczne napięcia lub inne zagrożenia.

Naprawa lub wymiana może być przeprowadzona wyłącznie przez wykwalifikowanych techników. Ponadto, unieważniając gwarancję, użytkownik powinien dokonać zmian w GigaBlue box.

### Notatki: Utylizacja

Opakowanie GigaBlue Box jest wykonane wyłącznie z materiałów nadających się do recyklingu.

Wykonaj je wyłącznie dla Ciebie, w Twoim stanie, w odpowiednim systemie.

Po zakończeniu okresu użytkowania urządzenia GigaBlue Box nie wolno wyrzucać go razem ze zwykłymi odpadami domowymi, lecz należy je dostarczyć do punktu zbiórki sprzętu elektrycznego i elektronicznego w celu recyklingu.

Wskazuje na to symbol umieszczony na produkcie, instrukcji obsługi lub opakowaniu.

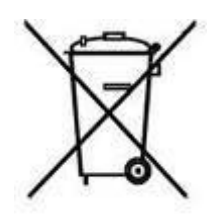

Materiały podlegają recyklingowi zgodnie z oznaczeniem na etykiecie.

Poddając recyklingowi, recyklingowi materiałów lub innym formom utylizacji starych urządzeń, w istotny sposób przyczyniasz się do ochrony środowiska.

Proszę zwrócić się do lokalnego urzędu miejskiego z prośbą o informację, gdzie znajduje się miejsce składowania odpadów.

Upewnij się również, że rozładowane baterie pilota oraz odpady elektroniczne nie trafią do domowych śmieci.

#### W ten sposób wnosisz istotny wkład w ochronę środowiska.

### Zawartość dostawy

Sprawdź, czy otrzymałeś pudełko GigaBlue kompletne ze wszystkimi akcesoriami.

- GigaBlue UHD Trio 4K
- Zasilacz i przewód
- Pilot GigaBlue
- Instrukcja obsługi
- Baterie

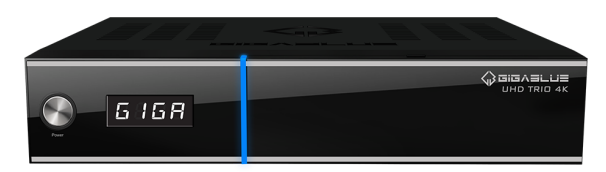

**GigaBlue UHD Quad 4K** 

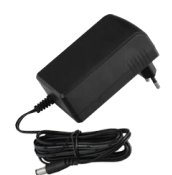

#### Zasilacz

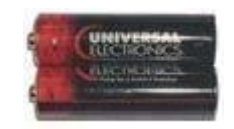

#### Baterie

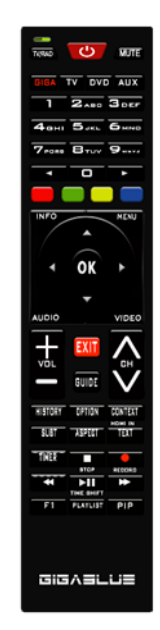

Zdalne sterowanie

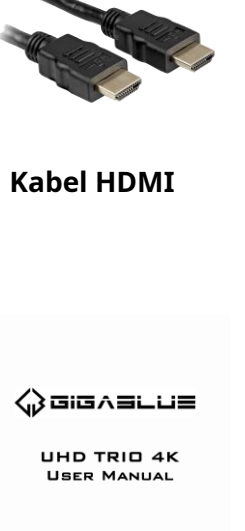

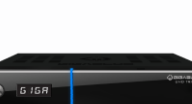

www.gigablue.de

Instrukcja obsługi

### Funkcje pilota zdalnego sterowania

0.Dioda LED kontroli baterii 1.Przełączanie TV/Radia 2.Giga, TV, Aux, DVD 3.Pole liczbowe 4.Klawiatura numeryczna -5.Czerwony przycisk funkcyjny 6.Zielony przycisk funkcyjny, wtyczka/Zapisz Informacje o kanale odbiorczym 8.Przycisk strzałki ◄ podnieś i ►w prawo 9.Przycisk listy kanałów ▲+ ▼-10.Wybierz przycisk Audio 11.Wyjście 12.Głośność ▲+ ▼ -13.EPG (Elektroniczny przewodnik po programach) 14. Przycisk Historia 15. Przycisk napisów 16.Przycisk aspektu 17.Przycisk timera 18.Przycisk sterujący wstecz --19. Przycisk swobodnie programowalny 20.Włączanie/wyłączanie zasilania 21.dźwięk włączony/wyłączony 22. Uniwersalna funkcja TV/DVD/AUX 23.Wróć do poprzedniego kanału0 24.Klawiatura numeryczna -25.Rozpoczęcie przesunięcia czasowego **26.**Przycisk Bluepanel 27.Przycisk menu 28. Przycisk OK 29. Przycisk wideo **30.**Programuj ▲+ ▼-**31.**Przycisk kontekstowy 32.Kanały opcji 33.Teletekst / Klawiatura wirtualna 34. Przycisk stop 35.Przycisk nagrywania 36.Przycisk sterowania do przodu ►► 37.Odtwórz/wstrzymaj przesunięcie w czasie ► || **38.**Przycisk PiP (obraz w obrazie) 39. Przycisk Archiwum HDD

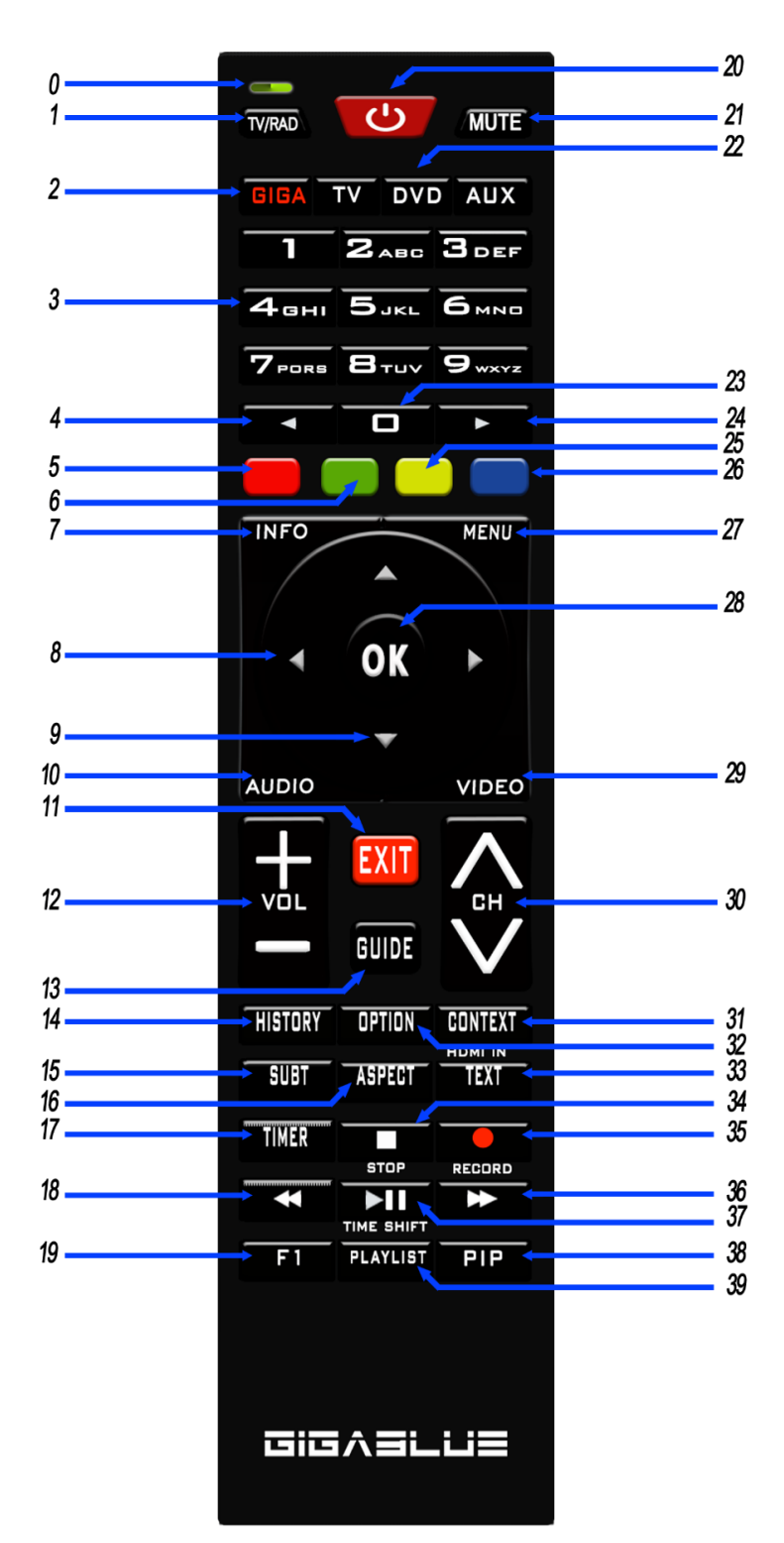

Uwaga: jeśli pilot GigaBlue GigaBlue Box nie działa, naciśnij przycisk GIGA

### Widok z przodu

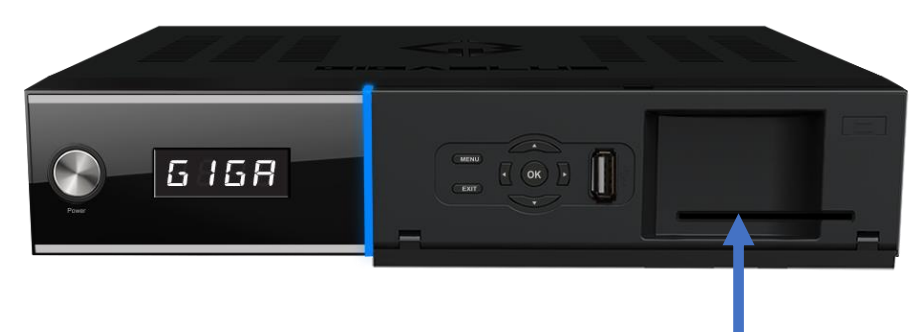

Wkładanie karty inteligentnej:

1. Trzymaj kartę inteligentną poziomo tak, aby układ elektroniczny był skierowany w dół.

2. Włóż kartę inteligentną do gniazda.

| Włączanie/wyłączanie zasilania | Przełącza dekoder GigaBlue w tryb gotowości   |
|--------------------------------|-----------------------------------------------|
| Menu                           | Otwiera menu                                  |
| Wyjście                        | Wychodzi z menu/listy kanałów                 |
|                                | Kanał wstecz / Nawigacja menu                 |
| •                              | Menu "Przejdź do następnego kanału"/"Nawiguj" |
|                                | Lista kanałów Otwórz / Nawigacja po menu      |
| ▼                              | Lista kanałów Otwórz / Nawigacja po menu      |

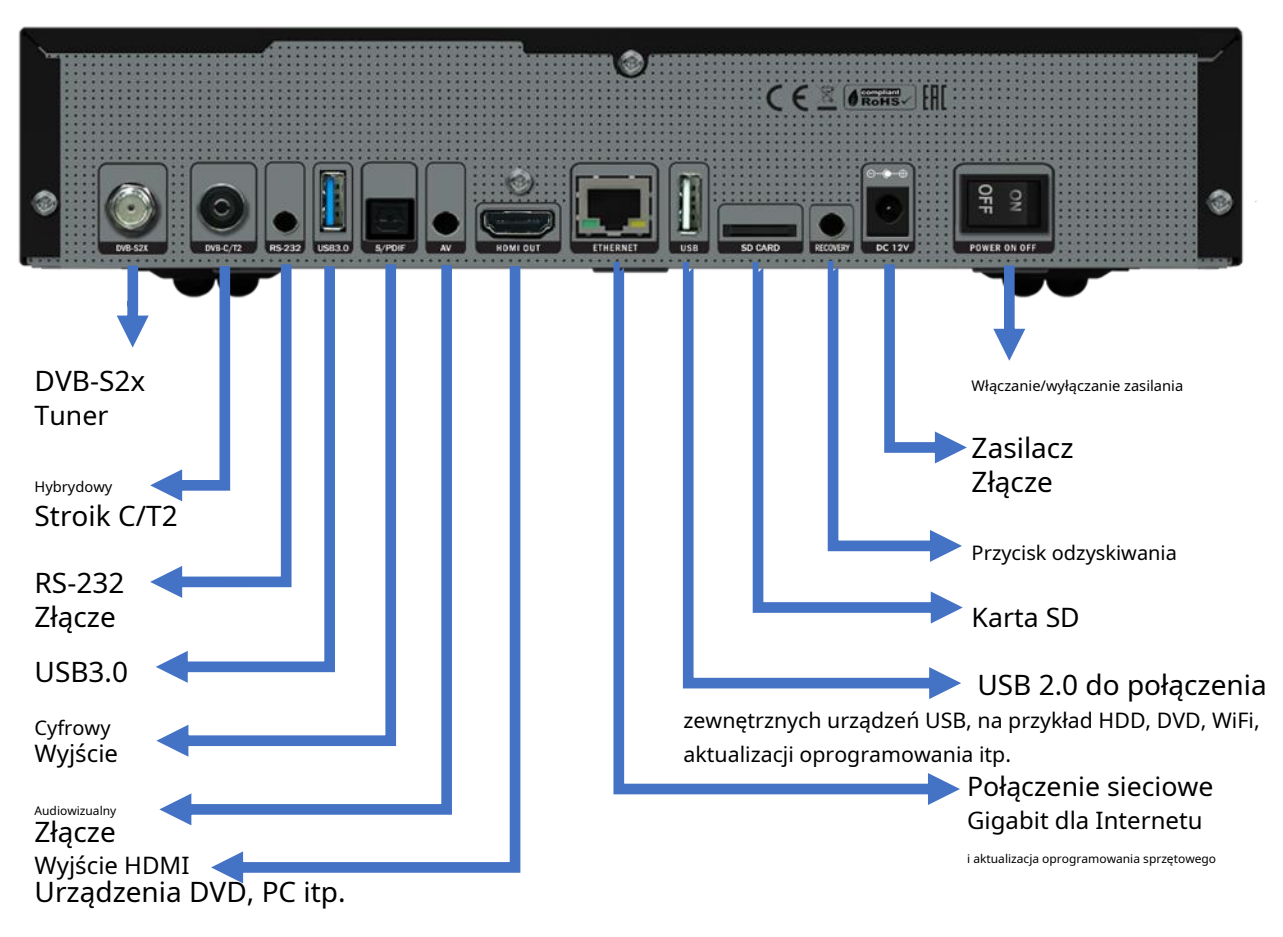

### Panel tylny

### Sprzęt antenowy i telewizyjny

W tym rozdziale opisano instalację GigaBlue Box. Aby uzyskać informacje na temat instalowania urządzeń zewnętrznych, zobacz poniżej. Jak antena satelitarna, LNB, zapoznaj się z odpowiednimi instrukcjami producenta. Podczas instalowania nowego urządzenia należy przestrzegać odpowiedniego rozdziału dotyczącego instalacji w instrukcji.

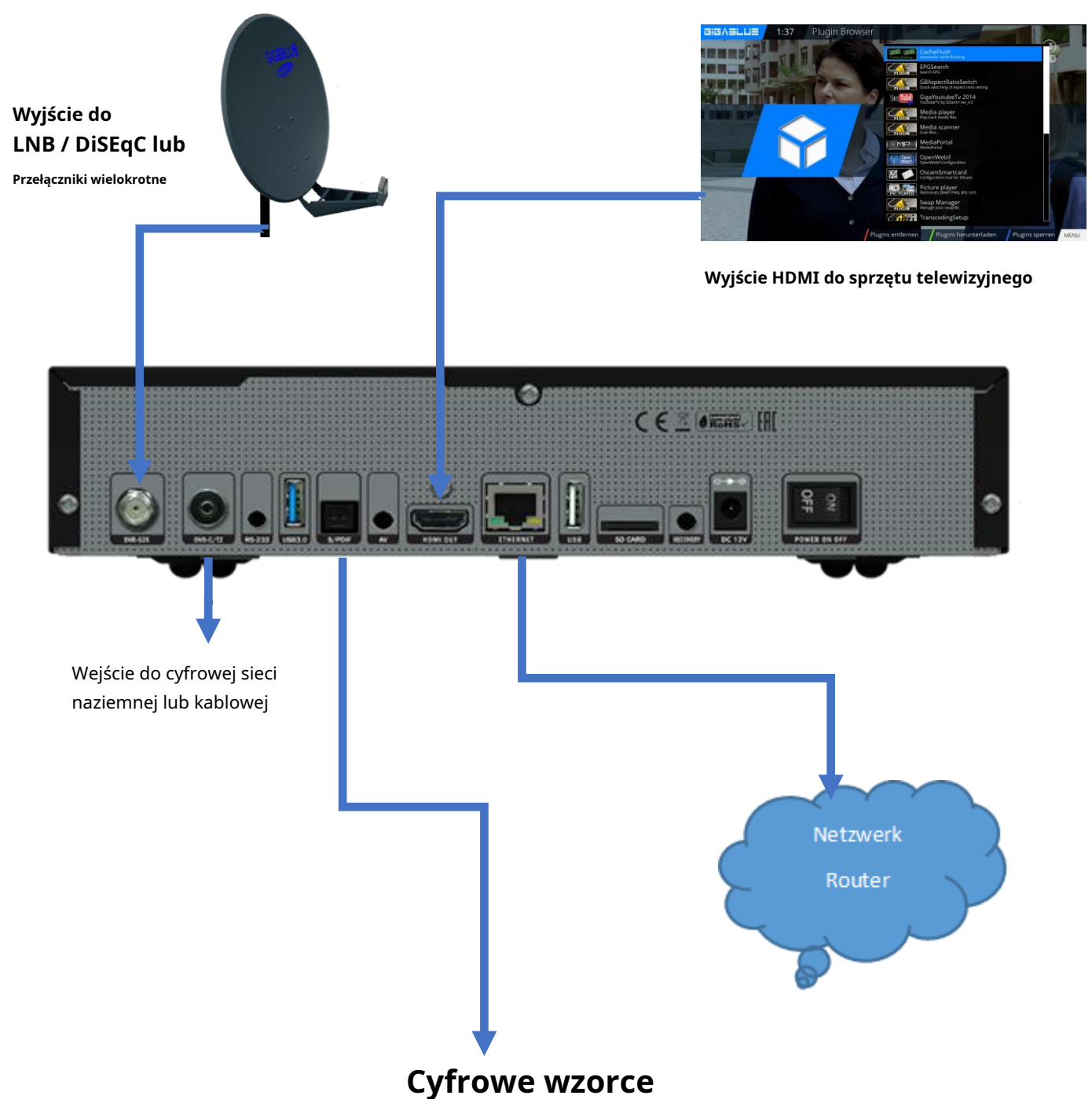

Die GigaBlue Box verfügt über einen optischen Ausgang. Damit können Sie den Digital Verstärker über ein optisches (LWL) Kabel verbinden.

### Uruchom kreatora 1

Korzystając z Kreatora uruchamiania, możesz skonfigurować dekoder GigaBlue w ciągu kilku minut.

Po pierwszym uruchomieniu GigaBlue pojawi się następujący komunikat Fig.1. Ustaw wyjście wideo. Możesz określić wynik klawiszy strzałek ▲ ▼ i nacisnąć przycisk OK.

Następnie należy ustawić kodowanie a, można to zrobić za pomocą klawiszy strzałek ▲ ▼ i potwierdzić przyciskiem OK Rys.2.

W kolejnych krokach język:

Następnie za pomocą klawiszy strzałek ▲ ▼ należy wybrać język Rys. 3 i nacisnąć przycisk OK.

|                                | HDMI                                                                       |
|--------------------------------|----------------------------------------------------------------------------|
| Wideo<br>wyjście<br>(Izolacja) | 2160p dla telewizorów 4K<br>1080p<br>1080i<br>720p<br>576p<br>480p<br>480i |
|                                |                                                                            |

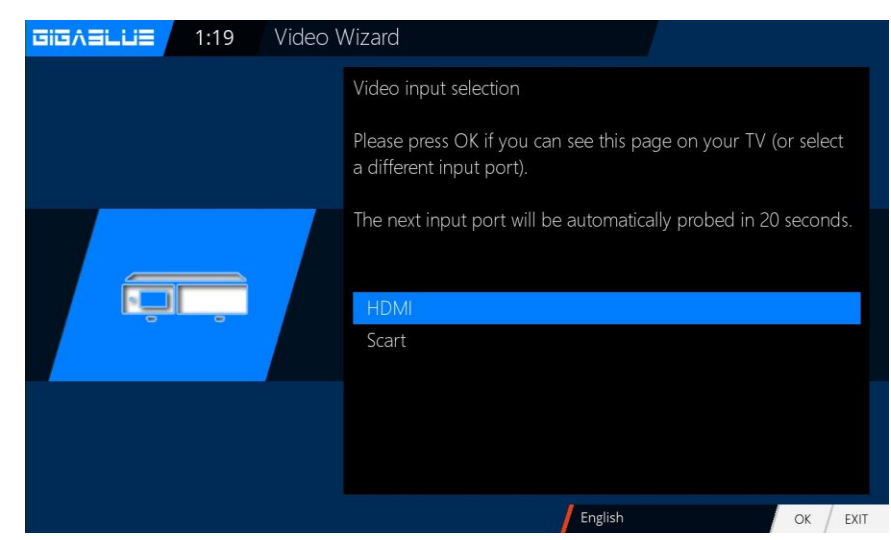

Rys.1 III Video Wizard Auswahl des Videomodus. 720p 1080i 1080p 2160p 2160p30 576p Kange Language

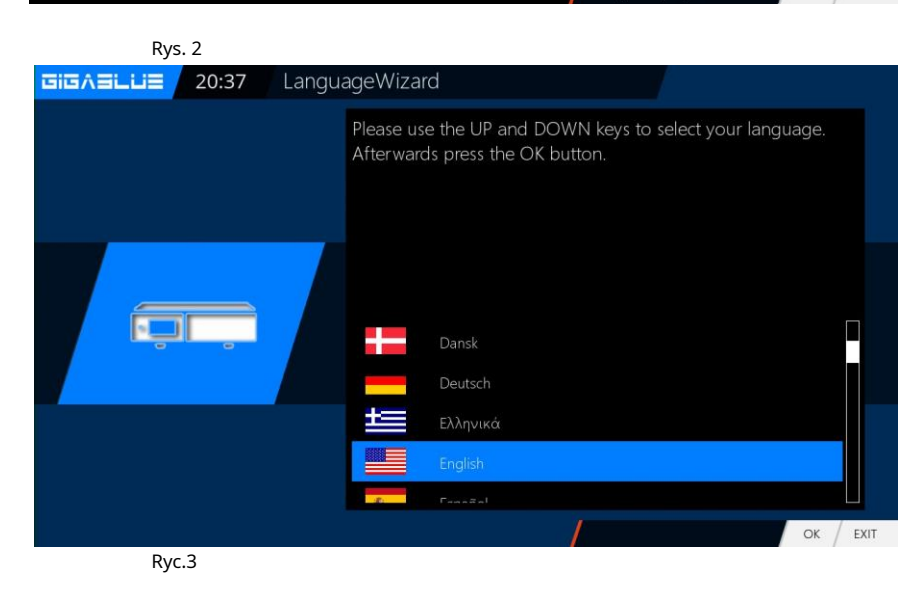

### Uruchom kreatora 2

Następnie sieć jest skonfigurowana. Naciśnij**OK**Aby przejść do następnego menu Rys.1.

# Zastosuj ustawienia w rys.2 i kliknij**OK**.

Jeśli chcesz przypisać statyczny adres IP, naciśnij klawisze strzałek 🖛 i ustaw DHCP na NIE.

Teraz ustaw sieć tak, aby pasowała do twojej sieci

Jeżeli wybrałeś sieć bezprzewodową LAN, naciśnij przycisk**OK**przycisk Konfiguracja sieci WLAN patrz strona 50 i 51

Teraz Twoje urządzenie GigaBlue jest skonfigurowane do pierwszego uruchomienia. Rys.3. Kliknij**OK**aby zamknąć instalację.

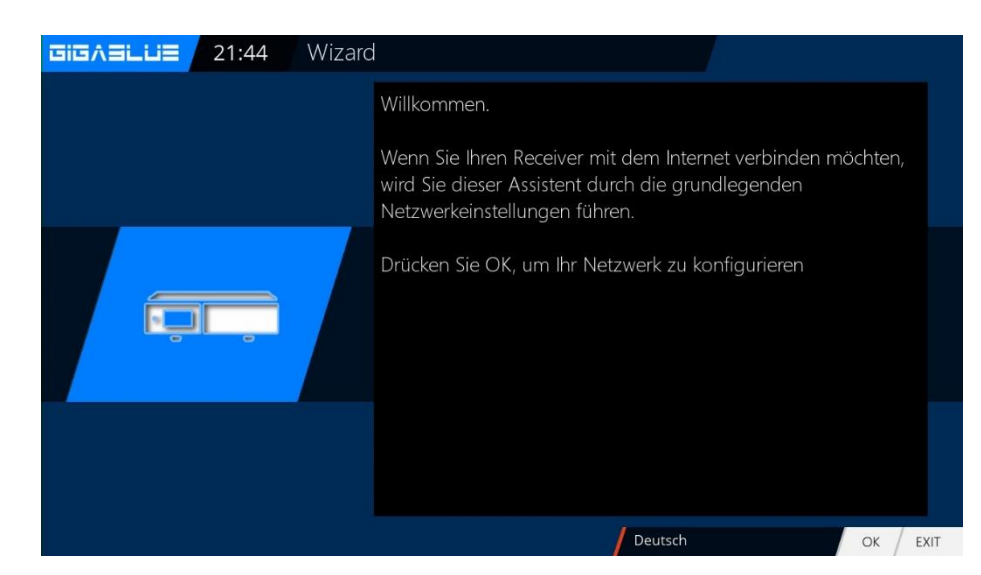

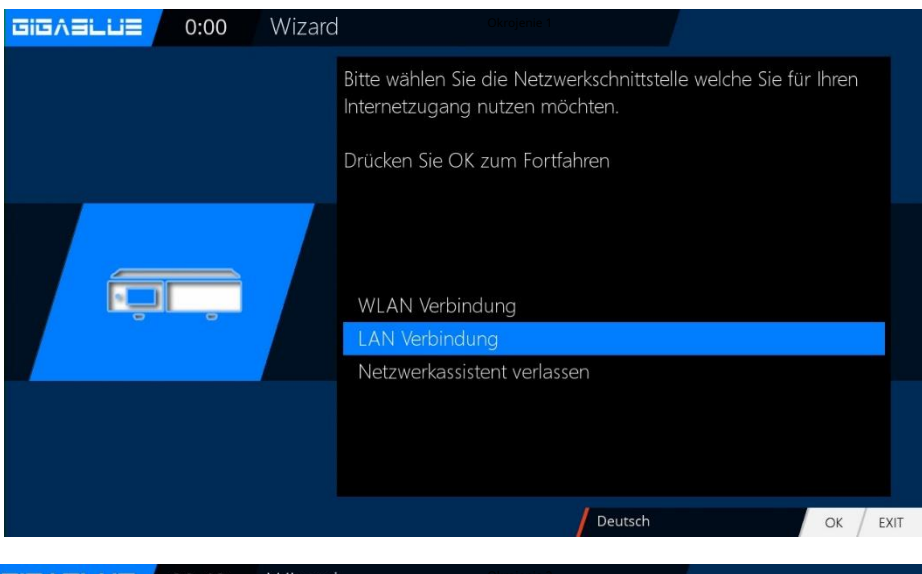

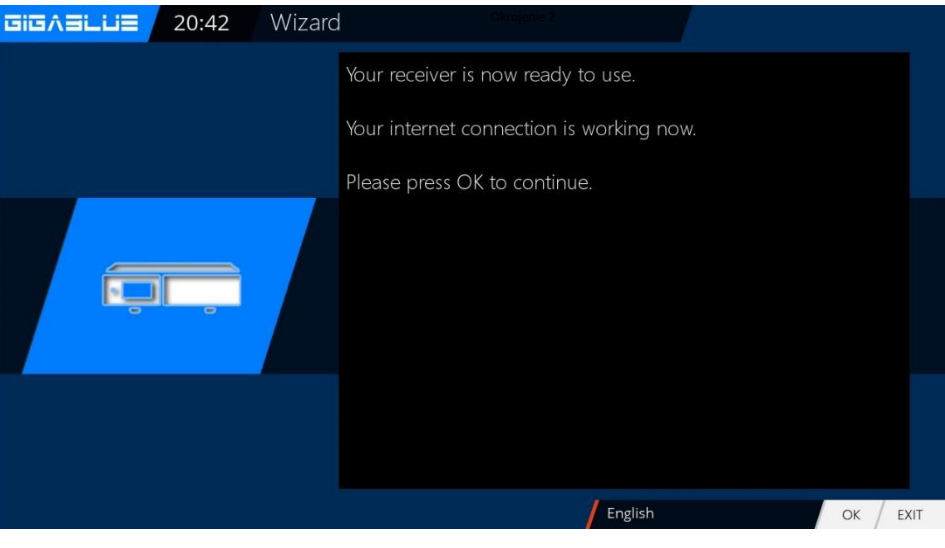

Okrojenie 3

Teraz zostaniesz zapytany, czy widzisz opcję "Zobacz wszystkie osiem" groty strzał Jeśli potwierdzisz groty strzałek przyciskiem OK, jeśli nie, Klawisze strzałek ↔ i ustaw na nie, a następnie naciśnij OK. Rys. 1

#### **Uruchom kreatora 3**

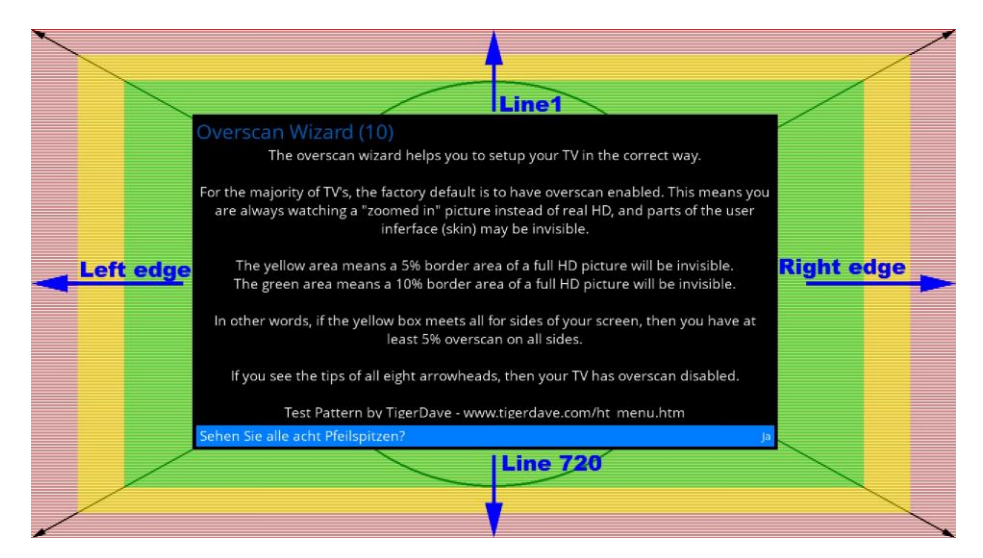

Gdy groty strzałek nie są widoczne. Najpierw wybierz lewo za pomocą klawiszy strzałek ▼ ▲ i dostosuj za pomocą klawiszy strzałek ¬►, aż zobaczysz groty strzałek.

Następnie w prawo, w górę, w dół Potwierdź wybór przyciskiem OK i przejdź do następnego menu rys.3. Line1

Overscan Wizard

Nou did not see all eight arrow heads. This means your TV has overscan enabled and
presents you with a zoomed-in picture, causing you to loose part of a full HD screen. In
addition this you may also miss parts of the user interface, for example volume bars
and more.

You can now try to resize and change the position of the user interface until you see the
eight arrow heads.

When done press OK.

Inks
Rechts
Oben
Unten
Line 720

Line 720

Kreator uruchamiania zostanie teraz uruchomiony w wybranym przez Ciebie trybie Język i Wideo (Rysunek 1). Za pomocą OK przejdziesz do następnego punktu.

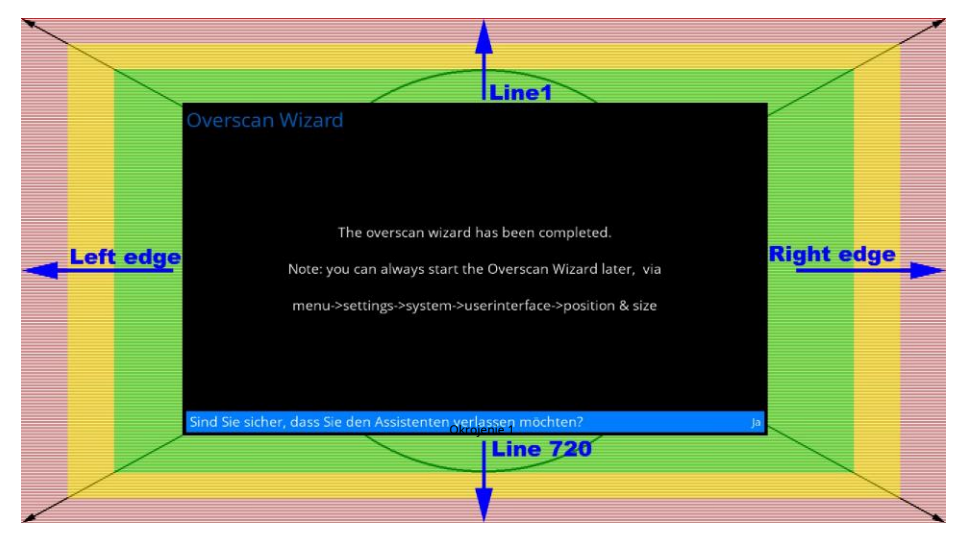

#### **Uruchom kreatora 4**

Kreator startowy jest teraz uruchomiony w wybranym przez Ciebie języku Fig.1. Naciśnij OK, aby przejść do następnego punktu.

Zostaniesz zapytany, czy chcesz wprowadzić podstawowe ustawienia (zalecane) lub chcesz zamknąć kreatora startowego. Użyj klawiszy strzałek ▲ ▼ aby uzyskać dostęp do poszczególnych pozycji menu. Rys. 2

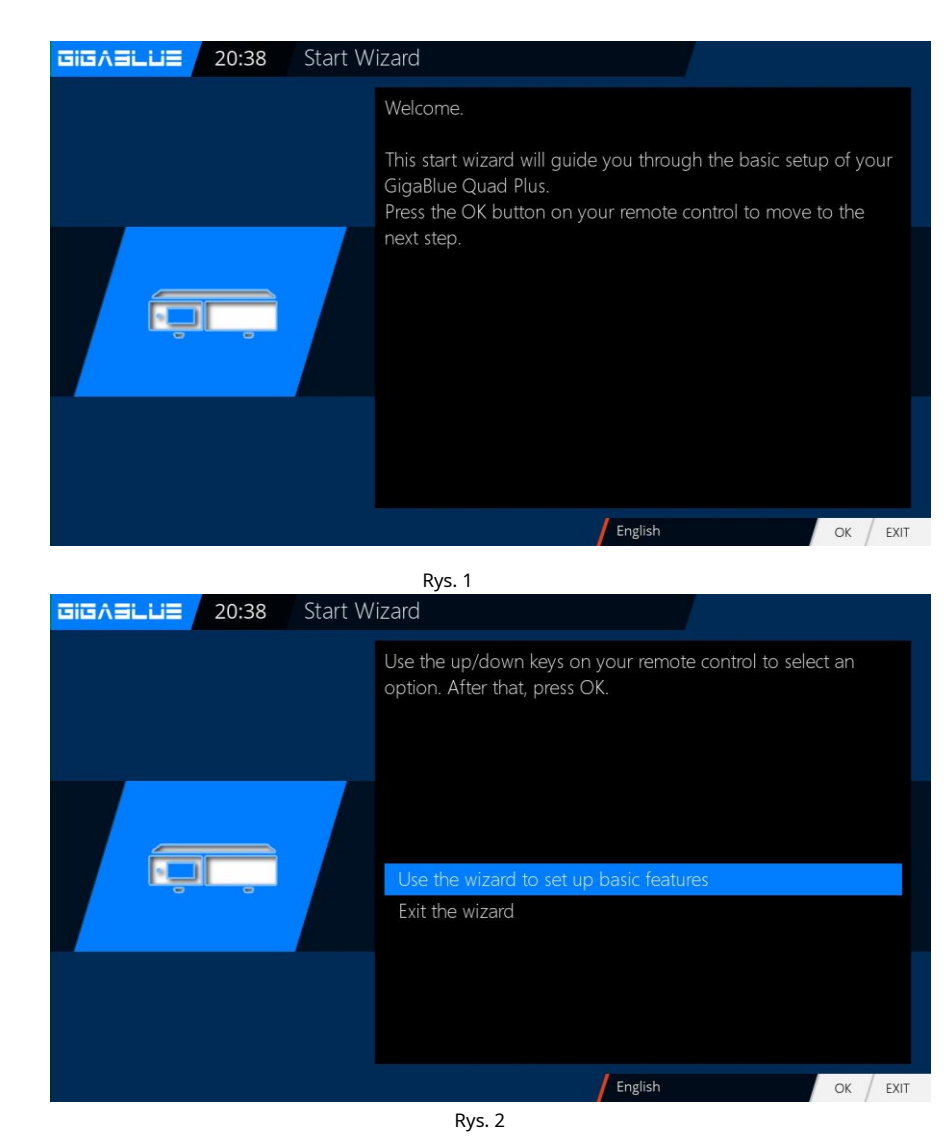

### Uruchom asystenta Tunera

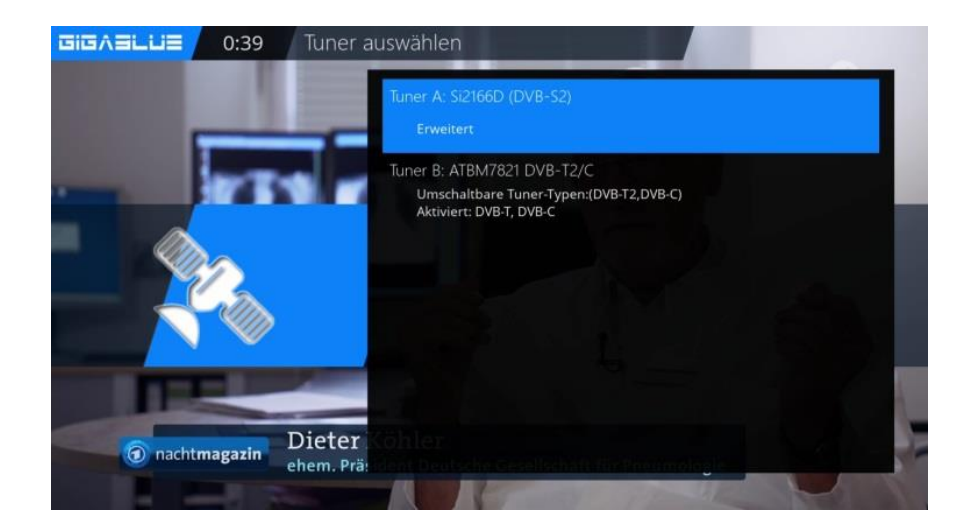

### Uruchom kreatora 5

Następnie, jeśli nie ukończyłeś kreatora uruchamiania, konfiguracja tunera odbędzie się za pomocą klawiszy strzałek - masz możliwość dostrojenia tunera do anteny satelitarnej lub regulacji DiSEqC. Rys.1 W ustawieniach trybu masz różne możliwości wyboru

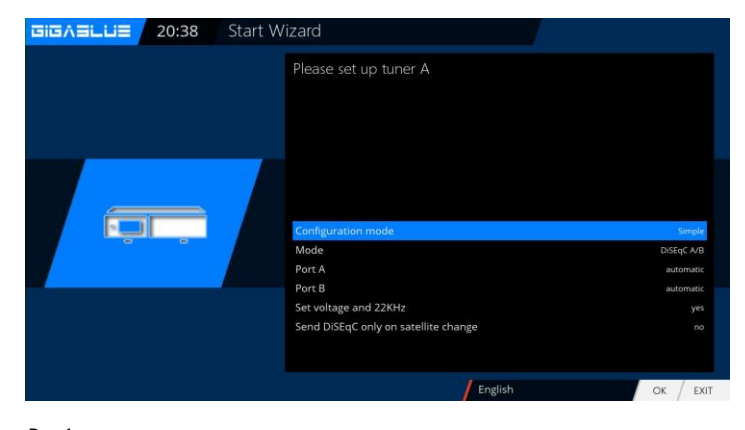

Rys.1

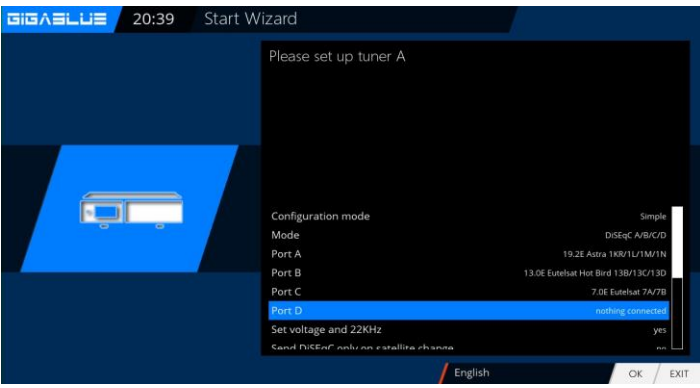

Rys.2

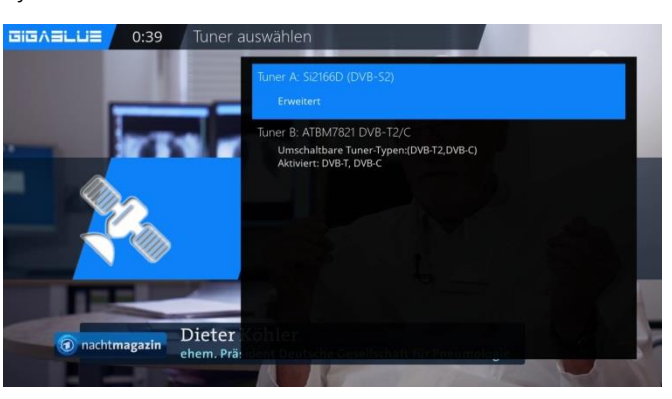

Ryc.3

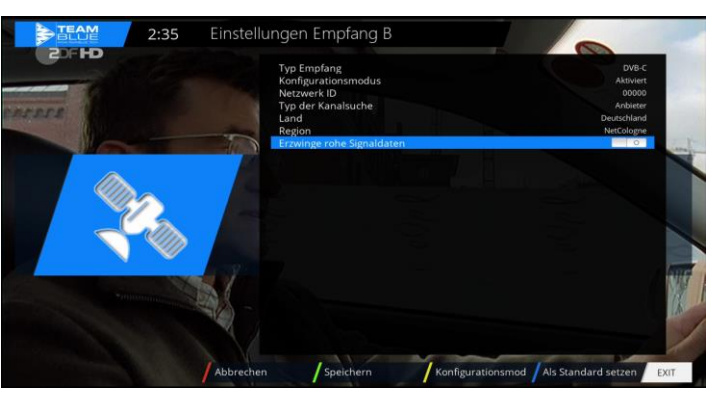

Rys. 4

#### Prosty DiSEqC A/B DiSEqC A/B/C/D Wirnik

(Zostanie opisane szczegółowo) Pojedynczo

#### Burza tonów A/B

Za pomocą klawiszy strzałek - wybierz konfigurację odpowiadającą Twojemu systemowi satelitarnemu Rys.2 i naciśnij przycisk OK.

#### Tuner B:

Najpierw należy wybrać tuner C / T / T2 z rys. 3. Dostępne są następujące opcje:

Wybór tunera DVB-C lub DVB-T/T2 możliwy jest za pomocą przycisków ze strzałkami → Rys.3.

DVB-C jest do połączenia kablowego DVB-T / T2 jest do połączenia naziemnego Wybierz DVB-T / T2 i wybierz kraj i region za pomocą ZIELONEGO przycisku. Teraz możesz rozpocząć wyszukiwanie automatycznie lub ręcznie. Teraz przejdź do menu odbioru i wybierz Automatyczne wyszukiwanie, uruchom automatyczne wyszukiwanie stacji przyciskiem OK. Zajmuje to trochę czasu Rys.4.

#### **Unicable:**

Odpowiednie ustawienia muszą być dostosowane do systemu SCR. LNB 1 i LNB 2 muszą być dostosowane do wyrównanego systemu satelitarnego. W tym przykładzie jest to 13°E (Eutelsat) i 19,2°E (Astra). Unicable musi być wybrane w LOF. Należy również zauważyć, że prawidłowe ustawienia są dokonywane w konfiguracji Unicable i producencie. Jeśli te wstępnie zaprogramowane ustawienia nie pasują do wbudowanych komponentów, należy wybrać Unicable User defined. W pozycji menu Diction, która się pojawi, należy wybrać Unicable [EN50494].

#### PĘTO:

Ustawienia JESS można zmienić tylko w trybie Unicable User defined. W pozycji menu Diction, która się pojawi, należy wybrać JESS [EN50607]. Pozostałe ustawienia, takie jak kanał i częstotliwość, należy wprowadzić ręcznie. Częstotliwości można przypisać tylko raz dla każdego podłączonego tunera. Niewykonanie tej czynności spowoduje nieporządek.

#### Metoda:

Ustawienia można zmienić za pomocą przycisków kierunkowych w lewo/w prawo.

#### Zobacz stronę 59 i 60

Jeżeli zdecydujesz się nie rozpoczynać wyszukiwania w tym momencie, potwierdź ten punkt przyciskiem OK. Rys.1. Jeśli wolisz rozpocząć wyszukiwanie kanałów, użyj klawiszy strzałek ▼ ▲, aby wybrać, czy chcesz rozpocząć wyszukiwanie automatyczne czy ręczne, a następnie naciśnij przycisk OK, aby przejść do następnego menu Rys. 2

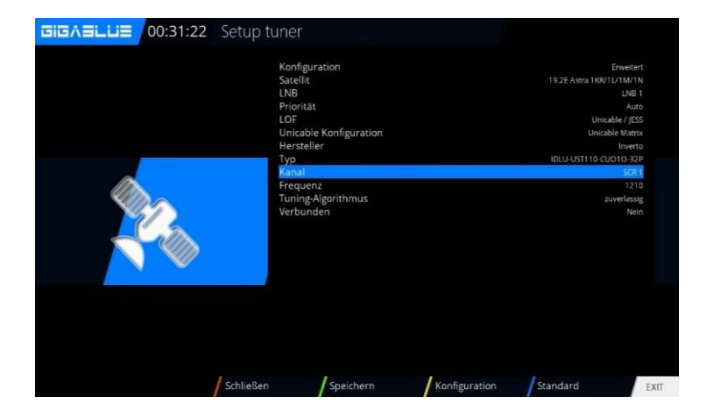

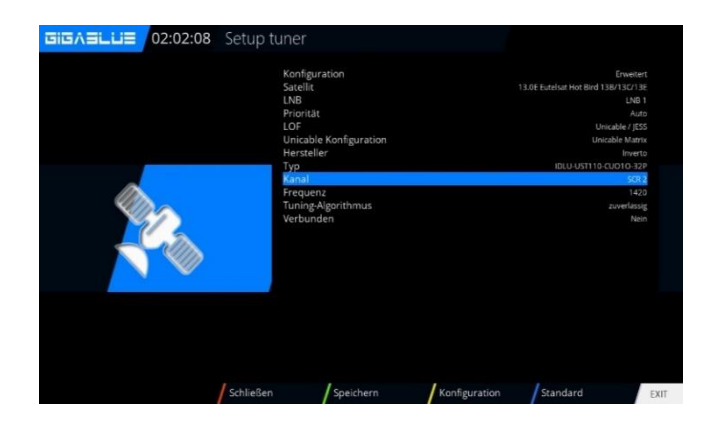

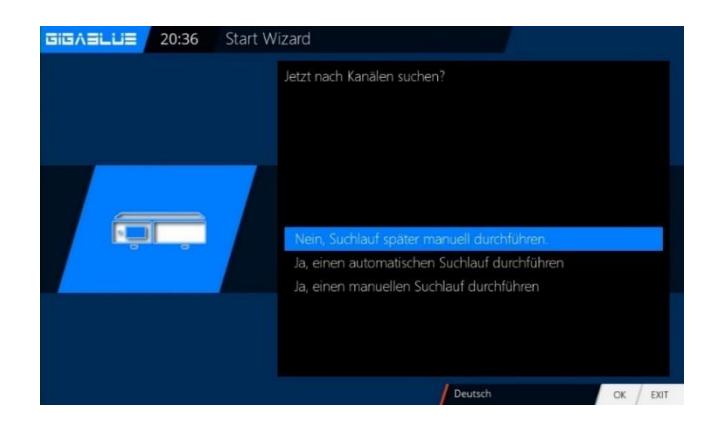

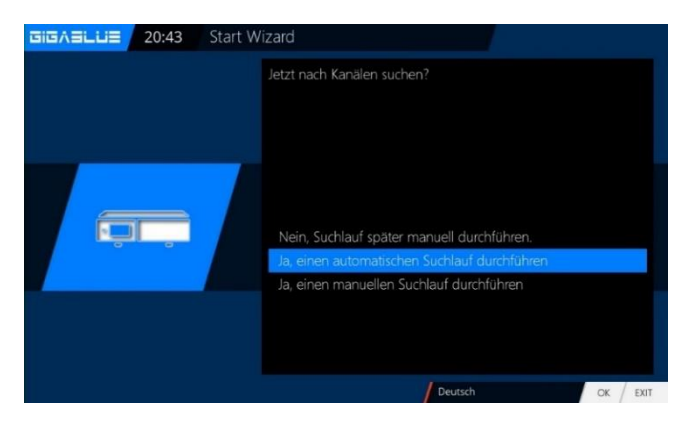

#### **Uruchom kreatora 6**

Jeżeli wybrałeś standardową listę kanałów naciśnij OK. Rys.1.

Jeśli wolisz uruchomić automatyczne wyszukiwanie kanałów, wybierz za pomocą klawiszy strzałek ▼ ▲ Nie, a przejdziesz do następnego menu Rys.2.

Listę kanałów możesz zainstalować później za pomocą wtyczki Serwer

Po zainstalowaniu 2x Zielony przycisk w Ustawieniach wybierz żądaną listę kanałów i zainstaluj

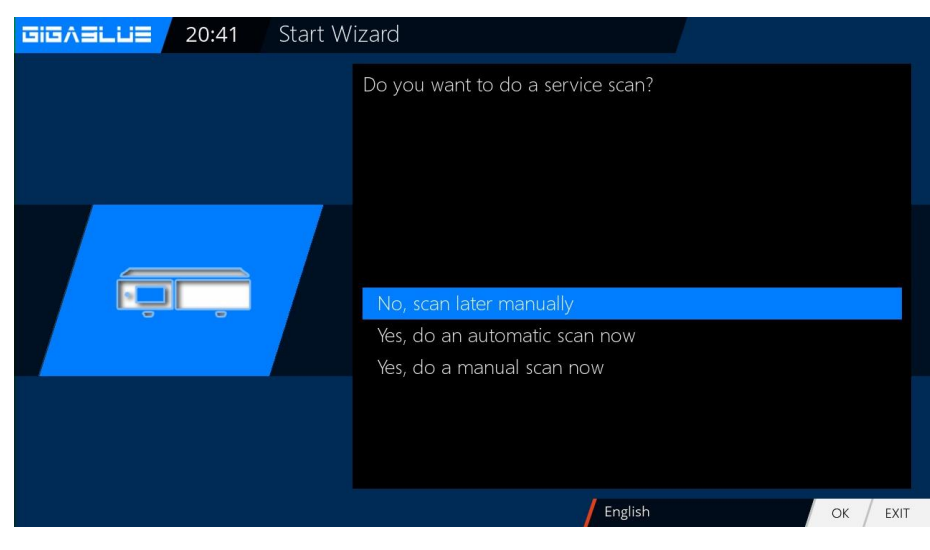

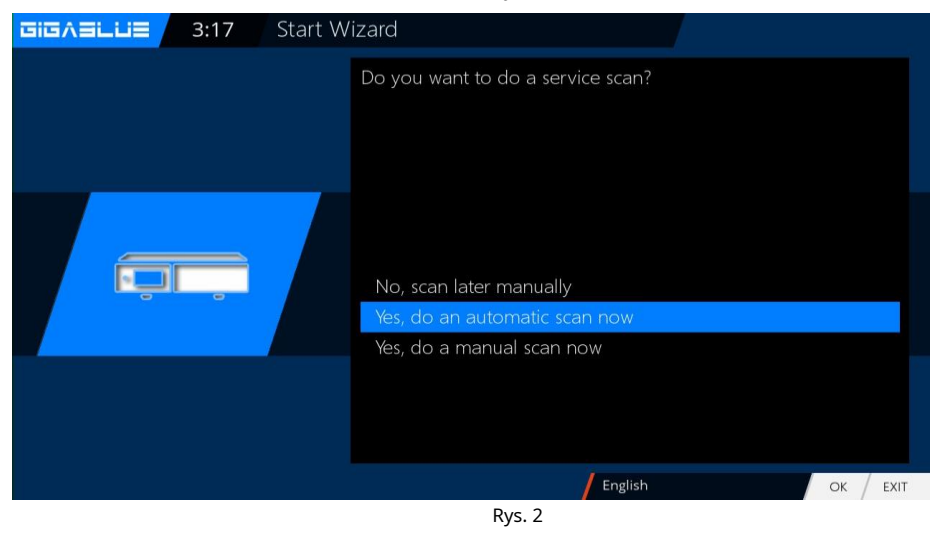

#### Uruchom kreatora 6

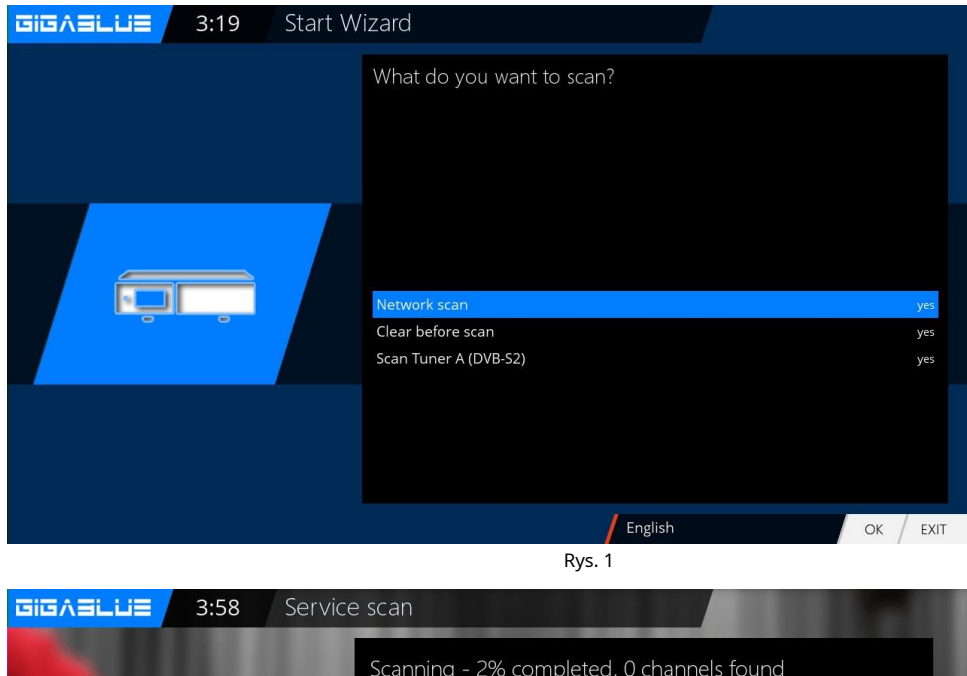

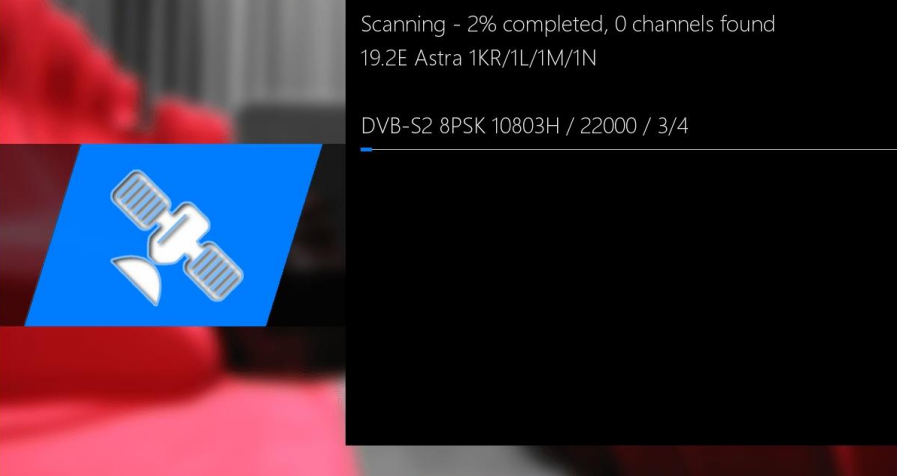

Rys. 2

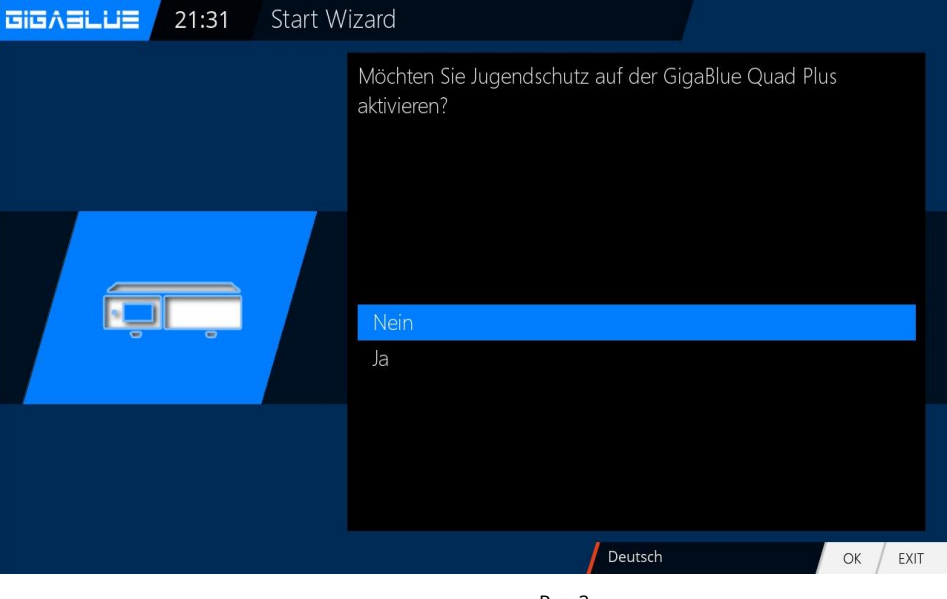

Rys. 3

Potwierdź swój wybór przyciskiem OK Rys.1.

Rozpocznie się wyszukiwanie kanałów.

Proces ten zajmuje trochę czasu, rys. 2.

Po skanowaniu z OK

Aby aktywować ochronę młodzieży, naciśnij klawisze strzałek ▼ ▲ i potwierdź wybór przyciskiem OK.

Jeśli nie**NIE**za pomocą klawiszy strzałek ▼ ▲ potwierdź swój wybór przyciskiem OK i przejdź do następnego menu Rys.3.

### Instalacja listy kanałów

Jeśli zdecydowałeś się nie skanować podczas instalacji. Możesz zainstalować listę kanałów serwera GigaBlue. Lista kanałów została zaprogramowana przez nasz zespół dla Ciebie 2x Zielony przycisk ze strzałkami ▼ ▲ Ustawienia i potwierdź swój wybór przyciskiem OK Rys.1.

Wyszukaj listę kanałów, na przykład GigaBlue 19e-13e za pomocą klawiszy strzałek ▲ ▼ Potwierdź przyciskiem OK, a lista kanałów zostanie zainstalowana. Rys. 2. Po zainstalowaniu lista kanałów została zainstalowana.

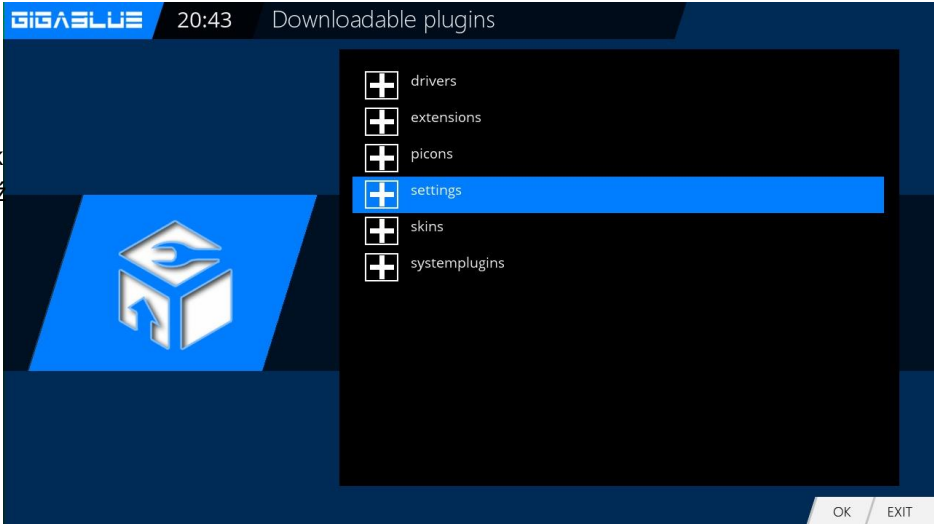

Rys.1.

| ):44 Down | oadable plugins                                                                                                    |           |
|-----------|----------------------------------------------------------------------------------------------------|-----------|
|           | gigablue-19e (1.0+git5)<br>gigablue 19E<br>gigablue-19e-13e (1.0+git5)<br>gigablue-19e-13e-5e-75e (1.0+git5)<br>gigablue-19e-13e-5e-75e (1.0+git5)<br>gigablue-19e-16e-13e (1.0+git5)<br>gigablue-2e-19e-16e-72e (1.0+git5)<br>gigablue-2e-19e-13e-7e (1.0+git5)<br>gigablue-2e-19e-13e-7e (1.0+git5)<br>gigablue-2e-19e-2e-2e-28e (1.0+git64)<br>+unis 13E-19E-23E-28e |           |
|           |                                                                                                    | OK / EXIT |

Rys.1.

### Włączanie i wyłączanie

Urządzenie GigaBlue można włączać i wyłączać za pomocą**przycisk zasilania**.

Proszę nacisnąć krótko**przycisk zasilania**do GigaBlue Box w tryb gotowości, aby ustawić, albo na pilocie, albo bezpośrednio na Box GigaBlue. Na wyświetlaczu wyświetla się czas.

Jeśliprzycisk zasilaniana pilocie jest wciśnięty przez 3 sekundy. Długo, idzie GigaBlue

Pudełko w trybie głębokiego czuwania.

#### Ważne jest, że żadne menu OSD nie jest aktywne.

Możesz wybrać to z menu pod**Gotowość / ponowne uruchomienie**i wybierz opcję wyłącz w**OSD**. Potwierdź za pomocą **OK**przycisk. Ustawienia są zapisywane i

GigaBlue Box przechodzi w tryb głębokiego czuwania. Oznacza to, że GigaBlue Box jest zasilany minimalnym prądem. W tym menu otrzymujesz nawet jeśli**przycisk zasilania**zostanie naciśnięty przez 3 sek.

Aby odłączyć GigaBlue Box od zasilania, przełącz go w tryb głębokiego czuwania i naciśnij przycisk zasilania z tyłu urządzenia.

| Image: Standby / restart |                |
|--------------------------|----------------|
|                          | Deep standby   |
|                          | Standby        |
|                          | Sleep timer    |
|                          | Restart enigma |
|                          | Restart        |
|                          |                |
|                          |                |
|                          |                |

### Wybór programu

Naciśnij przyciski strzałek ▲ ▼ na pilocie GigaBlue Pole otwiera listę kanałów. Teraz przejdź klawiszami strzałek 🛦 🔻 do żądanego kanału i naciśnij OK, a urządzenie zostanie przełączone na ten kanał.

Przycisk do oglądania wszystkich CZERWONY kanałów Przycisk otworzy listę satelitów NIEDOSTEPNY ZÓŁTYPrzycisk otworzy listę satelitów NIEBIESKI Przycisk otworzy listę ulubionych

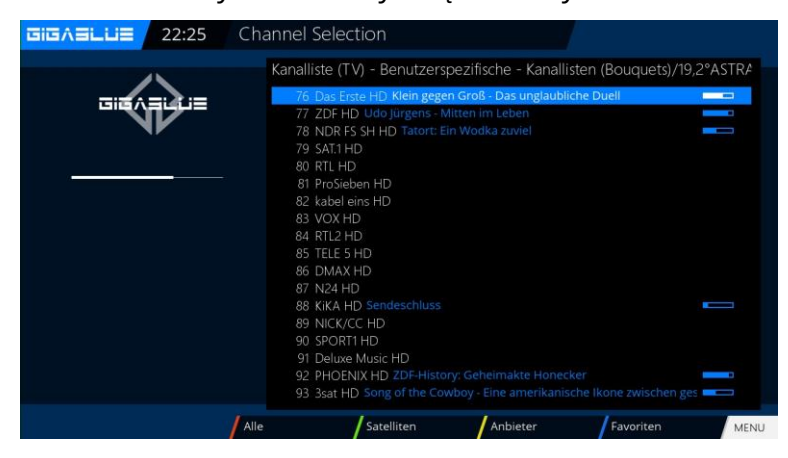

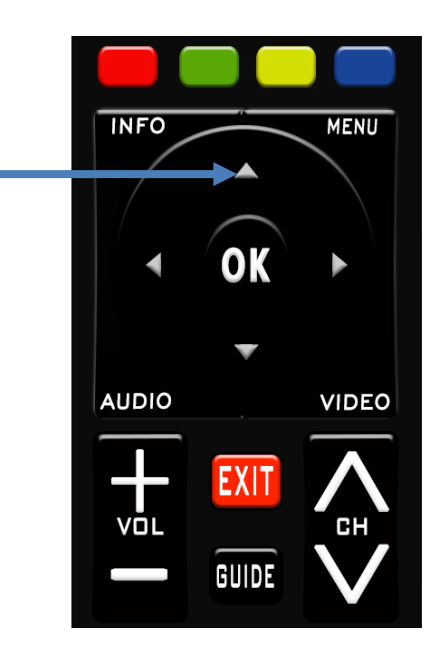

#### NIEBIESKIPrzycisk otworzy listę ulubionych

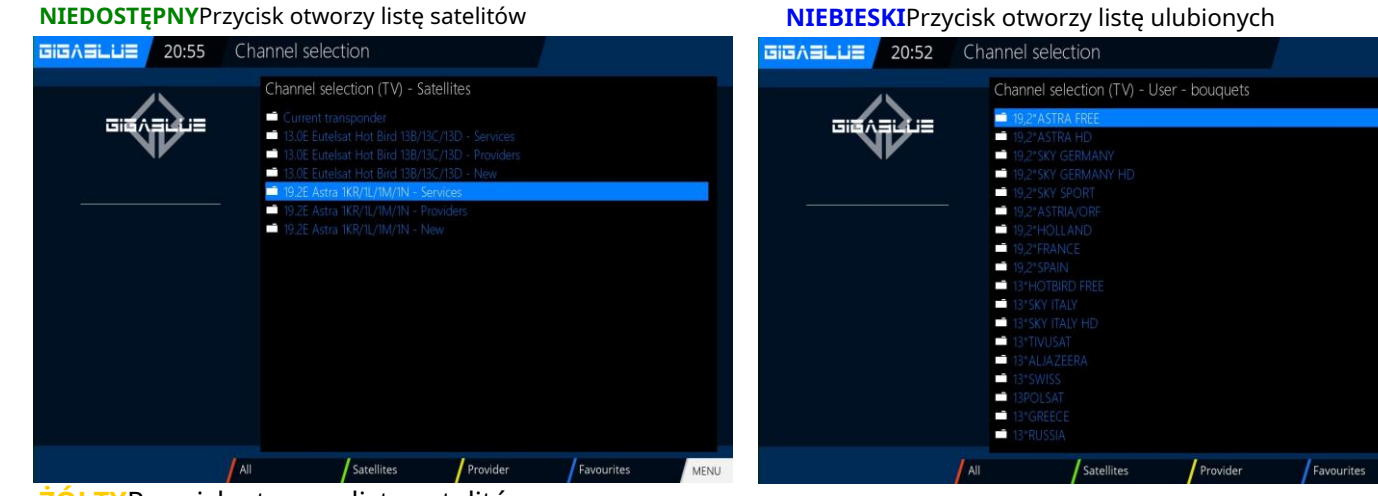

Giù

ŻÓŁTYPrzycisk otworzy listę satelitów

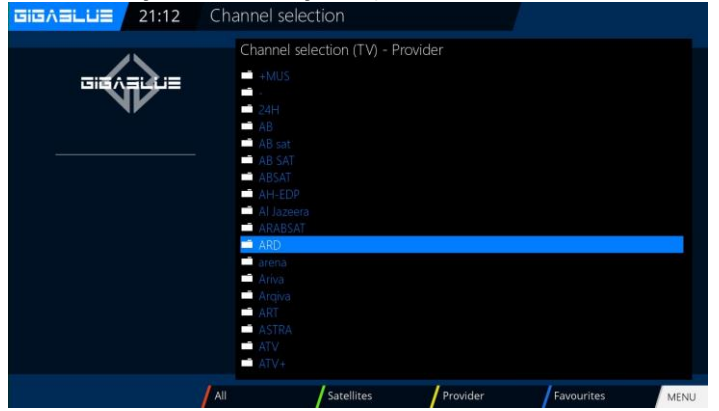

CZERWONYPrzycisk do oglądania wszystkich kanałów

| Channel selection                                                                                                    |          |            |      |
|----------------------------------------------------------------------------------------------------|----------|------------|------|
| Channel selection (TV) - A<br>DAF Neu<br>Dance TV<br>Dantur/Egypt Mono 308<br>DARING TV<br>DARING TV<br>DARING TV<br>DARING TV<br>Dasing TV<br>Das Erste<br>Das Erste | sH       |            |      |
| All Satellites                                                                                                    | Provider | Favourites | MENU |

### Wybór głośności/dźwięku

Użyj klawiszy strzałek ▲ ▼, aby dostosować głośność.**TOM▲** ▼ zwiększać i zmniejszać INFO MENU tom. OK Kiedy naciśnieszNIEMY przycisk, dźwięk zostaje wyciszony, a na telewizorze pojawia się ikona. Naciśnięcie **NIEMY** Ponownie AUDIO VIDEO Wyciszenie dźwięku następuje po ponownym włączeniu, a symbol znika. EXIT CH GUIDE Żółty przycisk do ścieżki dźwiękowej

W trybie TV lub radia możesz wybrać**Audio**/ kanał.

|   |                    |                       | <b>16:18</b><br>Dienstag 10 July 2012 |
|---|--------------------|-----------------------|---------------------------------------|
|   | AC3                |                       | An                                    |
|   | Kanal              |                       | Stereo                                |
|   | Zur Untertitel Aus | wahl                  |                                       |
|   | Audio Sync         |                       |                                       |
| 1 | MPEG               | stereo                | ×                                     |
| 2 | MPEG               | ohne Audiodeskription |                                       |
|   |                    |                       |                                       |

Poruszaj się za pomocą klawiszy strzałek ▲ ▼ do wybranego utworu i naciśnij**OK**przycisk.

Zawartość tego menu zależy od wybranego kanału.

### Podkanały

Jeżeli jesteś na kanale, który nadaje kanały podrzędne, np. Sky, możesz wybrać tę opcję za pomocą **ZIELONY** przycisk.

| <ul> <li>Schnellumschalter</li> <li>Zum Bouquet hinzufügen</li> </ul> |              |  |  |  |
|-----------------------------------------------------------------------|--------------|--|--|--|
| 0                                                                     | ) Sky Select |  |  |  |
| 1                                                                     | 357 - 20:30  |  |  |  |
| 2                                                                     | 357 - 21:00  |  |  |  |
| 3                                                                     | 420 - 20:30  |  |  |  |
| 4                                                                     | 420 - 21:00  |  |  |  |
| 5                                                                     | 496 - 20:30  |  |  |  |
| 6                                                                     | 496 - 21:15  |  |  |  |
| 7                                                                     | 482 - 20:30  |  |  |  |
| 8                                                                     | 497 - 20:30  |  |  |  |

Po naciśnięciu**OPT (opcja)**w trybie TV wyświetlana jest lista Podkanały. Przesuń ▼ ▲ klawisze do żądanego <sup>Wybierz kanał podrzędny i potwierdź przyciskiem OK.</sup>

Użyj klawiszy strzałek 🖛, aby przejść do następnego podkanału

### Przełącznik TV-Radio

Z**Telewizja / RAD**przycisk, wchodzisz w tryb radia. Możesz go opuścić ponownie za pomocą**Telewizja / RAD** Lub **WYJŚCIE**przycisk.

Możesz również zobaczyć na dole bieżącego i następnego programu.

| GIGABLUE | 2:16  | Cha | nnel selection                          |      |            |      |
|----------|-------|-----|-----------------------------------------|------|------------|------|
|          |       |     | Channel selection (Radio) - User - bouq | uets |            |      |
|          | ≣نين≡ |     | ASTRA                                   |      |            |      |
|          | r     |     |                                         |      |            |      |
|          |       |     |                                         |      |            |      |
|          |       |     |                                         |      |            |      |
|          |       |     |                                         |      |            |      |
|          |       |     |                                         |      |            |      |
|          |       |     |                                         |      |            |      |
|          |       |     |                                         |      |            |      |
|          |       |     |                                         |      |            |      |
|          |       |     |                                         |      |            |      |
|          |       | All | Satellites Provider                     |      | Favourites | MENU |

### Teletekst

Z**Tekst**przycisk, aby wejść do wyświetlania teletekstu, możesz z niego wyjść**WYJŚCIE**przycisk. Wybierz odpowiednią stronę. Zadanie poniżej

Klawisze mogą być różne, ponieważ teletekst jest przesyłany. Wyświetlacz funkcji jest wyświetlany na dole ekranu.

| CZERWONY    | Przycisk |
|-------------|----------|
| NIEDOSTĘPNY | Przycisk |
| ŻÓŁTY       | Przycisk |
| NIEBIESKI   | Przycisk |

Podczas przerwy użyj klawiatury numerycznej na pilocie.

| ARDText 🕥                                           |       |
|-----------------------------------------------------|-------|
| FDP vertagt Führungsfrage                           | 120   |
| Verstrahltes Wasser soll ins Meer                   | 122   |
| Energiekommission tritt zusammen                    | 125   |
| Nasa verschiebt "Endeavour"-Start                   | 511   |
| Rost verlässt Hamburger SV                          | 209   |
| Tennis: Petkovic unter Top 20                       | 224   |
| Baskenland: Klöden 3. zum Auftakt                   | 226   |
| 19.55 Börse im Ersten                               | 720   |
| 20.00 Tagesschau UT                                 | 310   |
| 20.15 Erlebnis Erde: Lynn HD/UT                     | 324   |
| Thema bei Beckmann: Die RAF                         | 328   |
| Comedy in Badelatschen: Dittsche.                   | 330   |
| Gaunerkomödie mit Niven und Belmor<br>Das Superhirn | ndo : |
| Spezial Inhalt Index A-Z tagesso                    | hau   |

### Podtytuł

Gdy w menu pojawi się symbol telegazety, dostępne będą napisy (zależne od kanału).

# Informacje o programie

### Informacje o programie

Gdy nastąpi zmiana programu, w dolnej części pojawią się następujące informacje.

Dzieje się tak po wielokrotnym naciśnięciu przycisku OK.

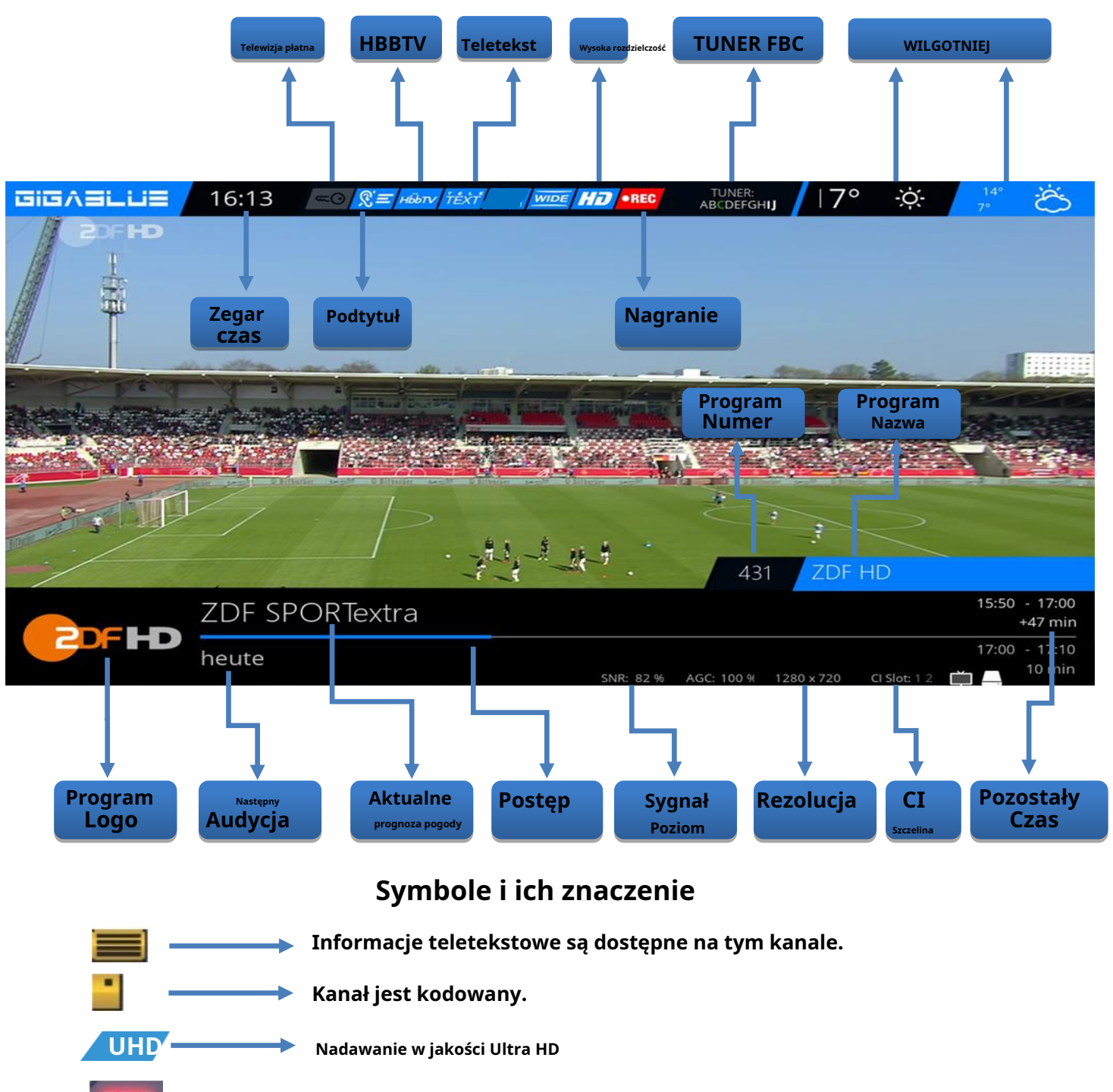

# **EPG GigaBlue Box**

### Informacje o programie EPG

Naciskając**INFORMACJE**przycisk może Z bieżącego programu TV dowiedzieć się informacji o filmie / przesyłce. Naciskając klawisze strzałek → otrzymasz informacje o<u>t następny</u> przesyłka. NaciskającY , NIEBIESKILUBCZERWONY klawisz dostępu do prostego EPG nadajnika lub Multi EPG. Zostanie opisany poniżej Rys.1.

Tutaj w prosty sposób**EPG**otrzymujesz informacje<u>zniszczony</u> kanału. Możesz nacisnąć ŻÓŁTY klawisz do sortowania AZ lub według czasu. Poruszaj się za pomocą klawiszy strzałek ▲ ▼, gdy naciśniesz **INFORMACJE**przycisk umożliwiający uzyskanie informacji o każdym programie Rys.2.

Jeśli wybierzesz**wiele bukietów(Strona 44**) pozwala umieścić tak, kto pojawia się jako pierwszy Wybór bukietów. Zdecyduj, czy interesują Cię bukiety dla Ciebie Multi EPG do wyświetlenia. Teraz otrzymujesz przegląd bieżących kanałów.

Linki będą historii Nadawane wykresy. W prawej kolumnie wyświetlana jest nazwa kanału. Z**OK**przycisk, w którym otrzymasz informacje na temat konkretnej audycji.

Poruszaj się za pomocą klawiszy strzałek

▲ ▼ do swojego kanału i naciśnij CZERWONY przycisk umożliwiający dostęp do tego kanału w celu zmiany rys.3.

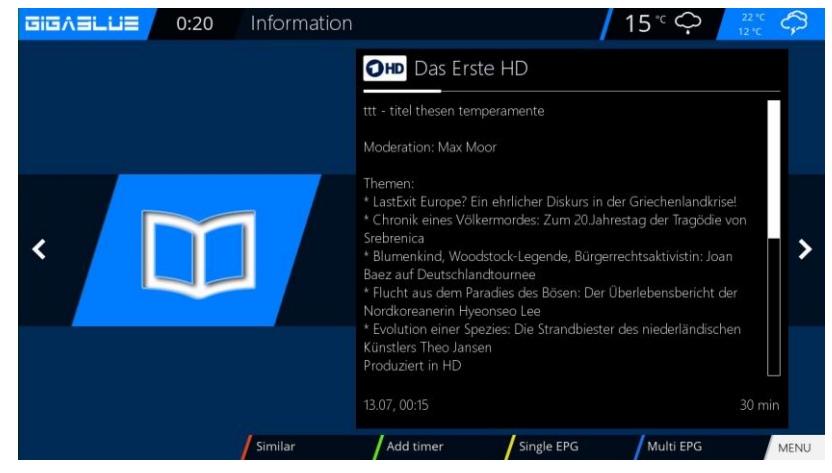

Rys.1

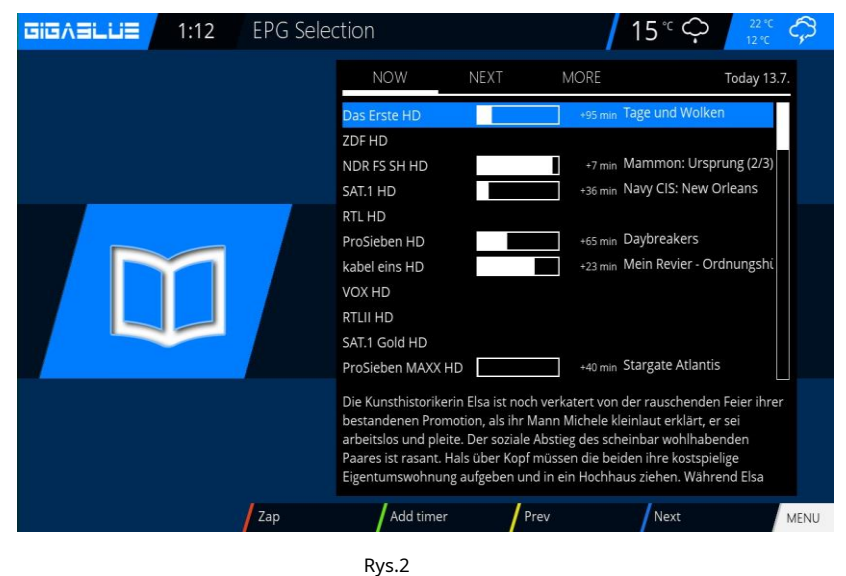

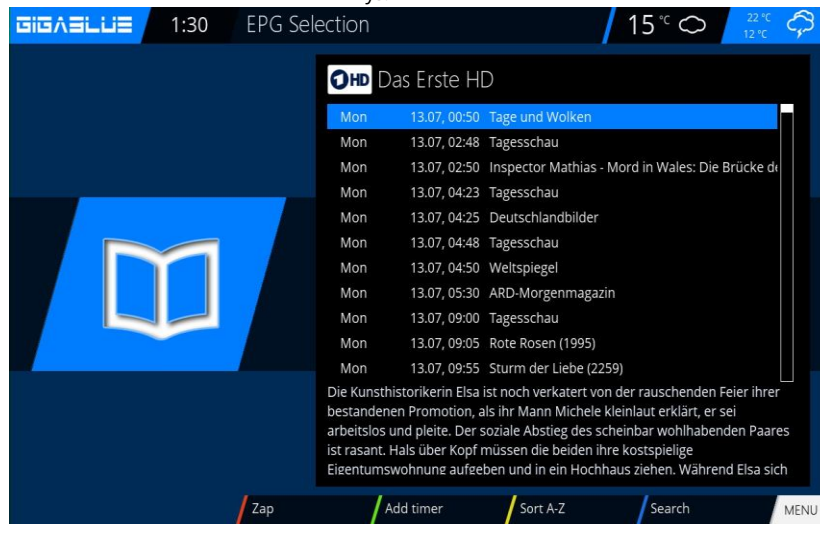

Ryc.3

# **EPG GigaBlue Box**

EPG

Tutaj otrzymasz przegląd kolejnych transmisji. Możesz dodać wpisy do tygodnia, aby je zobaczyć (zależnie od nadajnika). Ponadto możesz użyć tutaj funkcji timera.

Naciśnij**ZIELONY**przycisk Rys.1 Możesz ustawić timer i menu timera. Tutaj możesz zapisać i zmienić wybór. Ponadto możesz ustawić timery dzienne, tygodniowe, pon.-pt. i niestandardowe.

Aby zaakceptować, naciśnij**ZIELONY** przycisk. Teraz możesz zobaczyć, że timer programu został ustawiony. Rys.2

|   | GIGASLUS | 1:36 | EPG Sele                                                                                                    | ection                                                        | 15 °C C 22 °C 12 °C          | <i></i> |  |  |  |  |  |  |
|---|----------|------|----------------------------------------------------------------------------------------------------|---------------------------------------------------------------|------------------------------|---------|--|--|--|--|--|--|
|   |          |      |                                                                                                    | OHD D                                                         | as Erste HD                  |         |  |  |  |  |  |  |
| ) |          |      |                                                                                                    | Mon                                                           | 13.07, 00:50 Tage und Wolken |         |  |  |  |  |  |  |
|   |          |      | Mon                                                                                                    | 13.07, 02:48 Tagesschau                                       |                              |         |  |  |  |  |  |  |
|   |          |      | Mon                                                                                                    | 13.07, 02:50 Inspector Mathias - Mord in Wales: Die Brücke de | e dŧ                         |         |  |  |  |  |  |  |
|   |          |      | Mon                                                                                                    | 13.07, 04:23 Tagesschau                                       |                              |         |  |  |  |  |  |  |
|   |          |      | Mon                                                                                                    | 13.07, 04:25 Deutschlandbilder                                |                              |         |  |  |  |  |  |  |
|   |          |      | Mon                                                                                                    | 13.07, 04:48 Tagesschau                                       |                              |         |  |  |  |  |  |  |
|   |          |      | Mon                                                                                                    | 13.07, 04:50 Weltspiegel                                      |                              |         |  |  |  |  |  |  |
|   |          |      | Mon                                                                                                    | 13.07, 05:30 ARD-Morgenmagazin                                |                              |         |  |  |  |  |  |  |
|   |          |      | Mon                                                                                                    | 13.07, 09:00 Tagesschau                                       |                              |         |  |  |  |  |  |  |
|   |          |      | Mon                                                                                                    | 13.07, 09:05 Rote Rosen (1995)                                |                              |         |  |  |  |  |  |  |
|   |          |      | Mon                                                                                                    | 13.07, 09:55 Sturm der Liebe (2259)                           |                              |         |  |  |  |  |  |  |
|   |          |      | Die Kunsthistorikerin Elsa ist noch verkatert von der rauschenden Feier ihrer                                                                  |                                                               |                              |         |  |  |  |  |  |  |
|   |          |      | bestandenen Promotion, als ihr Mann Michele kleinlaut erklärt, er sei                                                                          |                                                               |                              |         |  |  |  |  |  |  |
|   |          |      | arbeitslos und pielte. Der soziale Abstleg des scheinbar woninabenden Paares<br>ist rasant. Hals über Konf müssen die beiden ihre kostspielige |                                                               |                              |         |  |  |  |  |  |  |
|   |          |      | Eigentumswohnung aufgeben und in ein Hochhaus ziehen. Während Elsa sich                                                                        |                                                               |                              |         |  |  |  |  |  |  |
|   |          |      | Zap                                                                                                    | 1                                                             | Add timer Sort A-Z Search    | MENU    |  |  |  |  |  |  |

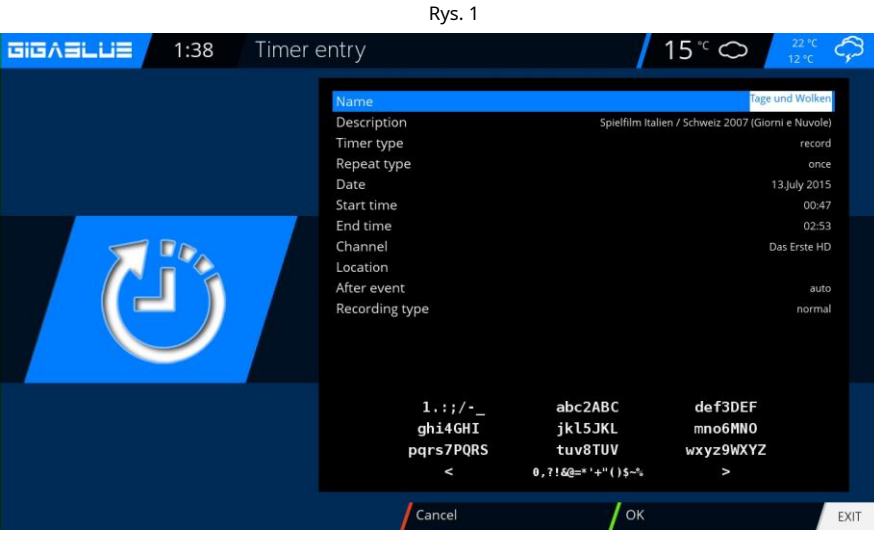

Rys. 2

15°C C

| GIGNACOS | 1.40 | LFG Sei | ection                                                            |                                                                                                    |                                                                                                    |                                                                         | $\sim$                                                       | 12 °C                                           | 5        |  |  |  |  |
|----------|------|---------|-------------------------------------------------------------------|----------------------------------------------------------------------------------------------------|----------------------------------------------------------------------------------------------------|-------------------------------------------------------------------------|--------------------------------------------------------------|-------------------------------------------------|----------|--|--|--|--|
|          |      |         | OHD Das Erste HD                                                  |                                                                                                    |                                                                                                    |                                                                         |                                                              |                                                 |          |  |  |  |  |
|          |      |         | Mon                                                               | 13.07, 00:50                                                                                         | Tage und Wolke                                                                                                    | n                                                                       |                                                              |                                                 |          |  |  |  |  |
|          |      |         | Mon                                                               | 13.07, 02:48                                                                                         | Tagesschau                                                                                                    |                                                                         |                                                              |                                                 |          |  |  |  |  |
|          |      |         | Mon                                                               | 13.07, 02:50                                                                                         | Inspector Mathi                                                                                                   | athias - Mord in Wales: Die Brücke                                      |                                                              |                                                 |          |  |  |  |  |
|          | _    |         | Mon                                                               | 13.07, 04:23                                                                                         | Tagesschau                                                                                                    |                                                                         |                                                              |                                                 |          |  |  |  |  |
|          |      |         | Mon                                                               | 13.07, 04:25                                                                                         | Deutschlandbilder                                                                                                 |                                                                         |                                                              |                                                 |          |  |  |  |  |
|          |      |         | Mon                                                               | 13.07, 04:48                                                                                         | Tagesschau                                                                                                    |                                                                         |                                                              |                                                 |          |  |  |  |  |
|          |      |         | Mon                                                               | 13.07, 04:50                                                                                         | Weltspiegel                                                                                                    |                                                                         |                                                              |                                                 |          |  |  |  |  |
|          |      |         | Mon                                                               | 13.07, 05:30                                                                                         | ARD-Morgenmaga                                                                                                    | zin                                                                     |                                                              |                                                 |          |  |  |  |  |
|          |      |         | Mon                                                               | 13.07, 09:00                                                                                         | Tagesschau                                                                                                    |                                                                         |                                                              |                                                 |          |  |  |  |  |
|          |      |         | Mon                                                               | 13.07, 09:05                                                                                         | Rote Rosen (1995)                                                                                                 |                                                                         |                                                              |                                                 |          |  |  |  |  |
|          |      | (       | Mon                                                               | 13.07, 09:55                                                                                         | Sturm der Liebe (2                                                                                                | 259)                                                                    |                                                              |                                                 |          |  |  |  |  |
|          |      |         | Die Kunsth<br>bestanden<br>arbeitslos<br>ist rasant.<br>Eigentums | historikerin Elsa i:<br>en Promotion, al<br>und pleite. Der si<br>Hals über Kopf n<br>wohnung aufgeb | st noch verkatert vo<br>Is ihr Mann Michele<br>oziale Abstieg des s<br>nüssen die beiden i<br>Den und in ein Hoch | on der raus<br>e kleinlaut e<br>scheinbar v<br>hre kostsp<br>haus ziehe | schenden<br>erklärt, er<br>vohlhaber<br>ielige<br>en. Währei | Feier ihrer<br>sei<br>nden Paaro<br>nd Elsa sio | es<br>ch |  |  |  |  |
|          |      | Zap     | /                                                                 | hange timer                                                                                          | Sort A-Z                                                                                                    | / Se                                                                    | arch                                                         |                                                 | MEN      |  |  |  |  |

### Stwórz bukiet

### Czym jest bukiet i co może oznaczać?

Kiedy otworzysz przeglądarkę, na pewno będziesz miał strony internetowe, które odwiedzasz, mają one twoje ulubione zapisane w folderze, aby szybko je później uruchomić. Zasada w bukiecie jest dokładnie taka sama. Czy chcesz mieć wszystkie swoje kanały sportowe w folderze? Utwórz bukiet i skopiuj poszczególne kanały do bukietu. Musi być, aby utworzyć opcję bukietu pod**Dostosuj** na Kilka Bukietów pozwala na ustawienie**TAK**(strona 44).**Stwórz bukiet** jest opisany poniżej.

**Notatka:**Kanały można usuwać tylko w widoku Ulubione. Kanały w widoku Wszystkie nie mogą być usuwane. Służy to celowi, dla którego istnieje lista zawsze wszystkich kanałów.

Jeśli wykonasz wyszukiwanie, wszystkie kanały zostaną zapisane w widoku. Twoje wcześniej utworzone bukiety

pozostaną niezmienione.

Naciśnij przyciski strzałek ▲ ▼ na pilocie. Spowoduje to otwarcie listy kanałów. Następnie naciśnij**NIEBIESKI**przycisk **ULUBIONE**Rys. 1. Teraz naciśnij**Menu**przycisk i zobaczysz menu listy kanałów Rys.2. Proszę wybrać**dodaj bukiet** Przypisz nazwę nowemu**bukiet**, w naszym przypadku test Fig.3. Potwierdź za pomocą**OK**a zobaczysz swój stworzony Bukiet Rys.4. Aby stworzyć dodatkowy bukiet postępuj

Aby stworzyć dodatkowy bukiet postępuj jak opisano powyżej.

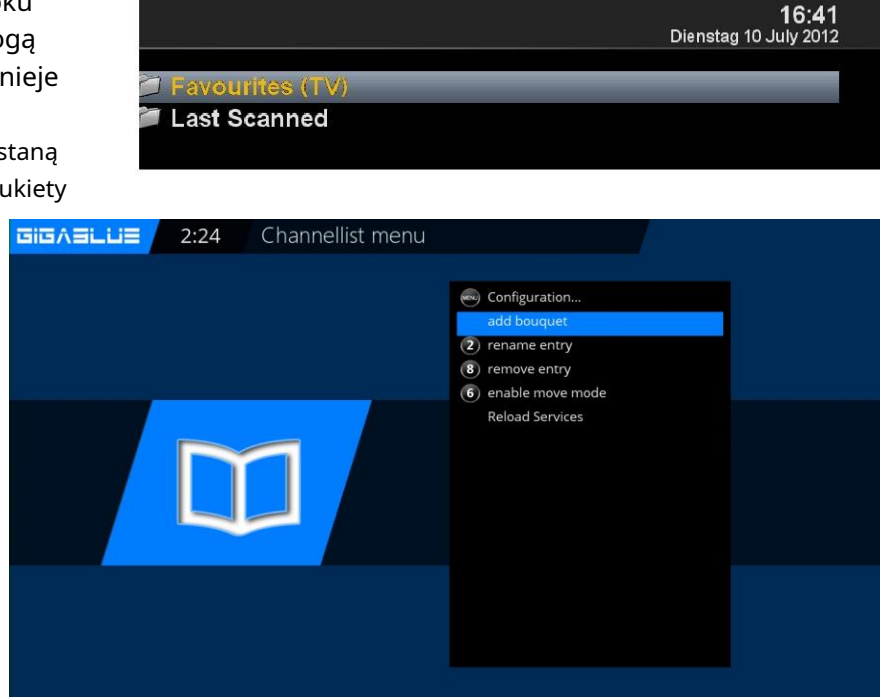

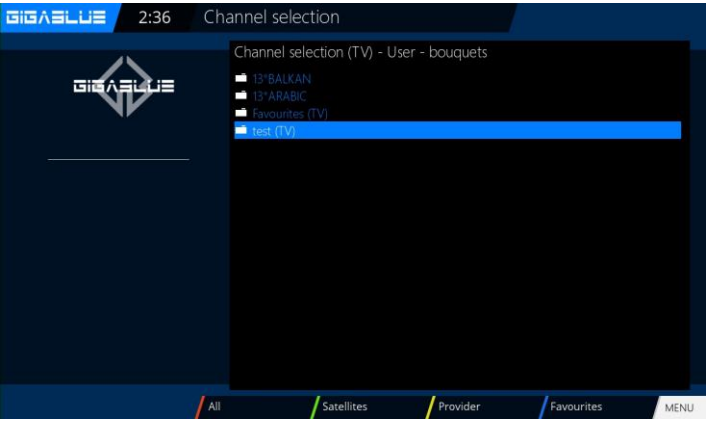

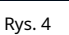

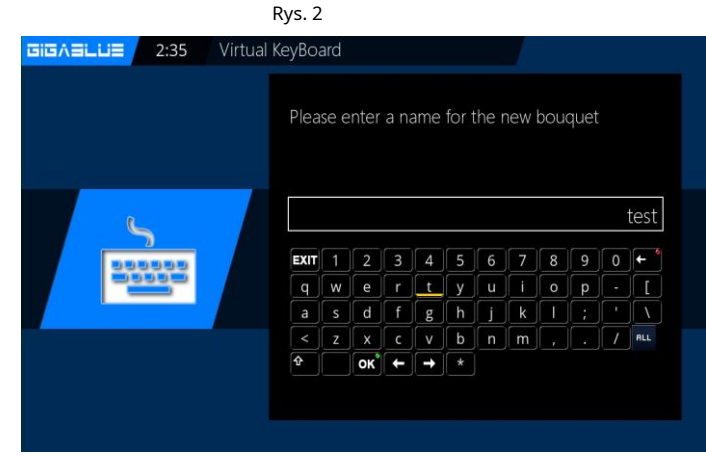

### Dodaj kanały

Możesz dodać zWszystko-, Satellit- A iWidok dostawców dodaj kanały do listy ulubionych. Za pomocaCZERWONY,ZIELONYZÓŁTY przycisk, przejdź do odpowiedniego menu. Wyjaśniamy dodawanie

odniesienie do wcześniej utworzonego bukietu testowego oraz do wszystkich widoków wielu kanałów.

Naciśnij klawisze strzałek ▲ ▼. Przeniesie Cię to do listy kanałów, wybierz kanał z jednego bukietu, który chcesz dodać, na przykład Das Erste. Następnie naciśnij klawisz Menu, wybierz element dododaj bukiet.

Wybierz utworzony bukiet (w tym przypadku niemiecki HD) i naciśnijOK przycisk, wybrany kanał zostanie dodany do bukietu. Ryc.3

Podczas dodawania kolejnych kanałów należy postępować w następujący sposób.

Przejdź do utworzonego bukietu (w tym przypadku niemieckiego HD) i naciśnij Menuprzycisk. Przejdź, aby włączyć klawisze strzałek ▲ ▼ do punktu potwierdź edycję bukietuzOK Rys.4.

Zostaniesz przeniesiony do listy kanałów.

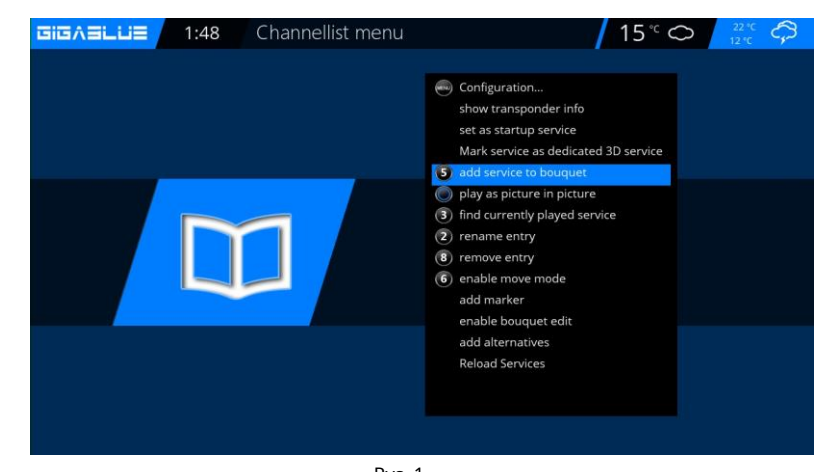

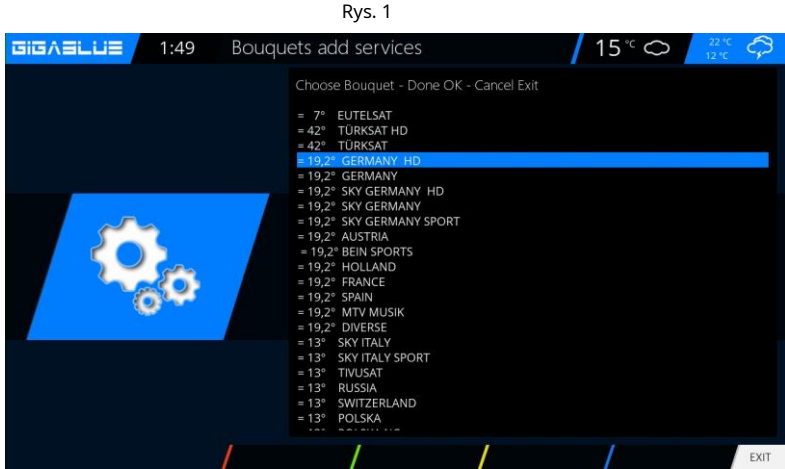

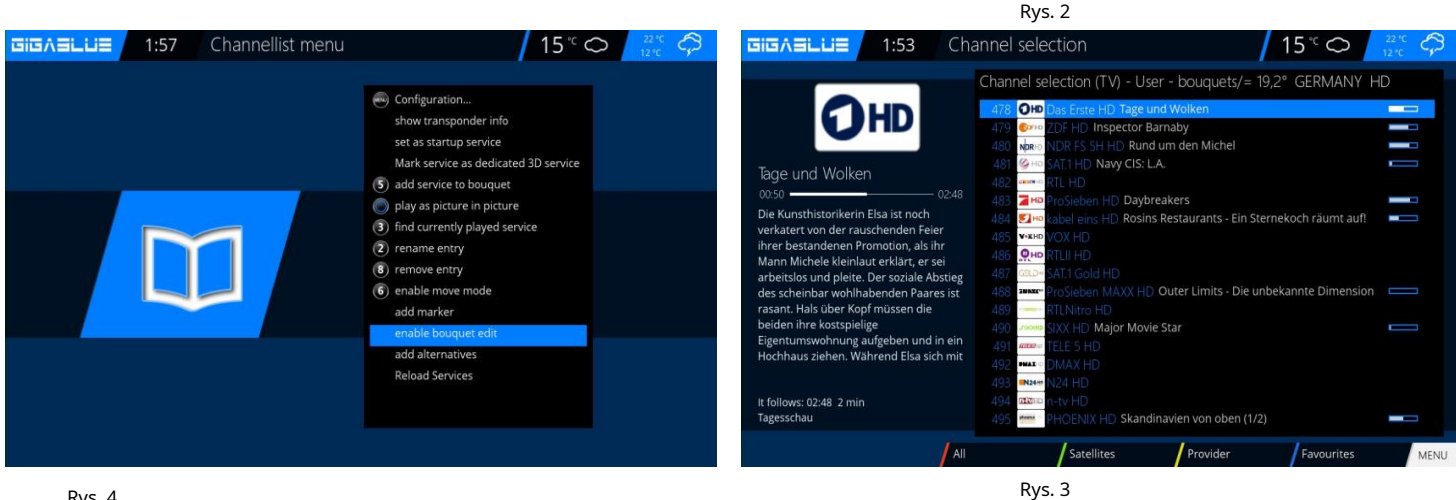

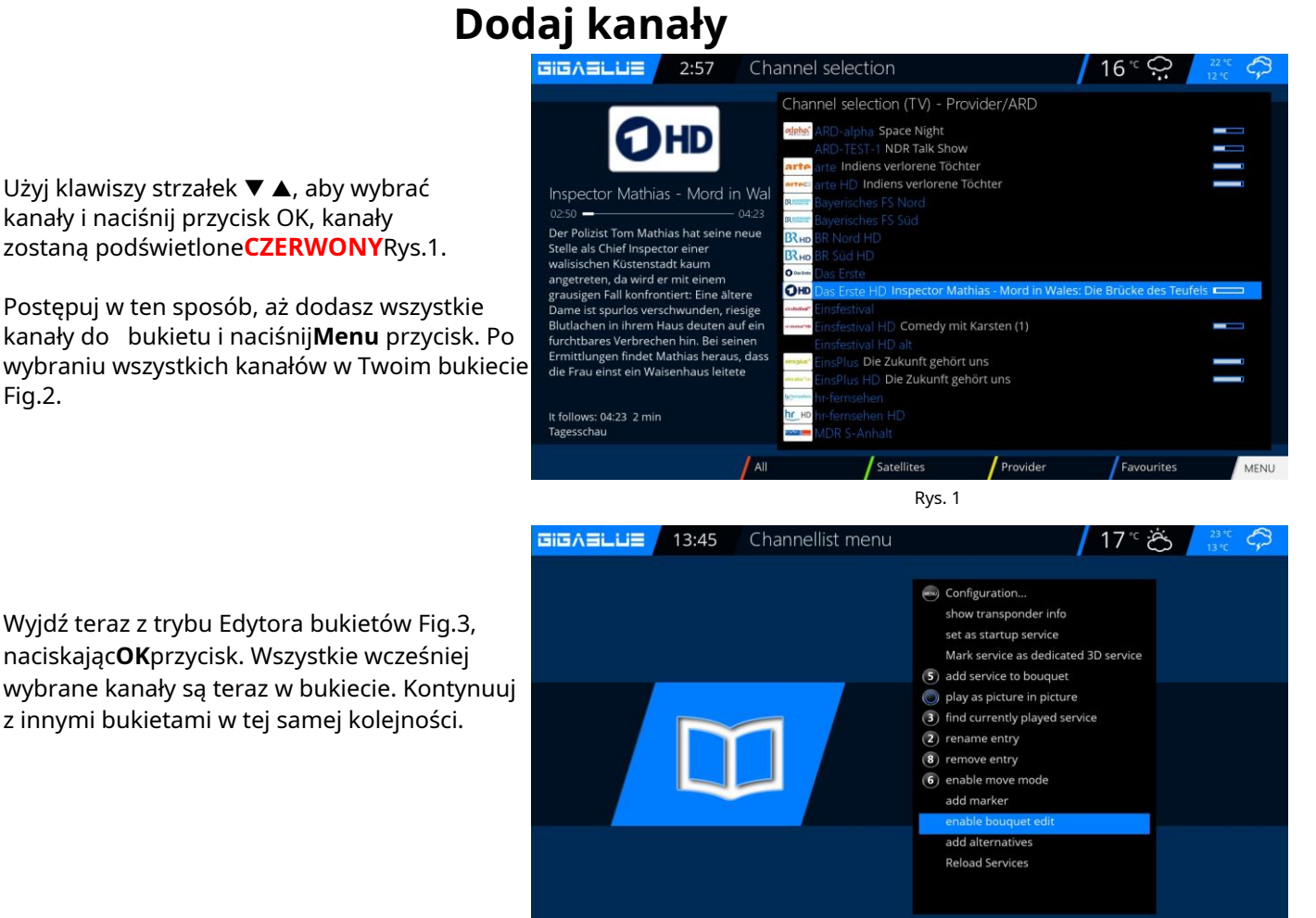

Wyjdź teraz z trybu Edytora bukietów Fig.3, naciskając**OK**przycisk. Wszystkie wcześniej wybrane kanały są teraz w bukiecie. Kontynuuj z innymi bukietami w tej samej kolejności.

Rys. 2

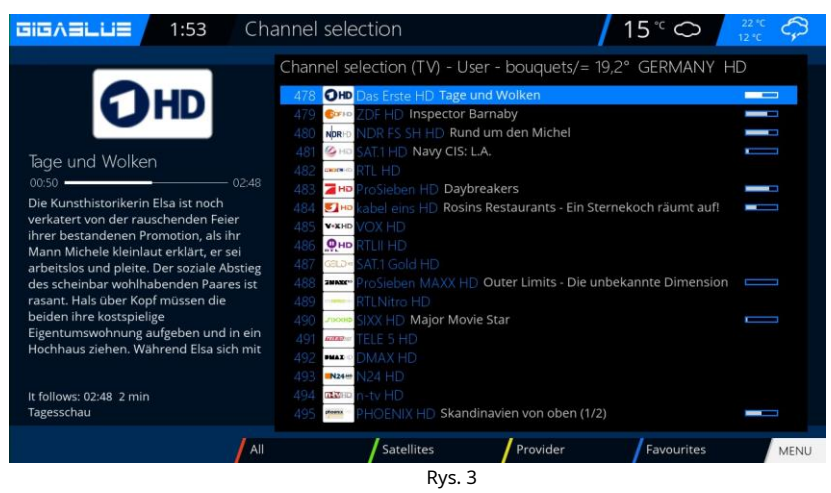

Fig.2.

### Ustawienia sieciowe operacji

### Usuń kanały z listy ulubionych

Użyj klawiszy strzałek ▼ ▲, aby wejść do listy kanałów. Naciśnij**NIEBIESKI**przycisk, aby wyświetlić na liście ulubionych, a następnie wybierz bukiet, w którym kanał ma zostać usunięty. Wybierz żądany kanał do usunięcia Fig.1.

Naciśnij Menu i wybierz **Usuń wpis z**Rys.2 potwierdź **OK**i kanał z listy z dala od Fig.3.

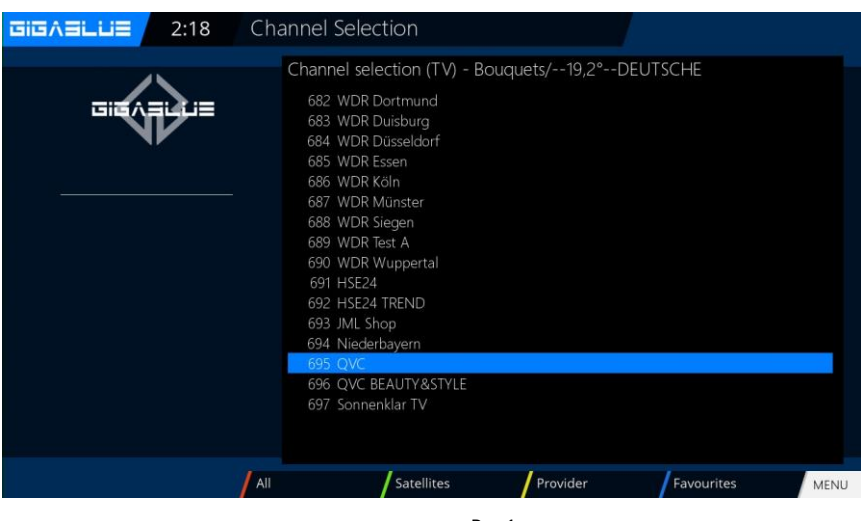

Rys.1

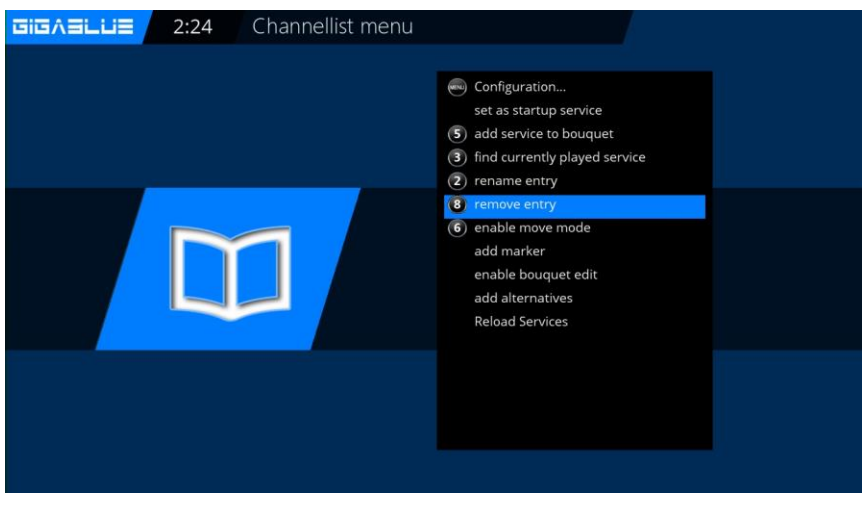

Rys. 2

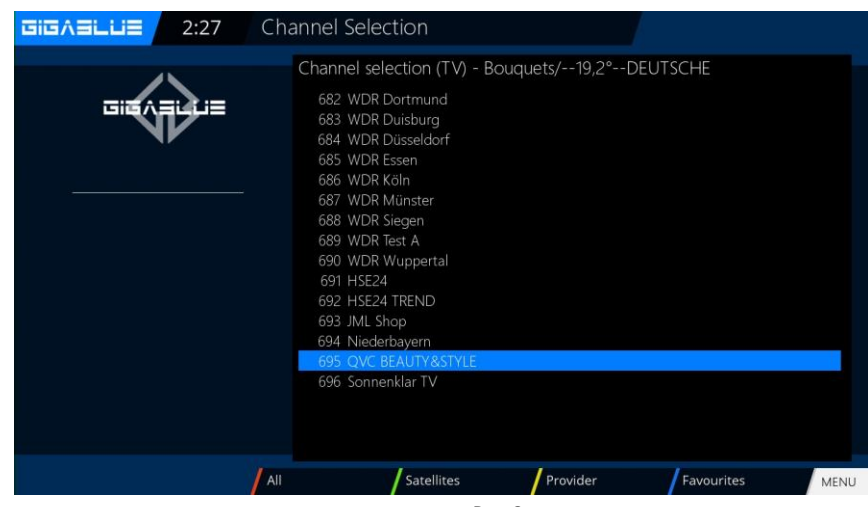

### Przenieś kanały z listy ulubionych

Użyj klawiszy strzałek ▼ ▲, aby wejść do listy kanałów. Naciśnij**NIEBIESKI**aby wyświetlić go na liście ulubionych, a następnie wybierz grupę kanałów, do której chcesz przenieść kanał.

Naciśnij**Menu**przycisk i wybierz Aktywuj tryb ruchu, naciskaszOKRys.1 Teraz przejdź za pomocą klawiszy strzałek ▲ ▼ do kanału, który chcesz przenieść, Wybierz kanał, naciskając przycisk OK. Kanał jest podświetlony naCZERWONYRys.2.

Teraz przenieś kanał w wybrane miejsce

i naciśnij**OK**przycisk Rys.4. Jeżeli wszystkie kanały w żądanej lokalizacji są naciśnięte, naciśnij przycisk Menu i wyjdź z**Tryb ruchu**Ryc.5. Teraz przenieś kanał do żądanej lokalizacji i naciśnij przycisk OK Rys.4. Jeżeli wszystkie kanały znajdują się w żądanej lokalizacji, naciśnij przycisk Menu i wyjdź z trybu Przenieś Rys.5.

Teraz przenieś kanał do żądanej lokalizacji

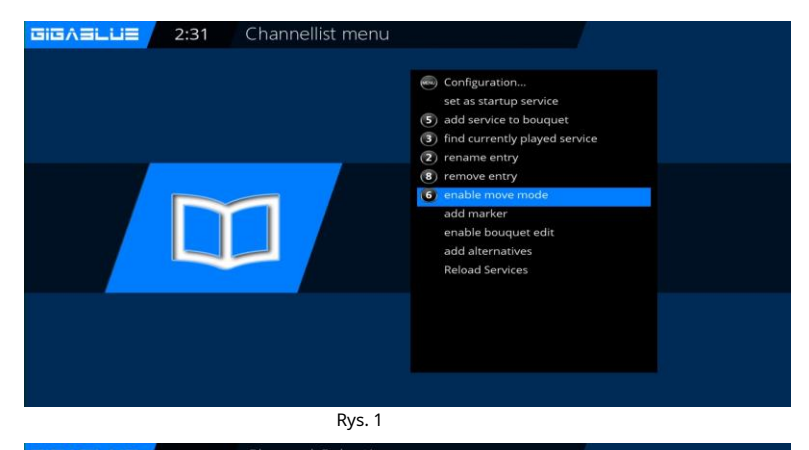

 Click All Lie
 2:37
 Channel Selection

 Channel selection (TV) [move mode] - Bouquets/--19,2\*--DEUTSCHE
 628 Das Erste

 629 ZDF
 630 NDR FS SH

 631 SATI
 632 RTL Television

 632 RTL Television
 633 FTL2

 635 VOX
 636 RTL2

 638 PRIL2
 637 SATI Gold

 638 RTL2
 638 RTL2

 638 RTL2
 638 RTL2

 638 RTL2
 638 RTL2

 638 RTL2
 638 RTL2

 638 RTL2
 638 RTL2

 638 RTL2
 638 RTL2

 638 RTL2
 638 RTL2

 638 RTL2
 638 RTL2

 638 RTL2
 638 RTL2

 638 RTL2
 638 RTL2

 638 RTL2
 638 RTL2

 638 RTL2
 638 RTL2

 638 RTL
 634 SIXK

 641 SIXK
 644 SIXK

 643 Disney Channel
 Favourites

Rys. 2

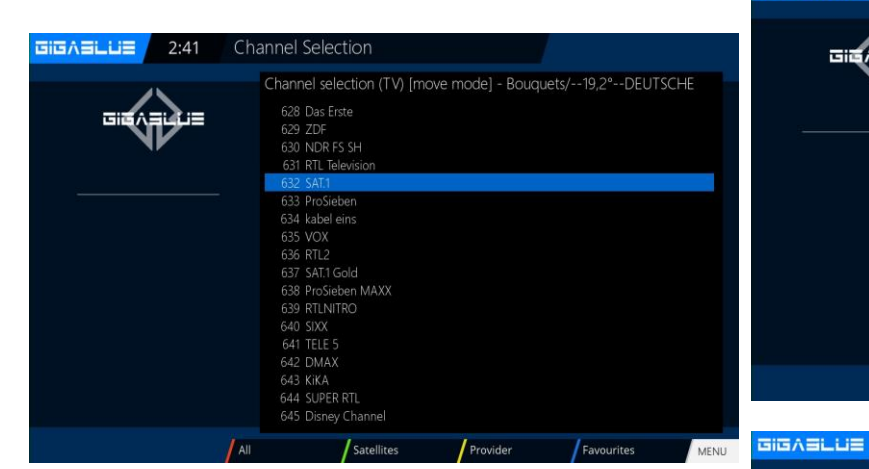

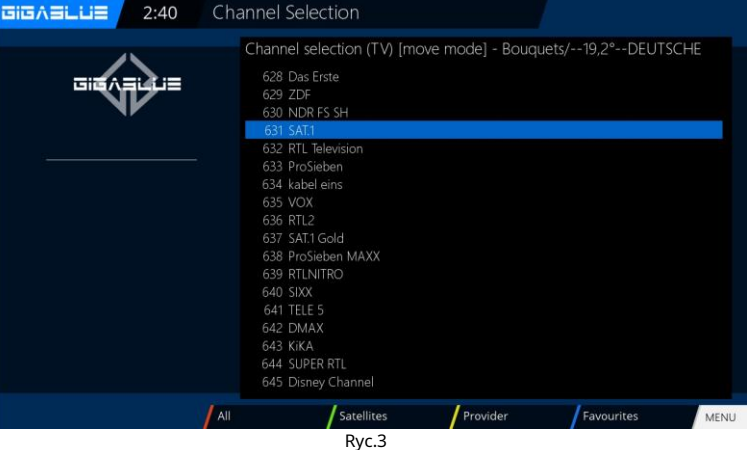

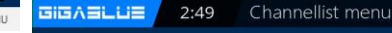

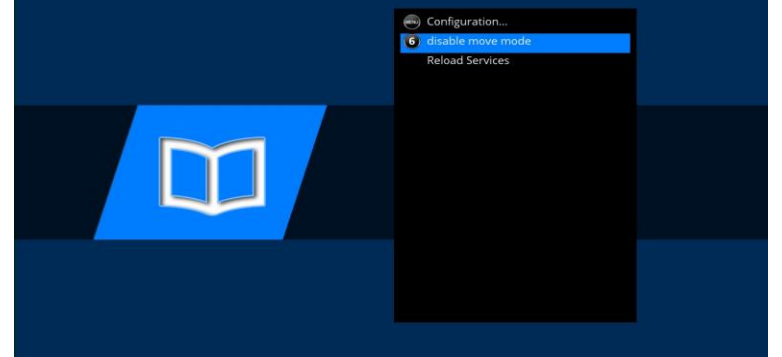

### Wstaw znacznik

Użyj klawiszy strzałek ▼ ▲, aby wejść do listy kanałów. Naciśnij**NIEBIESKI**przycisk, aby wyświetlić na liście ulubionych, a następnie wybierz bukiet, z którego chcesz wstawić znacznik. Przejdź do lokalizacji, w której znacznik ma zostać umieszczony. Znacznik zostanie dodany nad wybranym kanałem.

Naciśnij przycisk Menu i wybierzWstaw znaczniki potwierdź z**OK**Rys.1.

Wprowadź nazwę znacznika. Proszę wypełnić klawiaturę numeryczną; można używać cyfr i liter Fig.2. Po zakończeniu naciśnij **OK**przycisk i znacznik zostanie usunięty Rys.3.

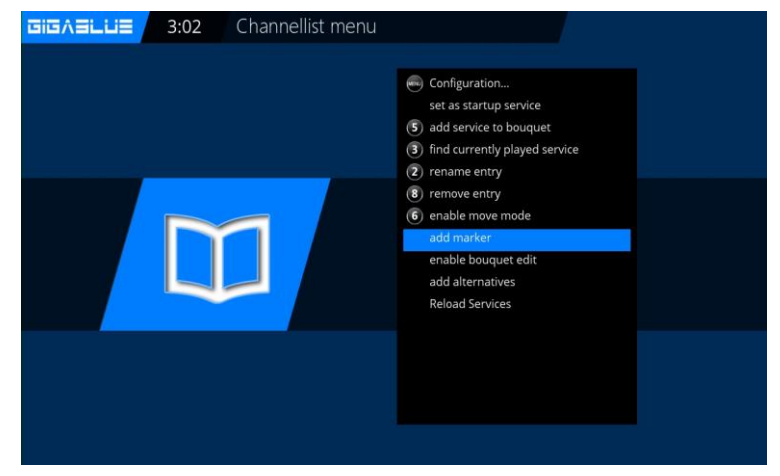

Rvs. 1

| GIGAELLE 3:05 Virtual              | КеуВо | ard |    |   |   |   |   |   |   |     |      |          |
|------------------------------------|-------|-----|----|---|---|---|---|---|---|-----|------|----------|
| Please enter a name for the new ma |       |     |    |   |   |   |   |   |   | ker |      |          |
|                                    |       |     |    |   |   |   |   |   |   |     | test |          |
| 000000                             | EXIT  | 1   | 2  | 3 | 4 | 5 | 6 | 7 | 8 | 9   | 0    | <b>←</b> |
|                                    | q     | w   | е  | r | t | у | u | i | 0 | р   | •    |          |
|                                    | а     | s   | d  | f | g | h | j | k |   |     |      |          |
|                                    | <     | z   | x  | с | v | b | n | m |   |     |      | ALL      |
|                                    | Ŷ     |     | OK | + | + | * |   |   |   |     |      |          |
|                                    |       |     |    |   |   |   |   |   |   |     |      |          |
|                                    |       |     |    |   |   |   |   |   |   |     |      |          |

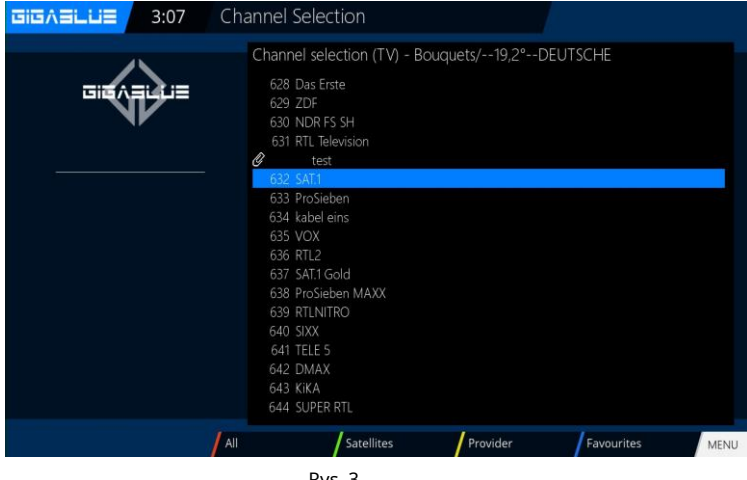

### Kontrola rodzicielska Ustawianie ochrony nieletnich

W tym artykule opisano sposób aktywacji i konfiguracji ochrony nieletnich w dekoderze GigaBlue. Wejdź do**Menu ustawień**i wybierz

### ochrona rodzicielskaz rys.1.

Teraz możesz wybrać listę pozytywną lub negatywną. Lista pozytywna oznacza, że wszystkie kanały dodane do listy kontroli rodzicielskiej zostaną zablokowane.

Lista negatywna oznacza jednak, że wszystkie elementy dodane do listy kontroli rodzicielskiej zostaną zablokowane.

### Zmień kod PIN

Jeżeli chcesz zmienić kod PIN naciśnij OK Rys.1.

Najpierw zostaniesz poproszony o wprowadzenie starego kodu PIN 0000. w stanie podstawowym Rys.2

Następnie wprowadź nowy kod PIN i powtórz go rys.3.

Jeżeli wprowadzono różne piny, wpisz wiadomość na rys. 4. W przeciwnym wypadku, jeżeli wszystko zostało wprowadzone poprawnie, wiadomość pojawi się na rys. 5. Należy potwierdzić przyciskiem**OK**.

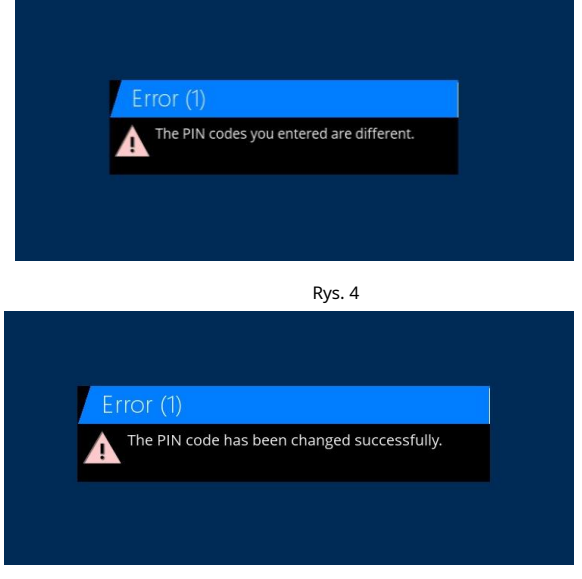

Rys. 5

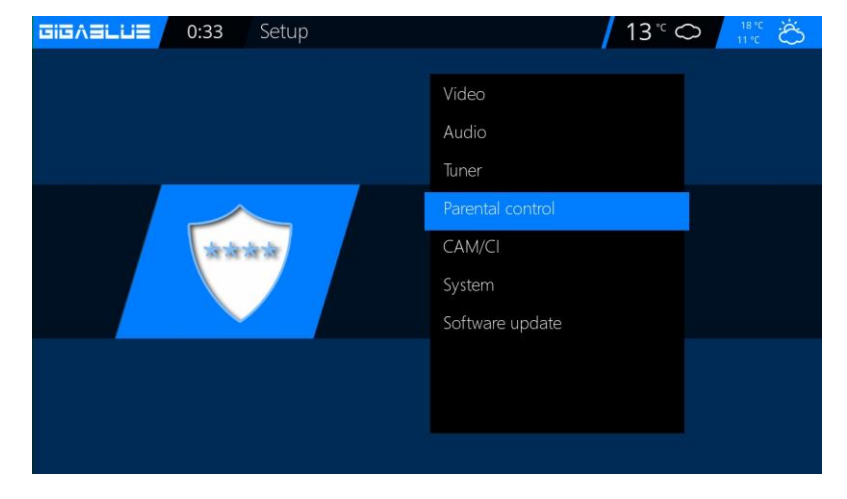

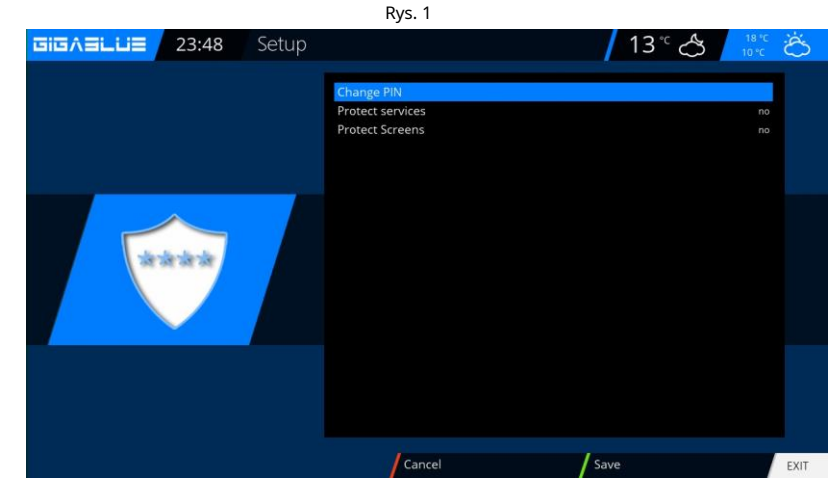

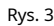

Please enter the new PIN code

34

### Ochrona rodzicielska

#### Zablokuj kanały

### Wejdź do**Menu konfiguracji**i wybierz**ochrona** rodzicielska / ochrona usługi zmień na TAK

użyj klawiszy strzałek 🖛 Rys.1.

Teraz możesz wybrać listę pozytywną lub negatywną. Lista pozytywna oznacza, że wszystkie kanały dodane do listy kontroli rodzicielskiej zostaną zablokowane.

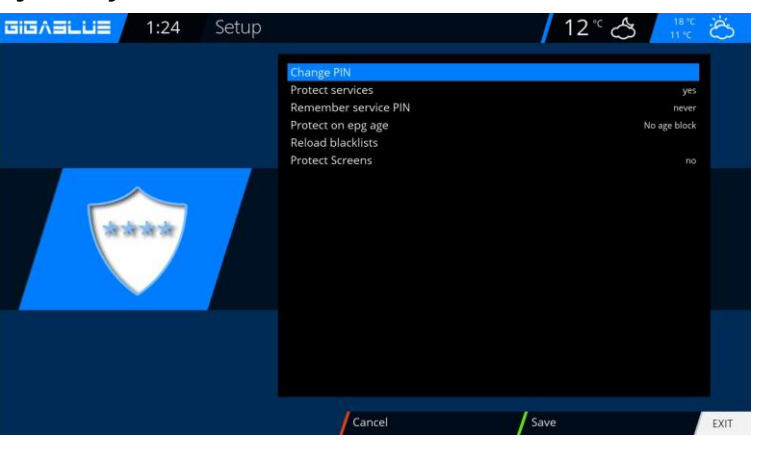

#### **Ekrany blokady**

Wejdź do**Menu konfiguracji**i wybierz**ochrona rodzicielska / ochrona ekranów**i zmień na **TAK**użyj klawiszy strzałek **~** Rys.1. Możesz wybrać, które menu chcesz zablokować. Aby zablokować**TAK** Aby wybrać, użyj klawiszy strzałek **~** Rys.1.

#### Zablokuj kanały

Teraz idź**do listy kanałów**Naciśnij przycisk Menu i przejdź do**dodać do ochrony rodzicielskiej**aby zablokować kanały i nacisnąć**OK**Rys.1

Naciśnij**OK**przycisk, a stacja zostanie wyposażona w blokadę Fig.1. Jeżeli chcesz zablokować wiele nadajników, postępuj zgodnie z opisem.

Naciśnij przycisk EXIT i zaakceptuj ustawienia za pomocą zielonego przycisku.

Teraz spróbujemy otworzyć chroniony kanał. Zostaniesz poproszony o podanie kodu PIN. Rys. 2. Musisz wykonać 3 próby. Jeśli kod PIN zostanie wprowadzony nieprawidłowo, będziesz potrzebować 15 minut, aby spróbować ponownie.

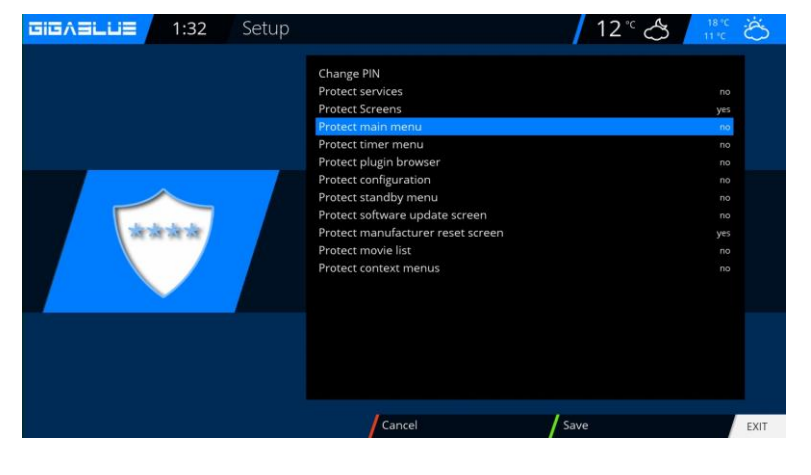

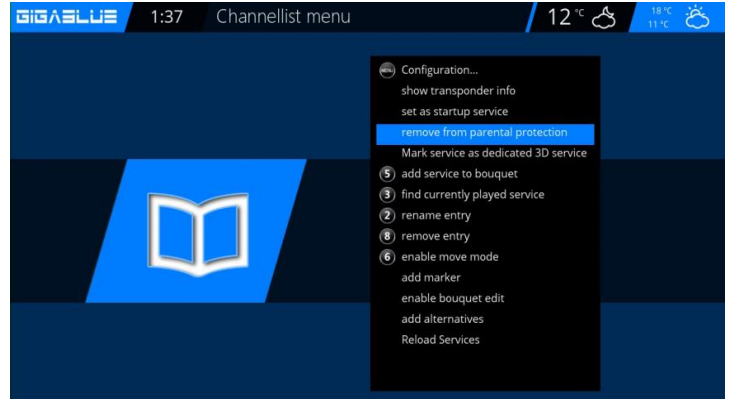

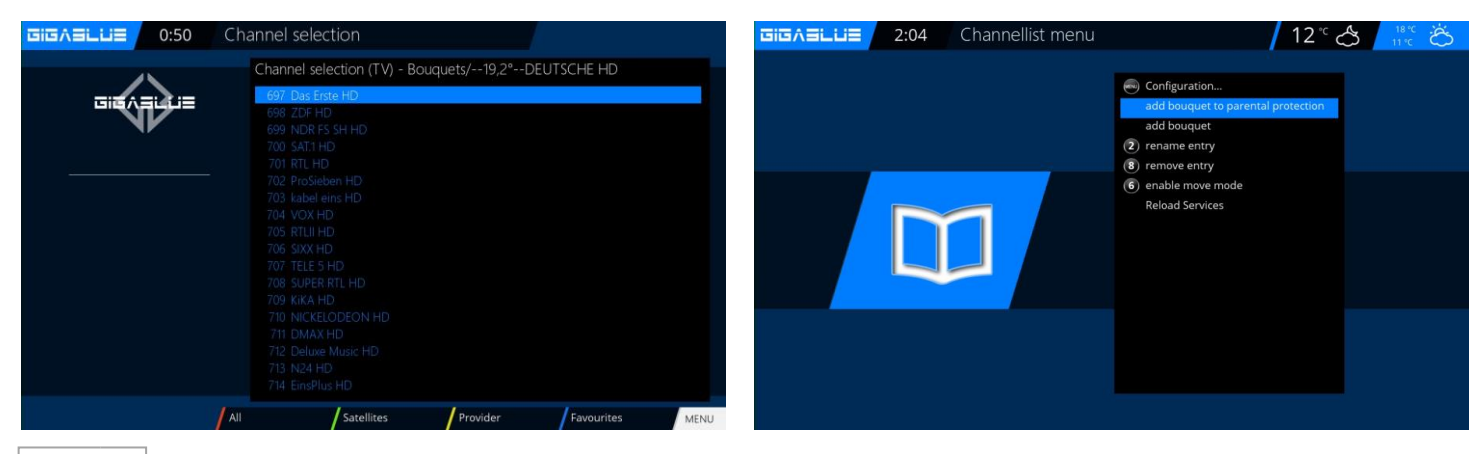

# **Obsługa GigaBlue Box**

### Ochrona rodzicielska

#### Bukiet zamków

Teraz idź**do listy kanałów/Bukiet**((Niebieski przycisk) Naciśnij przycisk Menu i przejdź do**dodaj bukiet do ochrony rodzicielskiej**do blokowania bukietów i prasowania**OK**Rys.1

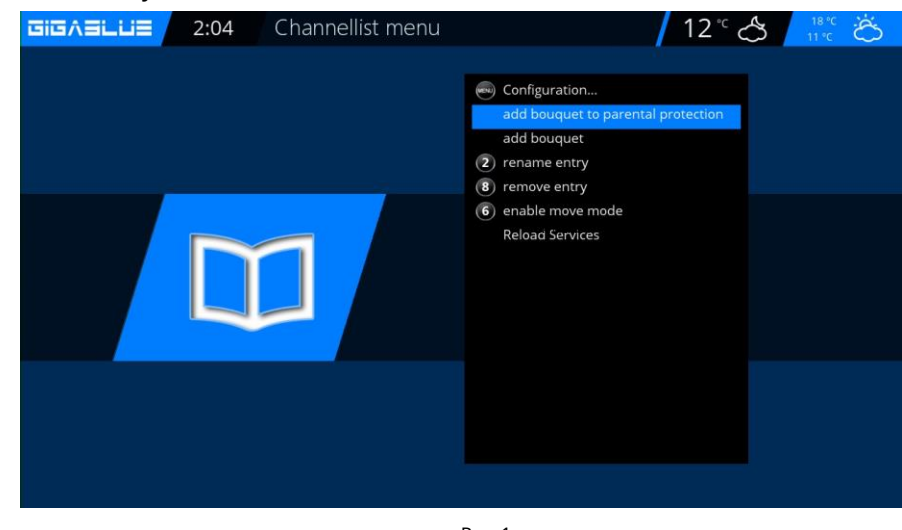

Rys. 1

#### Ustawienia ochrony Ochrona młodzieży

Jeżeli kontrola rodzicielska jest chroniona, to punkt ten należy ustawić na tak, a następnie po wpisaniu kodu PIN w menu Kontrola rodzicielska Rys.1.

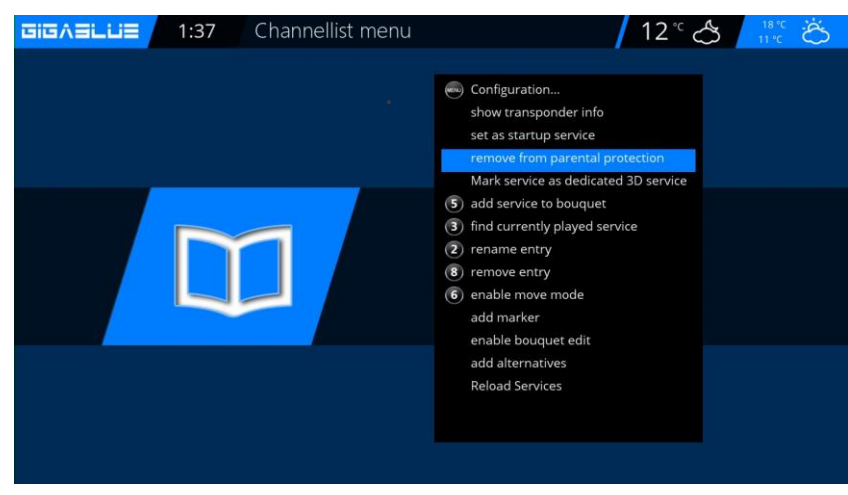

Figa
#### Działanie dysku twardego

W pudełku GigaBlue masz możliwość podłączenia zewnętrznego dysku twardego do portu USB lub do wewnętrznego e-SATA. Jest on wykrywany automatycznie. Możesz nagrywać programy, robić zdjęcia, słuchać muzyki i odtwarzać ją za pomocą odtwarzacza multimedialnego (musi być zainstalowany opcjonalnie).

### **Uruchomienie HDD**

Przejdź do menu / Ustawienia / System / Urządzenie / Urządzenia pamięci masowej Rys.1.

| DIEVELUE 1:33 Devices |               |
|-----------------------|---------------|
|                       | Storage media |
|                       | Keyboard      |
|                       | Input devices |
|                       | HDMI-CEC      |
|                       |               |
|                       |               |

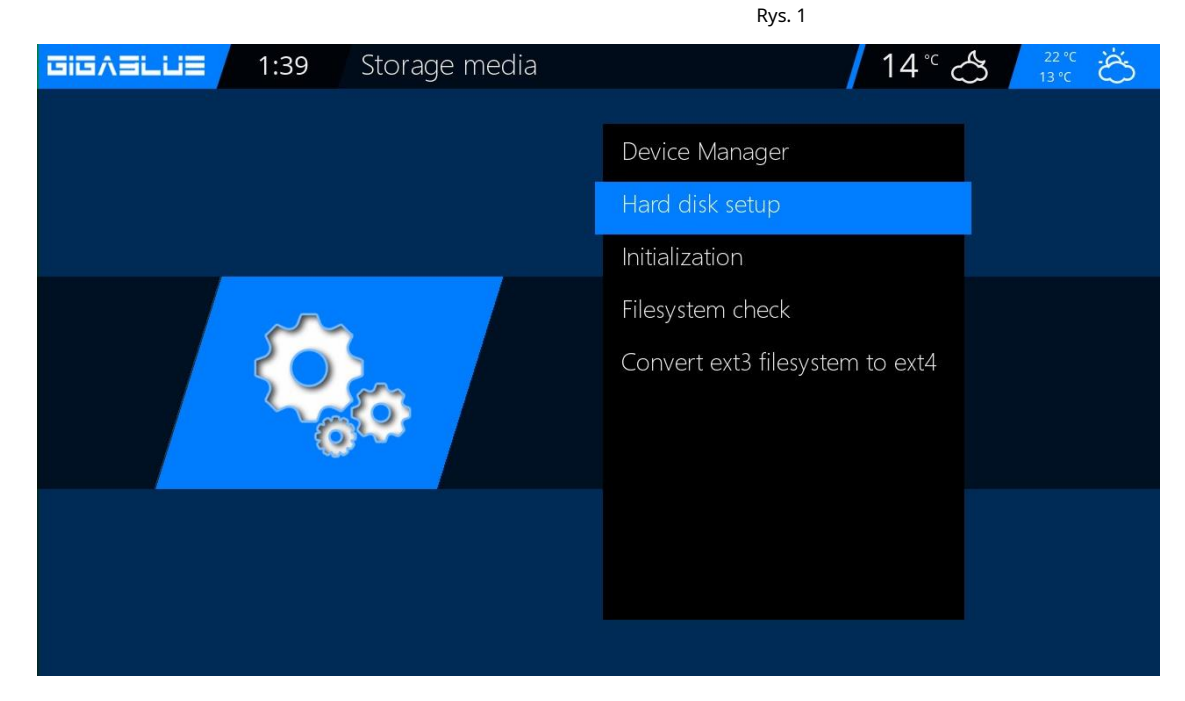

### Działanie dysku twardego

## **Uruchomienie HDD**

Możesz dostosować zachowanie dysku twardego w trybie gotowości. Abb1.

Dostępne są następujące ustawienia:

Brak gotowości 10,20,30 minut 1,2,3,4 godziny

Wybierz swoje ustawienie i to za pomocą **ZIELONY**Przycisk z Abb1.

Następnie należy zainicjować (sformatować) dysk twardy, wybrać tę pozycję i potwierdzić za pomocą**OK** Rys.2.

Teraz wybierz dysk twardy i potwierdź za pomocą**OK**przycisk.

Z**CZERWONY**przycisk, aby rozpocząć proces inicjalizacji Rys.3, może to potrwać chwilę.

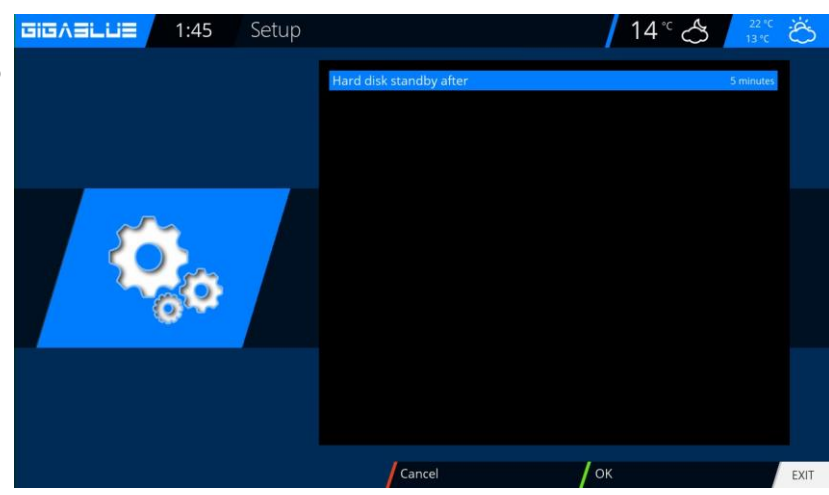

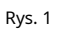

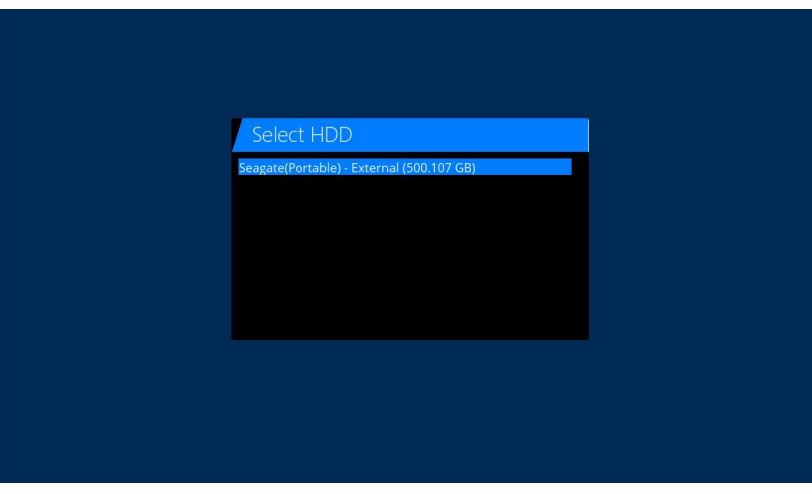

Rys. 2

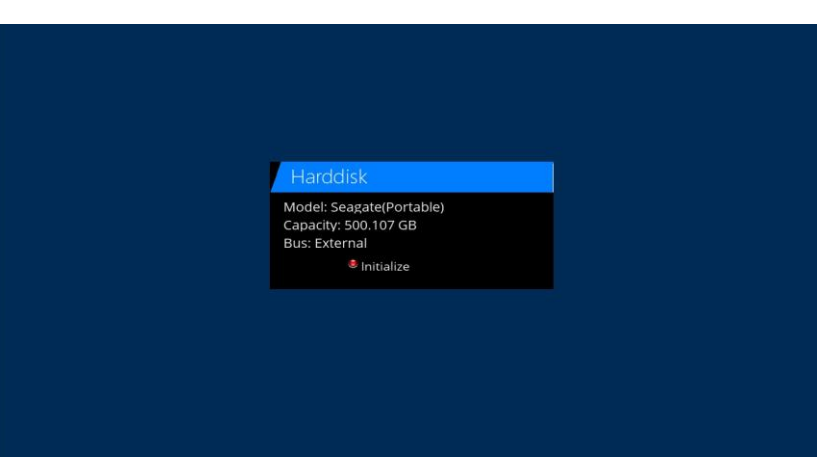

### Działanie dysku twardego

## **Uruchomienie HDD**

Jeśli kiedykolwiek będziesz miał wrażenie, że coś jest nie tak z Twoim dyskiem twardym, możesz skorzystać z

**Sprawdzanie systemu plików**test Rys.1. Potwierdź za pomocą**OK**i uruchom program za pomocą**CZERWONY** przycisk Rys.2.

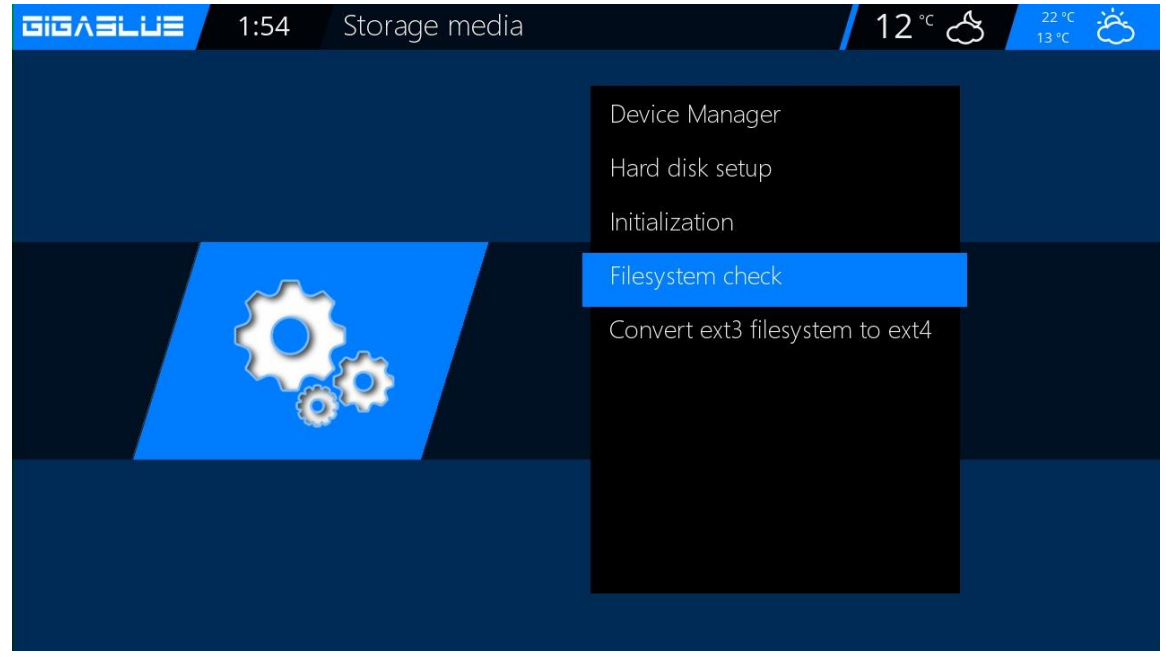

| Ľ | Select HDD                                |
|---|-------------------------------------------|
|   | eagate(Portable) - External (500, 107 db) |
|   |                                           |
|   |                                           |
|   |                                           |

## **HDMI-CEC**

## HDMI-CEC

### Menu/Ustawienia/System/Urządzenia/HDMI-CEC

Za pomocą klawiszy strzałek ▲ ▼ → można włączyć funkcję HDMI-CEC, a za pomocą klawisza ŻÓŁTYklucz określ adres i zapisz**OK** Ważne Włącz HDMI-CEC również w telewizorze LCD.

### HDMI-CEC

Za pomocą standardu HDMI CEC (Consumer Electronic Control) można podłączać urządzenia, które są połączone za pomocą kabla HDMI i tego standardu

wsparcie, z pilotem. Jeśli Twój telewizor ma standard HDMI CEC, Twój telewizor automatycznie włączy się / wyłączy, gdy włączysz / wyłączysz odbiornik.

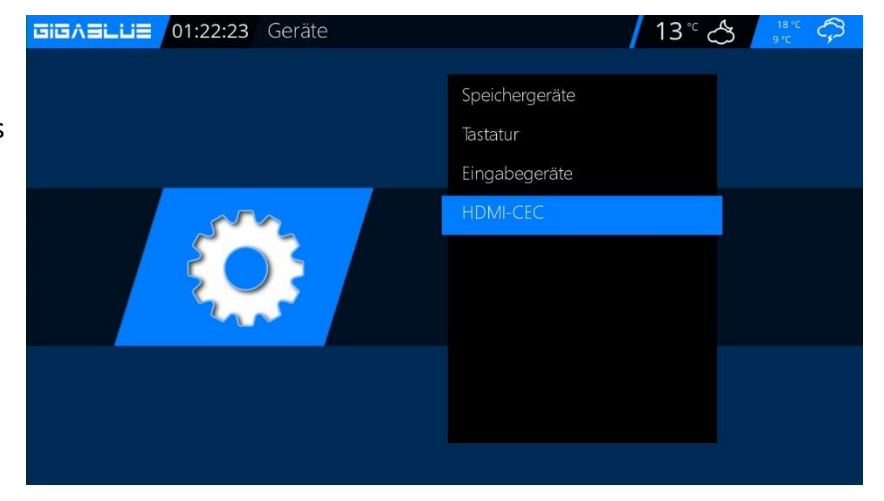

|      | HDMI-CEC        | Configuration                                                                                                    | / 13° 🖒      | 18°C                                                                                    |
|------|-----------------|----------------------------------------------------------------------------------------------------|--------------|-----------------------------------------------------------------------------------------|
| Kanz |                 | Ingeschaltet<br>ernseher in den Standby versetzen<br>ernseher auf Standby anschalten<br>eep-Standby wie Standby behandeln<br>ernseher auf Receiver HDM-Eingang schalten<br>ernbedienungsbefehle des Fernsehers weiter<br>eceiver mit Fernseher in den Standby versetz<br>eceiver mit Fernseher aufwachen<br>schaltsignal vom Fernseher<br>autstärketasten weiterleiten<br>AV-Receiver in den Standby versetzen<br>AV-Receiver aus Standby anschalten<br>endeintervall Mininum | leiten<br>en | ja<br>ja<br>Nein<br>Nein<br>Ja<br>Stream Anfrage<br>Nein<br>Nein<br>Nein<br>Deaktiviert |
|      | Al<br>Abbrechen | ktuelle CEC-Adresse: 2.0.0.0                                                                                                    | Neue Adres   | se EXIT                                                                                 |

## Timer uśpienia

Naciśnij przycisk zasilania na pilocie przez 3 sekundy Abb1 i kliknij OK.

Tutaj masz następujące opcje, naciskając klawisze wymienione na rys. 2:

CZERWONY przycisk Włącz / Wyłącz

ZIELONY przycisk wyłącznika /

Czuwanie ŻÓŁTY przycisk żąda Tak/Nie

NIEBIESKI przycisk czasu wyłącz bieżący program przejęcia

Jeżeli dokonałeś wszystkich ustawień naciśnij przycisk OK, a pojawi się następujący komunikat

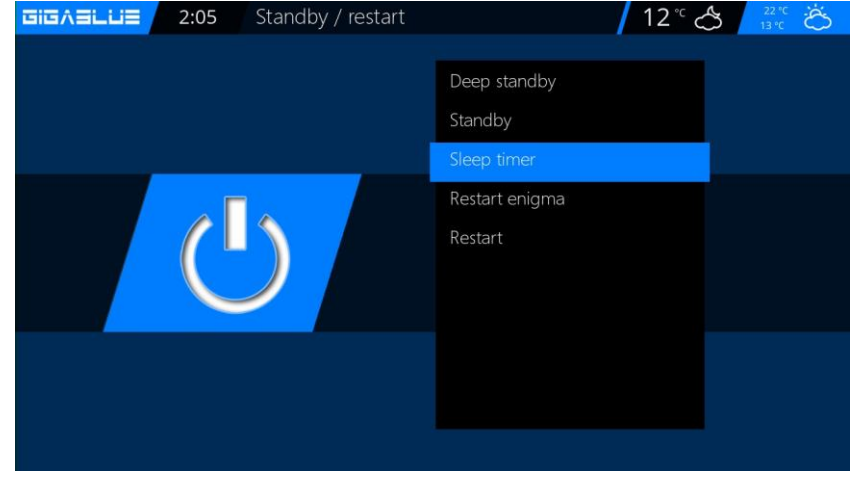

| IGABLUE                | 2:10 S                             | leepTimer Co           | nfiguration          |                     | / 12° 🖒                 | 22 °C                         |
|------------------------|------------------------------------|------------------------|----------------------|---------------------|-------------------------|-------------------------------|
| Sleeptim<br>Inactivity | er (not activated)<br>/ Sleeptimer |                        |                      |                     | Standt                  | y in 30 minutes<br>Do nothing |
| Shutdow                | n when in Standby                  |                        |                      |                     |                         | Disabled                      |
|                        |                                    |                        |                      |                     |                         |                               |
|                        |                                    |                        |                      |                     |                         |                               |
|                        |                                    |                        |                      |                     |                         |                               |
|                        |                                    |                        |                      |                     |                         |                               |
|                        |                                    |                        |                      |                     |                         |                               |
| Configure              | e the duration in m<br>er          | inutes for the sleepti | imer. Select this er | ntry and click OK o | r green to start/stop t | he                            |
|                        |                                    |                        |                      |                     |                         |                               |
|                        |                                    |                        | Cancel               | /                   | Save                    | OK EXI                        |
|                        |                                    |                        | Rvs. 2               |                     |                         |                               |

# Wybór języka operacji

## Wybór języka

Przejdź do menu

Konfiguracja / System / Interfejs użytkownika / Język

Można wybierać spośród różnych języków, jak pokazano na rys. 1.

| 3 3       |  |
|-----------|--|
| Arabic    |  |
| Български |  |
| Català    |  |
| Česky     |  |
| Dansk     |  |
| Deutsch   |  |
| Ελληνικά  |  |
| English   |  |
| Español   |  |
|           |  |

### Tryb użytkownika

Przejdź do menu

Konfiguracja / System / Ustawienia podstawowe.

### Tutaj możesz użyć trybów

Łatwy <sup>Zaawansowany</sup> Ekspert

Dostosuj. Jeśli jednostka jeszcze opisana.

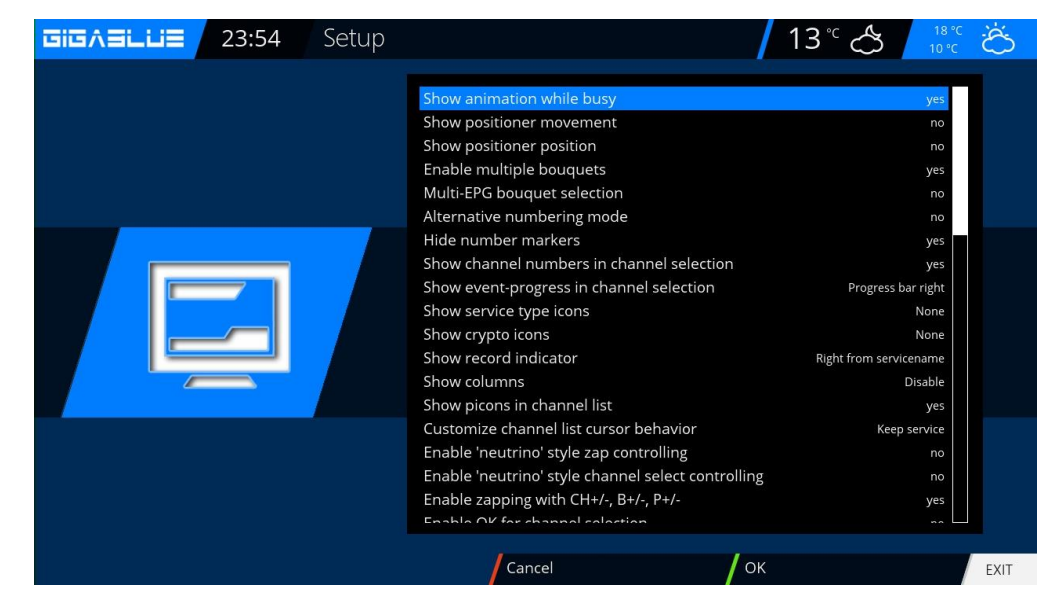

## Tryb użytkownika

### Tryb użytkownika

### Łatwy tryb

#### Margines przed zapisem (minuty):

Tutaj możesz ustawić czas oczekiwania na nagranie z timerem w minutach.

### Marża po rekordzie:

Tutaj możesz ustawić czas opóźnienia nagrywania z timerem w minutach.

### Pokaż migający zegar na wyświetlaczu podczas nagrywania:

Tutaj możesz wybrać, czy wyświetlacz OLED ma migać podczas nagrywania zegara.

Pasek informacyjny - Czas wyświetlania:

Określ, jak długo będzie wyświetlany pasek informacyjny, maksymalnie 10 sekund.

#### Tryb zaawansowany:

Dodatkowe ustawienia dla trybu prostego.

#### Nagrania zawsze mają priorytet:

Oto wybrana opcja: Tak, system automatycznie przełączy się na konflikt nagrywania z timerem na stacji, która ma być nagrywana.

Jeśli opcja jest ustawiona na Nie, zostaniesz zapytany, czy chcesz włączyć kanał, który ma być nagrywany.

#### Pokaż ruch pozycjonera:

Jeżeli Twój system satelitarny jest wyposażony w rotor, na ekranie telewizora będzie migał symbol anteny, chyba że wybierzesz opcję Tak.

#### Bukiet wieloskładnikowy:

Jeżeli chcesz użyć więcej niż jednego bukietu, ustaw tę opcję na**Tak**.

#### Zmiana bukietów w Quickzap:

Jeżeli ta opcja jest ustawiona na Tak, po zakończeniu bukietu automatycznie zostanie zmieniony na następny bukiet.

#### Alternatywny tryb radiowy:

Jeżeli ta opcja jest ustawiona na Tak, GigaBlue Box zachowuje się tak samo jak w trybie TV.

#### Akcja po długim naciśnięciu przycisku zasilania:

Po długim naciśnięciu**przycisk zasilania**podano następujące opcje: **Pokaż wyłączenie**Lub**natychmiastowe wyłączenie**.

## Strefa czasowa operacji

### Strefa czasowa

### Aby zmienić strefę czasową w menu

Konfiguracja / System / Ustawienia podstawowe / strefa czasowaza pomocą klawiszy strzałek → dostosuj strefę czasowąZIELONY przycisk do akceptacji lub wyrzucićCZERWONY przycisk Rys.1.

| 27 Setup |                                                                       | 13°C                                                                                                | Ö    |
|----------|-----------------------------------------------------------------------|----------------------------------------------------------------------------------------------------|------|
|          | Timezone<br>Sync time using<br>NTP server<br>Sync NTP every (minutes) | (GMT+01:00) Amsterdam, Berlin, Bern, Rome, Vienna<br>Transponder Time<br>pool.ntp.org<br>30 minutes |      |
| ۵        |                                                                       |                                                                                                    |      |
|          |                                                                       |                                                                                                    |      |
|          | Cancel                                                                | ок                                                                                                  | EXIT |

Ustawienia wideo

Tutaj możesz dokonać ustawień dźwięku i obrazu.

Aby dokonać ustawień przełącznika Audio/Wideo w menu, **Konfiguracja /** Wideo / Ustawienia podstawowe

| Teraz wybierz<br>użyć z poniższ | rozdzielczość, której chcesz<br>ych opcji, w zależności od | Setup |                          | 13° 🐣 🔤      | Ğ    |
|---------------------------------|------------------------------------------------------------|-------|--------------------------|--------------|------|
| wyjścia wideo                   | i telewizora wybranego                                     |       | Video output<br>Modo     | HDM<br>1090- |      |
| powyzej.                        |                                                            |       | Refresh rate             | mult         |      |
|                                 |                                                            |       | Display 4:3 content as   | Just scale   |      |
|                                 |                                                            |       | Display >16:9 content as | Just scale   |      |
|                                 |                                                            | <br>  | OSD transparency         |              |      |
|                                 |                                                            |       | Scaler sharpness         |              |      |
|                                 | HDMI<br>2160p                                              |       | bypass nowine out check  | u            |      |
|                                 | 1080p                                                      |       |                          |              |      |
| Wypełnienie                     | 1080i                                                      |       |                          |              |      |
|                                 | 720m                                                       |       |                          |              |      |
|                                 | 720p                                                       |       |                          |              |      |
|                                 | 576p                                                       |       |                          |              |      |
|                                 | 480p                                                       |       | Cancel                   | ОК           | EXIT |
|                                 | 480i                                                       |       |                          |              |      |

# Ustawienia dźwięku/wideo

## Ustawienia audio

Tutaj możesz dokonać ustawień ustawień audio i wideo. Aby dokonać ustawień w Audio/Video przełącz się na menu, **Konfiguracja /** Dźwięk / Ustawienia podstawowe

| GIGASLUS | 23:35 | Setup |                                                                                                    | 13°C                               | Ğ    |
|----------|-------|-------|----------------------------------------------------------------------------------------------------|------------------------------------|------|
|          |       |       | AC3/DTS downmix<br>AAC downmix<br>AAC transcoding<br>General AC3 delay<br>General PCM delay<br>3D Surround | yes<br>yes<br>off<br>0<br>0<br>off |      |
|          |       |       | Audio Auto Volume Level                                                                                    | off                                |      |
|          |       |       |                                                                                                    |                                    |      |
|          |       |       | Cancel OI                                                                                                  | ĸ                                  | EXIT |

## Wyjście wideo

### Wyjście wideo:

Określa, gdzie ma być wyprowadzany sygnał wideo. Opcje to:

### HDMI

### YPbPr

Użyj klawiszy strzałek, aby wybrać 🖛 żądany wynik.

### Tryb:

Dostępne są następujące opcje:

### KUMPEL

### NTSC

Ustaw to jako specyficzne dla kraju. Użyj klawiszy strzałek 🖚.

#### Częstotliwość odświeżania:

W normalnych urządzeniach TV dostępne są tylko opcje 50Hz, 60Hz i Multi. Jeśli Twój telewizor jest podłączony przez HDMI lub YPbPr, możesz głosować na ekran interfejsu dla swojego urządzenia TV.

# Ustawienia dźwięku/wideo

## Proporcje obrazu

### Tryb 16:9

Skrzynka filarowa:

Po prostu skala:

#### Nieliniowy:

Zewnętrzna część obrazu jest lekko zniekształcona, dlatego w trybie pełnoekranowym w wewnętrznej części wyświetlany jest idealny obraz.

Panoramowanie i skanowanie:

Tryb 16:10

## Format koloru

Dostępne są następujące formaty: RGB ( CZERWONY,ZIELONY,NIEBIESKI) CVBS((Oddzielony sygnał koloru i jasności) Wybierz odpowiedni format.

## **Standardowy AC3**

Ustaw tutaj, czy AC3 ma być włączony czy wyłączony. Użyj klawiszy strzałek 🖚.

#### GIGASLUS 0:11 Network Configuration 13° ∽ ති Nameserver settings Network test Restart network Mount again MountManager NetworkBrowser Network wizard Network MAC settings Enable/Disable IPv6 Edit the network configuration of your receiver. Press OK on your remote control to continue. / Close EXIT

Ustawienia sieciowe

Rys.1

GIGASLUE 2:47 Network Setup č Use inte Use DHCP yes Enable Wake On LAN no IP address 192.168.160.67 192.168.160.254 192.168.160.254 Secondary DNS 0.0.0.0 Press OK to activate the settings. Cancel Edit DNS EXIT Rys.2 GIGASLUE 2:40 Network Setup 12° 🖒 Ö

Use interface IP address 192 168 160 67 Netmask 255.255.255.0 Use a gateway Gateway Enable Wake On LAN IP address 192.168.160.67 192.168.160.254 192.168.160.254 Secondary DNS Press OK to activate the settings. Cancel Edit DNS EXIT

Ryc.3

Przejdź do menu Konfiguracja / System / Sieć / Ustawienia podstawoweAby skonfigurować sieć, patrz rys. 1.

Jeżeli w Twojej sieci znajduje się serwer DHCP, możesz zmienić ustawienia, tak jak na rys. 2. Za pomocą klawiszy strzałek → przypisz adres statyczny Rys.3. Zapisz Naciśnij przycisk OK ustawienia.Abb.1

## Ustawienia sieciowe

### Dostępne są następujące opcje:

### Włącz kartę sieciową:

Możesz wyłączyć lub włączyć adapter dla sieci przewodowej. Adres automatycznie (DHCP): Określ, czy adres sieciowy jest automatycznie pobierany z serwera DHCP.

### Adres IP przypisany ręcznie.

Czy chcesz ręcznie przypisać adres IP, aby ustawić serwer DHCP na Nie. Teraz wprowadź adres IP (który pasuje do puli Twojej sieci) i maskę sieciową (**ustawienie domyślne 255.255.255.0**).

Następnie ważne jest również ustawienie bramy**TAK**, teraz przypisujesz adres bramy. Zobacz rysunek. Zaakceptuj dane wejściowe, naciskając**OK**przycisk.

| Lish   2:40 | rk Setup                                                                                     | 12°° 🐣 🕺                                                                           | Ö    |
|-------------|----------------------------------------------------------------------------------------------|------------------------------------------------------------------------------------|------|
|             | LAN connection<br>Use interface<br>Use DHCP<br>IP address<br>Netmask                         | yes<br>no<br>192.168.160.67<br>255.255.255.0                                       |      |
|             | Use a gateway<br>Gateway<br>Enable Wake On LAN<br>Current settings:<br>IP address<br>Netmask | yes<br>192.168.160.254<br>no<br>192.168.160.67<br>255.255.255.0                    |      |
|             | Gateway<br>Primary DNS<br>Secondary DNS                                                      | 192.168.160.254<br>192.168.160.254<br>0.0.00<br>Press OK to activate the settings. |      |
|             | Cancel                                                                                       | Edit DNS                                                                           | EXIT |

#### Ustawienia DNS:

Następnie wprowadź adres DNS i zapisz**OK**. Zobacz rysunek.

| Nameserver Setup                   | 12°C 👌 💈 🖄                   |
|------------------------------------|------------------------------|
| Nameserver 1                       | <mark>192</mark> 168,160,254 |
|                                    |                              |
| Press OK to activate the settings. |                              |

## Ustawienia sieciowe

Po pomyślnym skonfigurowaniu sieci możesz to sprawdzić.

| GIGABLUE | 2:49 | Netwo                   | ork test: LAN connection      | / 12      | °C 22 °C<br>13 °C | Ö    |
|----------|------|-------------------------|-------------------------------|-----------|-------------------|------|
|          |      |                         | LAN adapter<br>LAN connection | 7         | Show info         |      |
|          |      |                         | Local network<br>connected    | /         | Show info         |      |
|          |      |                         | DHCP<br>enabled               | /         | Show info         |      |
|          |      | IP address<br>confirmed | /                             | Show info |                   |      |
|          |      |                         | Nameserver<br>confirmed       | /         | Show info         |      |
|          |      |                         | Edit settings                 |           |                   |      |
|          |      |                         |                               |           |                   |      |
|          |      |                         | Close                         | test      |                   | EXIT |

Test rozpoczyna się odZIELONYprzycisk.

**ZIELONY**oznacza pomyślnie**CZERWONY**nieudane. Ponieważ DHCP jest wyłączone i nie ma dostępnych zatwierdzeń dla sieci wewnętrznej, są one wyświetlane w**CZERWONY**Aby wyjść, naciśnij**CZERWONY**przycisk.

#### Uruchom ponownie sieć:

Dzięki tej opcji możesz ponownie uruchomić konfigurację sieciową swojego dekodera GigaBlue.

### **Asystent sieciowy:**

Kreator sieci pomoże Ci skonfigurować ustawienia sieci.

Menedżer wydań Zobacz strony

Przeglądarka sieciowa Zobacz strony

Połącz odnowione Łączy odnowioną sieć

Asystent sieciowy Asystent sieciowy zostanie uruchomiony ponownie

### Ustawienia MAC Proszę nie zmieniać adresu MAC, adres MAC został zapisany w sprzęcie

#### Włącz/wyłącz IPv6

Spowoduje to włączenie protokołu IPv6.

#### Ustawienia sieci WLAN

 DIEGRELLIE
 0:22
 Network
 13 ° O
 m° C Č

 Basic settings
 NFS setup

 Samba setup
 Inetd recovery

 Inetd recovery
 Inetd recovery

### Teraz aktywujKarta Wi-FiRys.3,

Idź doMenu / Ustawienia /

Teraz przejdź do**połączenie bezprzewodowe** i

System / SiećO1.

kliknij**OK**aby potwierdzić rys.2

Użyj klawiszy strzałek 🖛 i potwierdź za pomocą**OK**. Teraz sieć bezprzewodowa jest włączona. Może to potrwać kilka sekund

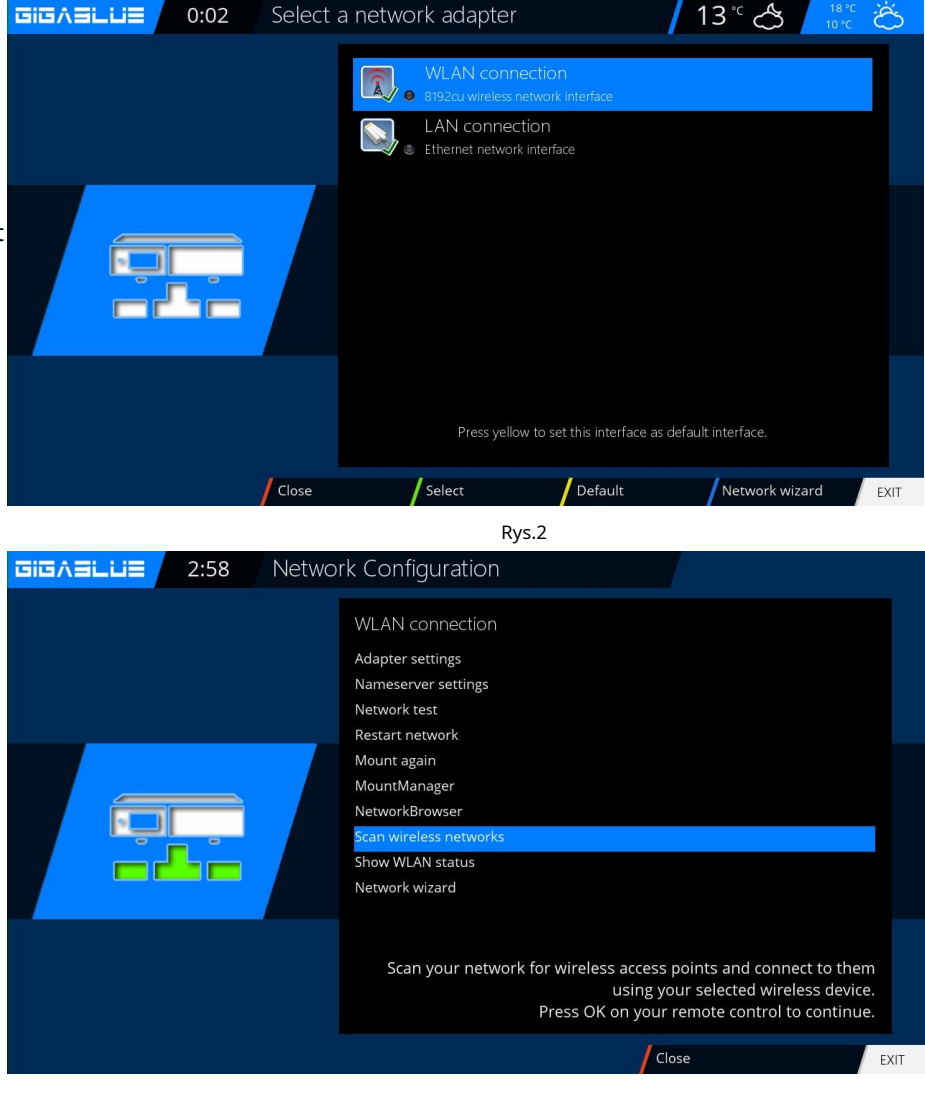

Ryc.3

#### Ustawienia sieci WLAN

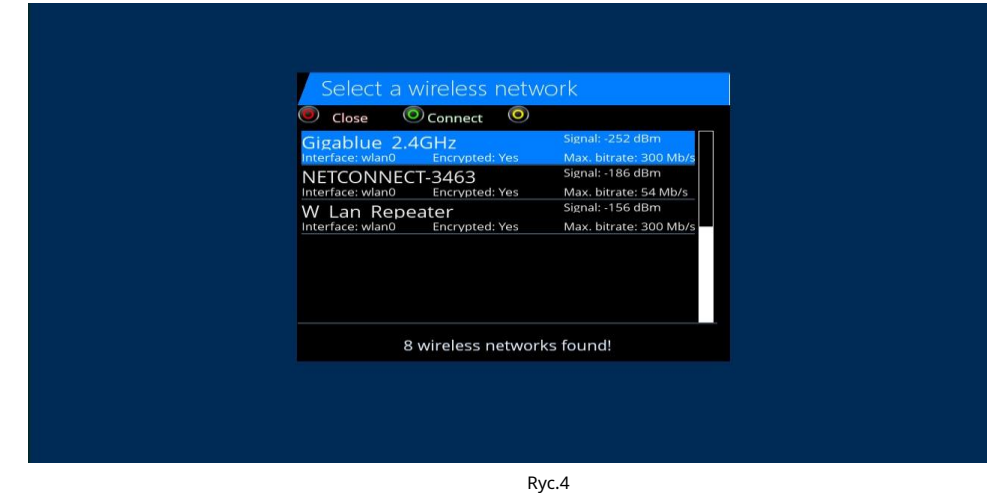

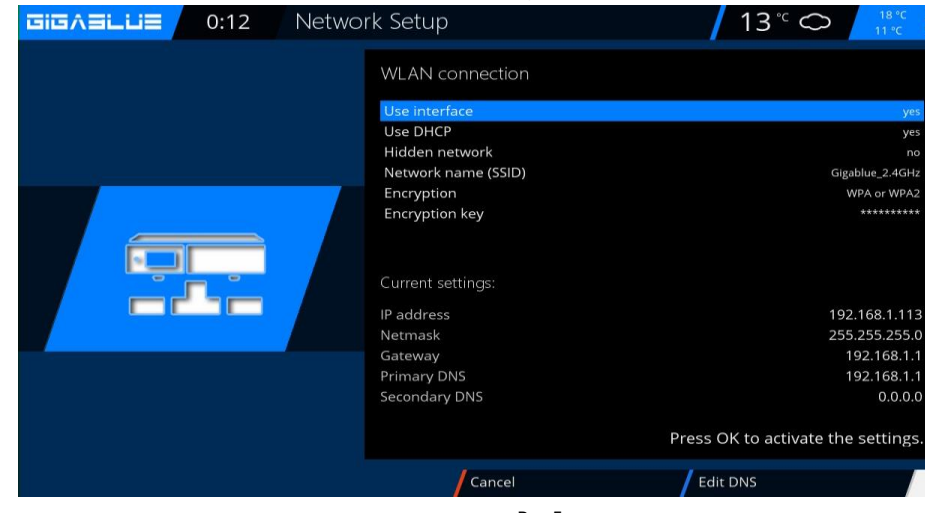

Ryc.5

EXIT

|          | Virtual | КеуВоа   | ard  |      |    |   |   |   | / | 13° | $^{\circ}$             |     | 18°C ở |
|----------|---------|----------|------|------|----|---|---|---|---|-----|------------------------|-----|--------|
|          |         | Encr     | ypti | on k | ey |   |   |   |   |     |                        |     |        |
| <b>L</b> |         |          |      |      |    |   |   |   |   |     | р                      | asv | vort   |
| 000000   |         | EXIT     | 1    | 2    | 3  | 4 | 5 | 6 | 7 | 8   | 9                      | 0   | €      |
|          |         | q        | w    | e    | r  | t | у | u | i | 0   | р                      |     |        |
|          |         | a        | s    | d    | f  | g | h | j | k |     | ;                      | ·   |        |
|          |         | <        | z    | X    | С  | V | b | n | m |     | $\left  \cdot \right $ | 1   | ALL    |
|          |         | <b>ث</b> |      | OK   | ŧ  | - | * |   |   |     |                        |     |        |
|          |         |          |      |      |    |   |   |   |   |     |                        |     |        |
|          |         |          |      |      |    |   |   |   |   |     |                        |     |        |

Teraz aktywuj**Karta Wi-Fi**, użyj klawiszy strzałek - i potwierdź później za pomocą**OK**Rys.5, Wybierz szyfrowanie WPA i WPA2

Następnie wprowadź klucz bezpieczeństwa. Rys.5.

Z**Tekst**przycisk, aby wejść do wirtualnej klawiatury Rys.6 Po wejściu potwierdź przyciskiem **ZIELONY**Przycisk

Teraz naciśnij**OK**przycisk do zapisywania Wlan Może to potrwać kilka sekund. i uruchom GigaBlue new. Teraz sieć bezprzewodowa powinna być dostępna

Ryc.6

# **Działanie GigaBlue**

Przywracanie ustawień fabrycznych

Przywracanie ustawień fabrycznych:

Menu / Ustawienia / System / Przywracanie ustawień fabrycznych

Oto GigaBlue Box do ich oryginalnych wartości początkowych. Tutaj tracisz wszystkie ustawienia, które wprowadziłeś.

Kliknij OK, aby potwierdzić, że GigaBlue Box prowadzi po ponownym uruchomieniu

| GIGAELLIE 23:19 System |                     |
|------------------------|---------------------|
|                        | User interface      |
|                        | Frontpanel          |
|                        | Recording           |
|                        | EPG                 |
|                        | Network             |
|                        | Devices             |
|                        | Basic settings      |
|                        | Software management |
|                        | Factory reset       |
|                        |                     |

#### Wyszukiwanie kanałów

### Menu (Konfiguracja / tuner / konfiguracja tunera (Ustawienia podstawowe) Tutaj masz kilka opcji:

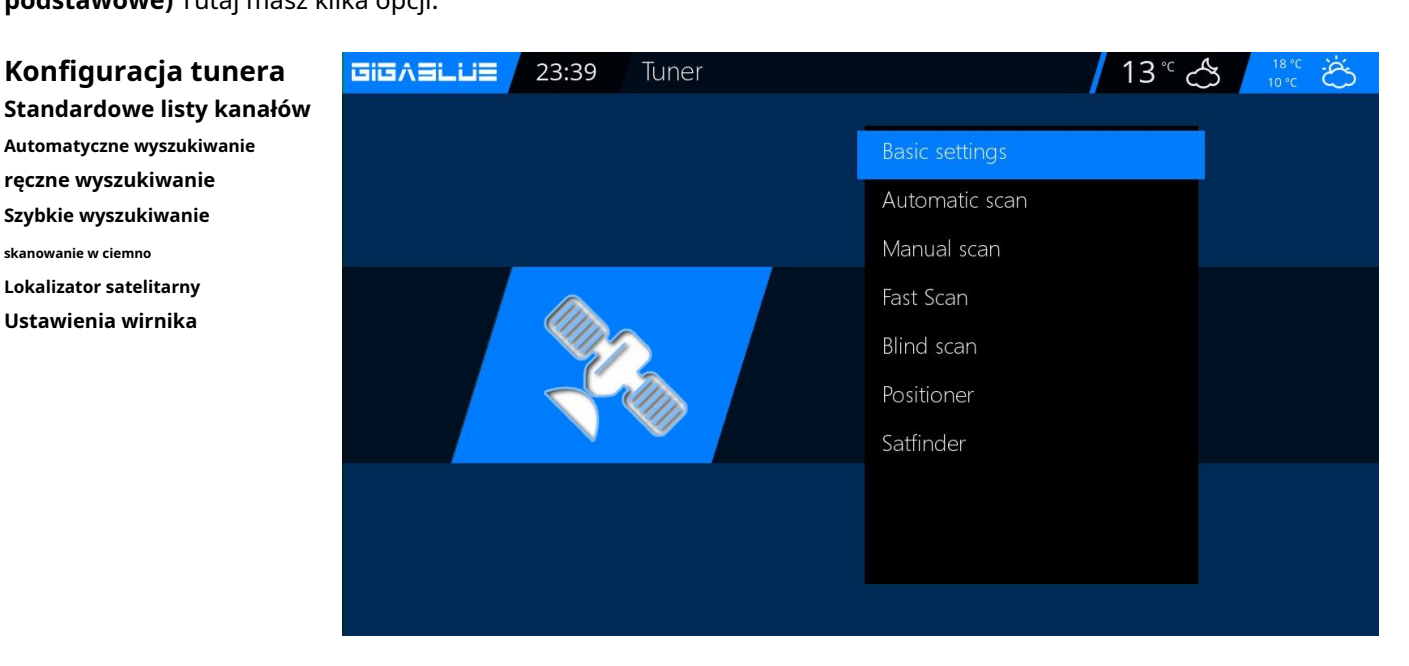

## Konfiguracja tunera

Pojedynczy satelita – połączenie bezpośrednie

Ta konfiguracja satelity jest potrzebna, jeśli chcesz odbierać tylko jedną pozycję satelitarną za pomocą jednego uniwersalnego LNB. Kabel koncentryczny jest podłączony bezpośrednio do LNB i GigaBlue. Wykonaj poniższe kroki Nawiguj za pomocą klawiszy strzałek ▲ ▼

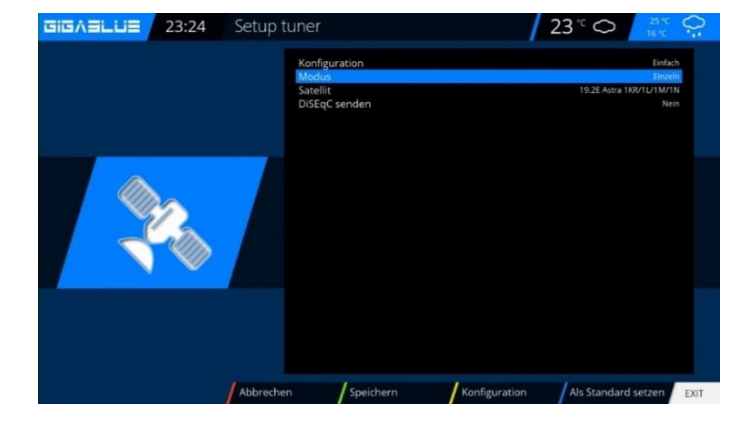

## Menu / Ustawienia / Tunery / Ustawienia podstawowe / Konfiguracja tunera Wybierz

Tuner i naciśnij przycisk OK

Przejdź do trybu za pomocą klawiszy strzałek ▲ ▼, przejdź do Individual za pomocą klawiszy strzałek → . Przejdź za pomocą klawiszy strzałek ▲ ▼ do satellite. Użyj klawiszy nawigacyjnych →, aby wybrać żądanego satelitę. Teraz zapisz za pomocą przycisku OK

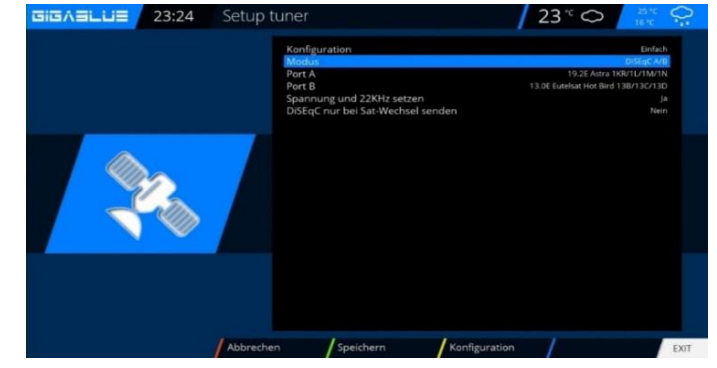

## Dwa satelity przez DiSEqC A/B

Ta konfiguracja satelitarna jest potrzebna, jeśli chcesz odbierać dwa położenia satelitarne za pomocą konwertera Twin Universal lub Quad Universal LNB dla czterech, ośmiu lub więcej uczestników lub urządzeń końcowych. Nie ma znaczenia, czy konwertery LNB są podłączone do oddzielnego lustra, czy do pojedynczego lustra, tzw. "squinting".

W tym przypadku LNB są podłączone do tzw. multiswitcha lub do DiSEqC. Poszczególne kable koncentryczne przechodzą następnie z tego multiswitcha lub DiSEqC do uczestników lub urządzeń końcowych (GigaBlue). Wykonaj poniższe kroki

Menu / Ustawienia / Tuner / Ustawienia podstawowe / Konfiguracja tunera Wybierz Tuner i naciśnij przycisk OK

Przejdź do trybu za pomocą klawiszy strzałek ▲ ▼ Przejdź do DiSEqC A / B za pomocą klawiszy strzałek ◄►. Przejdź za pomocą klawiszy strzałek ▲ ▼ do portu A i B Użyj klawiszy nawigacyjnych ◄►, aby wybrać żądanego satelitę. Teraz zapisz za pomocą przycisku OK

### Cztery satelity przez DiSEqC A / B / C / D

Ta konfiguracja satelitarna jest potrzebna, jeśli chcesz odbierać cztery pozycje satelitarne za pomocą pojedynczego uniwersalnego lub podwójnego uniwersalnego LNB dla czterech, ośmiu lub więcej uczestników lub urządzeń końcowych. Nie ma znaczenia, czy LNB są podłączone do oddzielnego lustra czy pojedynczego lustra, tzw. "squinting". W tym przypadku LNB są podłączone do tzw. multiswitcha. Poszczególne kable koncentryczne przechodzą następnie z tego multiswitcha do uczestników lub urządzeń końcowych (GigaBlue).

Wykonaj poniższe kroki

Menu / Ustawienia / Tuner / Ustawienia podstawowe / Wybierz konfigurację tunera i naciśnij przycisk OK

Użyj klawiszy strzałek ▲ ▼, aby przejść do trybu Użyj klawiszy strzałek → , aby przejść do DiSEqC A / B / C / D. Przejdź klawiszami strzałek ▲ ▼ do portu A, B, C i D Użyj klawiszy nawigacyjnych → , aby wybrać żądanego satelitę. Teraz zapisz przyciskiem OK

### Automatyczne skanowanie kanałów

Menu (Konfiguracja / Tunery / Automatyczne skanowanie)

Ważne!! Tuner musi być skonfigurowany, patrz strona 17. Rys. 1.

Dostępne są następujące opcje: Rys. 2 Można do niej dotrzeć za pomocą klawiszy strzałek 🖛

Skanowanie sieci:Tak / Nie

Wyczyść przed skanowaniem: Tak / Nie:**Uwaga, jeśli** wybierzesz opcję automatycznego usunięcia istniejącej listy kanałów. Tuner skanujący A (DVB-S2): Tak / Nie

Teraz zacznij**OK**przycisk do automatycznego skanowania kanałów. Zajmuje to trochę czasu, aby Rys.2. Po zakończeniu wyszukiwania, należy wyjść z menu za pomocą**WYJŚCIE**Przycisk, znalezione stacje są już dostępne.

Wykonaj pozostałe czynności zgodnie z tą samą procedurą.

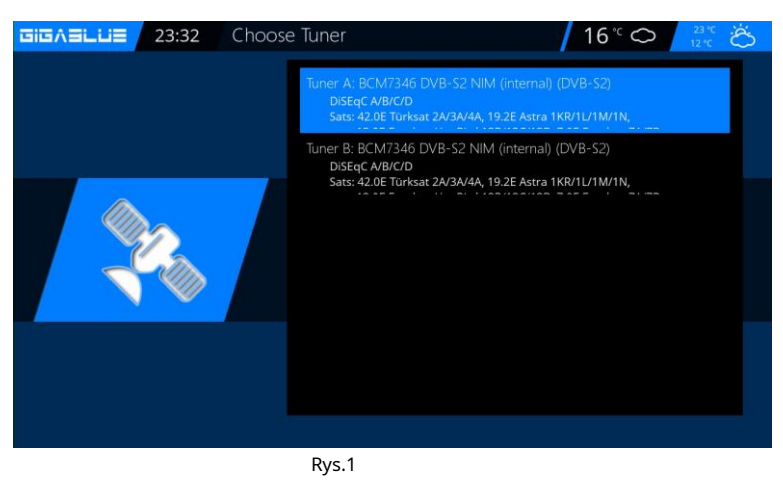

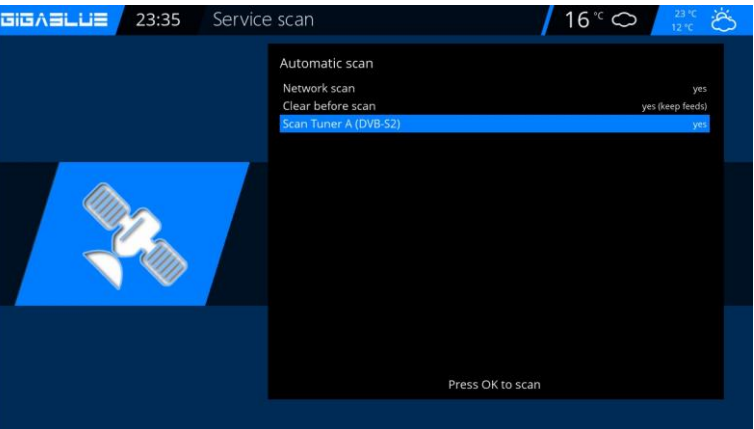

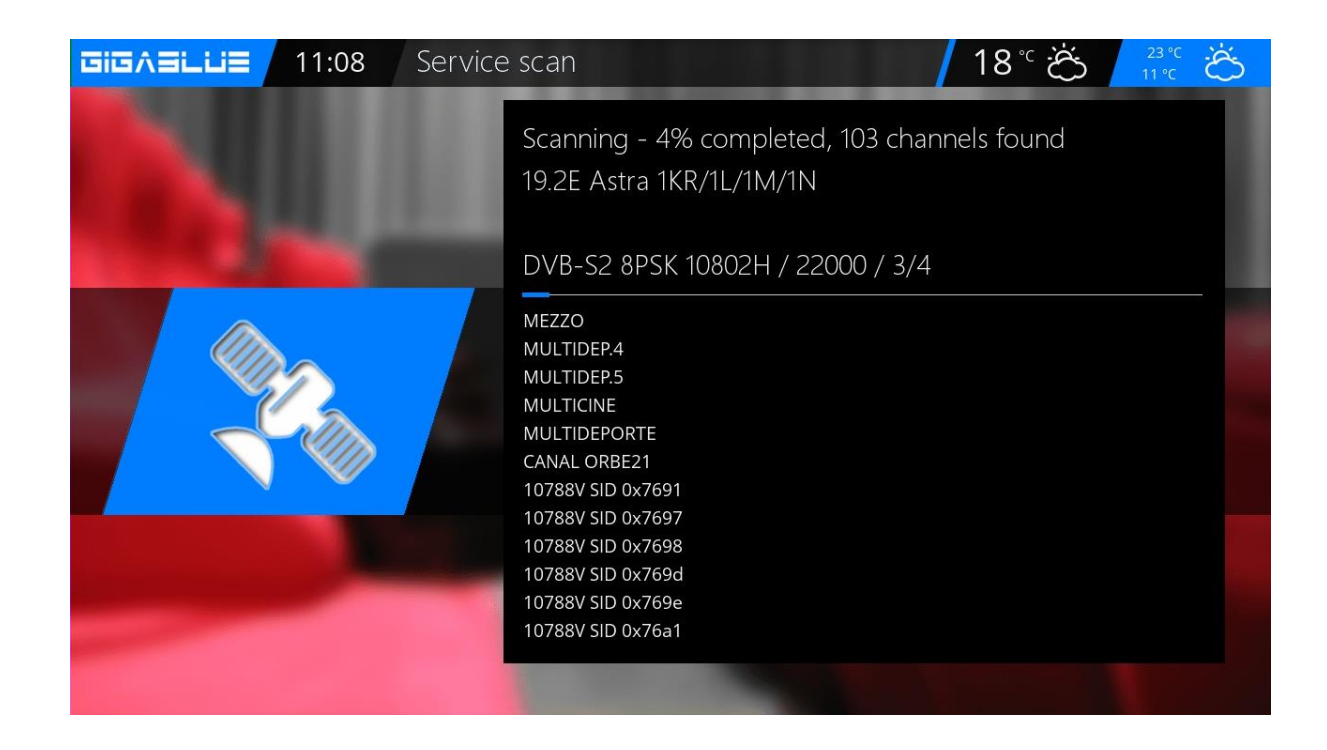

## Wyszukiwanie kanałów DVB-C

Jeżeli posiadasz zainstalowany tuner GigaBlue C/T, wykonaj następujące czynności: Wprowadź ustawienia.

Najpierw należy wybrać tuner C/T przedstawiony na rys. 1. Dostępne są następujące opcje:

Można również wybrać tuner DVB-C lub DVB-T za pomocą klawiszy strzałek ↔ Wybierz Fig.3.

#### DVB-C dla telewizji kablowej

DVB-T służy do podłączania telewizji naziemnej. Wybierz DVB-C i oszczędzaj dzięki**ZIELONY** przycisk Rys.2. Teraz możesz wyszukiwać start Automatyczny lub Manualny.

Teraz przejdź do menu odbioru i wybierz opcję Automatyczne wyszukiwanie, zacznij od**OK** przycisk do automatycznego skanowania kanałów. Zajmuje to trochę czasu, aby zobaczyć 3.

Po zakończeniu wyszukiwania wyjdź z menu za pomocą**WYJŚCIE**Znalezione stacje są teraz dostępne.

Przejdź do pozostałych opcji tej samej procedury

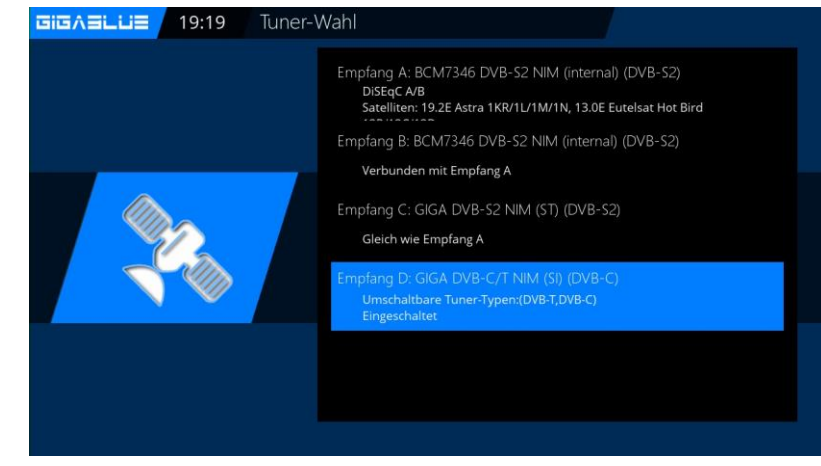

Przykł.1

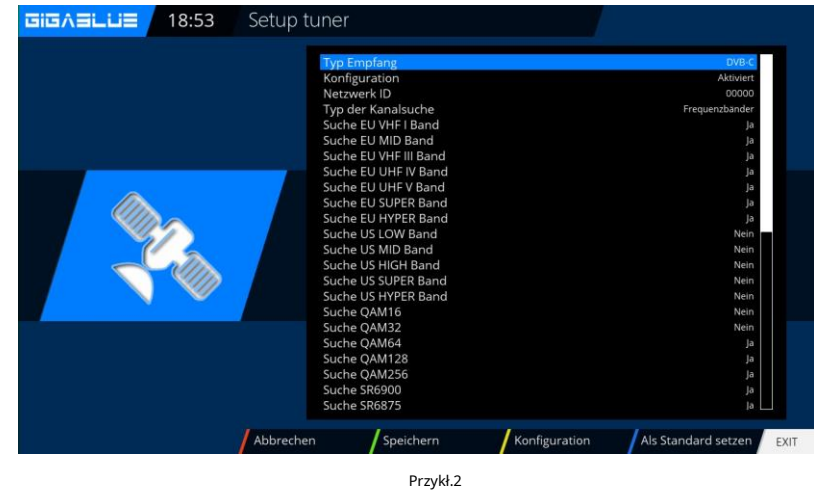

 IIIIA LUI
 19:13 Kanalsuche

 Automatischer Suchlauf
 Ja

 Netwerksuche
 Ja

 Vor der Suche loschen
 Ja

 Suche Empfang A (DVB-S2)
 Nem

 Suche Empfang D (DVB-C)
 Ja

 Zum Starten der Suche OK drücken.
 Zum Starten der Suche OK drücken.

Przykł.2

## Wyszukiwanie kanałów DVB-T/T2

Jeżeli posiadasz zainstalowany tuner GigaBlue C/T, wykonaj następujące czynności: Wprowadź ustawienia.

Najpierw należy wybrać tuner C/T przedstawiony na rys. 1. Dostępne są następujące opcje:

Można również wybrać tuner DVB-C lub DVB-T za pomocą klawiszy strzałek → Wybierz Rys.3. DVB-C dla kabla DVB-T służy do podłączania naziemnego. Wybierz DVB-T i zapisz go za pomocą **ZIELONY** przycisk Rys.2. Teraz możesz wyszukiwać start Automatyczny lub Manualny.

Teraz przejdź do menu odbioru i wybierz opcję Automatyczne wyszukiwanie, zacznij od**OK** przycisk do automatycznego skanowania kanałów. Zajmuje to trochę czasu, aby zobaczyć 3.

Po zakończeniu wyszukiwania należy opuścić menu za pomocą**WYJŚCIE** Przycisk, znalezione stacje są teraz dostępne. Przejdź do innych opcji tej samej procedury.

### 티크ㅅ크ㄴ니크 19:19 Tuner-Wahl

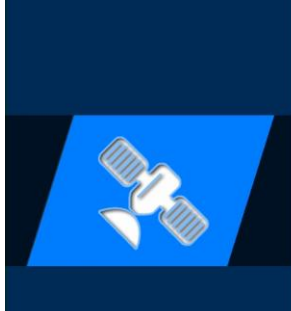

Empfang A: BCM7346 DVB-S2 NIM (internal) (DVB-S2) DiSEqC A/B Satelliten: 19.2E Astra 1KR/1L/1M/1N, 13.0E Eutelsat Hot Bird

Empfang B: BCM7346 DVB-S2 NIM (internal) (DVB-S2) Verbunden mit Empfang A

Empfang C: GIGA DVB-S2 NIM (ST) (DVB-S2 Gleich wie Empfang A

mpfang D: GIGA DVB-C/T NIM (SI) (DVB Umschaltbare Tuner-Typen:(DVB-T,DVB-C)

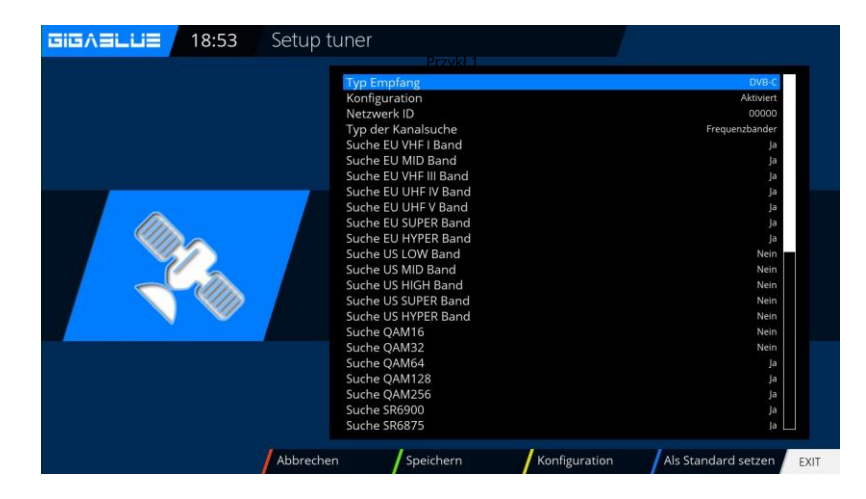

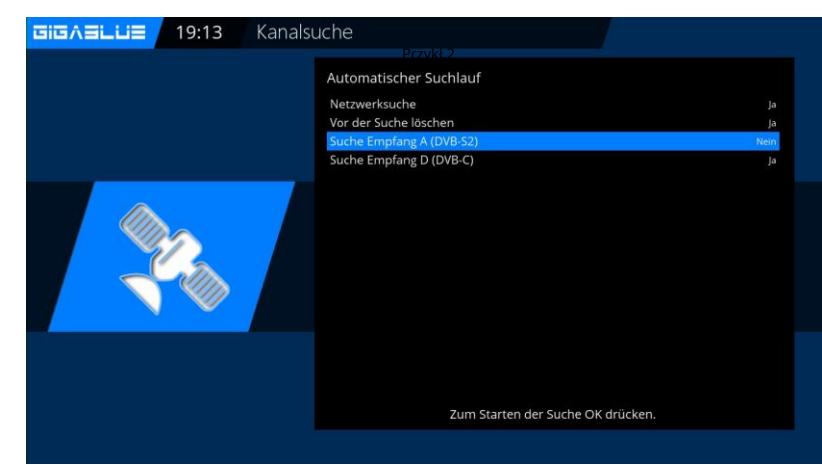

Przykł.3

## Wirnik z USALS

### Menu (Konfiguracja / tunery / konfiguracja tunera

Proszę wybrać klawiszami strzałek -rotor Wprowadź tutaj dane geograficzne swojej lokalizacji, długość i szerokość geograficzną, zobacz na przykład: http://www.heavens-above.com .

Gdy wybierzesz satelitę lub zmienisz kanał, GigaBlue Box zrobi resztę za Ciebie. System opracowany przez pracowników firmy, moduł obliczeniowy USALS, obraca Twój system satelitarny z dokładnością 0,1 stopnia na danym satelicie w pełni automatycznie.

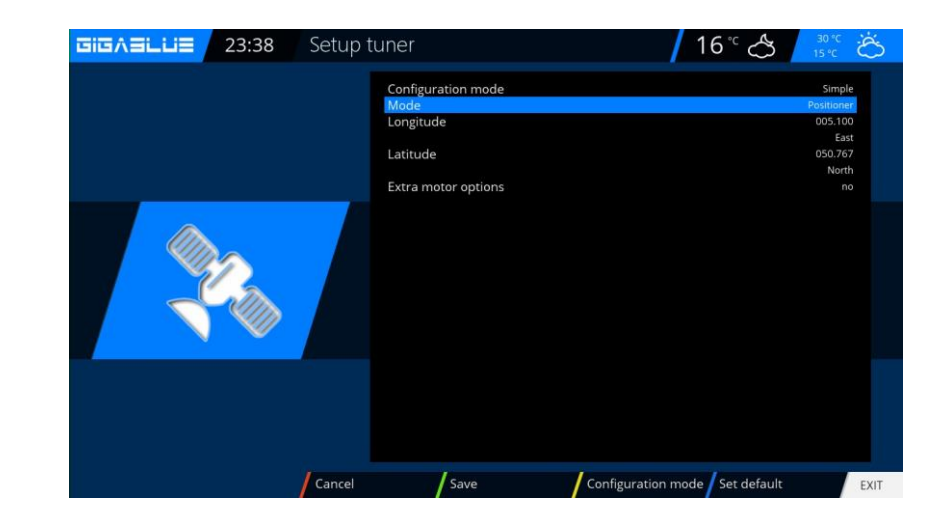

## Wirnik bez USALS

Poruszaj się za pomocą klawiszy strzałek → Zaawansowany. Teraz użyj klawiszy strzałek ▲ ▼, aby**Tryb DiSEqC**i wybierz**1.2**. Teraz użyj klawiszy strzałek ▲ ▼ do rzeczy**USALS**dla tego satelity i

ustaw go na**NIE**. Teraz poruszaj się za pomocą klawiszy strzałek

▲ ▼ do zapisanych pozycji i podaj wyżej wymienioną pozycję zapisaną w wirniku. Można je znaleźć w instrukcji wirnika.

| 🖲 Tune        | Auto f                             | ocus | Calibrate  | Calculate      |
|---------------|------------------------------------|------|------------|----------------|
|               | fune and f                         | ocus |            |                |
| M<br>F<br>S   | Novement<br>ine move<br>set limits | ment |            |                |
| N             | Memory in                          | dex  |            |                |
|               | Goto                               |      | 0          | 0.00           |
|               |                                    |      |            | East           |
| 0.0           | 00 dB                              |      |            |                |
| SNR:          |                                    | 0%   | Frequenc   | V:             |
| BER:          |                                    |      | Polarisati | on: Horizontal |
| Lock: not loc | ked                                |      | Symbol ra  | ate:           |
|               |                                    |      |            | 0 23:46        |

#### Skanowanie ręczne

Menu (Konfiguracja/Tunery/Skanowanie ręczne Użyj klawiszy strzałek ▲ ▼ → i Skanowanie ręczne.

Za pomocą klawiszy strzałek ▲ ▼ → wybierz i wprowadź informacje dotyczące satelity, częstotliwości, szybkości transmisji symboli itp. Proszę rozpocząć wyszukiwanie od**OK**.

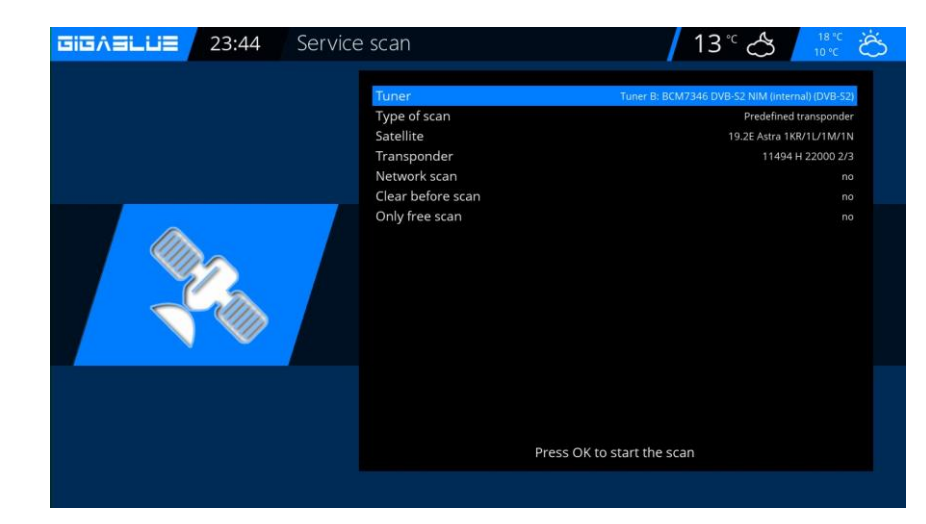

#### Szybkie skanowanie

#### Menu (Ustawienia/Tunery/szybsze skanowanie)

Użyj klawiszy strzałek ▲ ▼ → i szybsze skanowanie. WybieraćOKpotwierdzić Za pomocą klawiszy strzałek ▲ ▼ → wybierz i wprowadź informacje poprzez satelitę, dostawcę, HD itp. Proszę rozpocząć wyszukiwanie odOK.

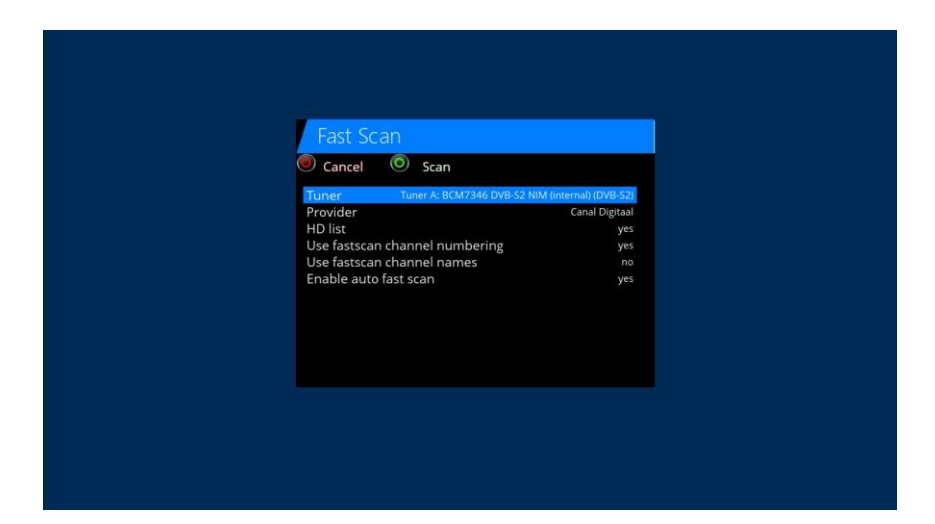

## **Unicable GigaBlue Box**

## Konfiguracja Unicable

#### Konwerter Unicable

Menu -> Ustawienia -> Tunery -> Ustawienia podstawowe -> Wybierz tuner

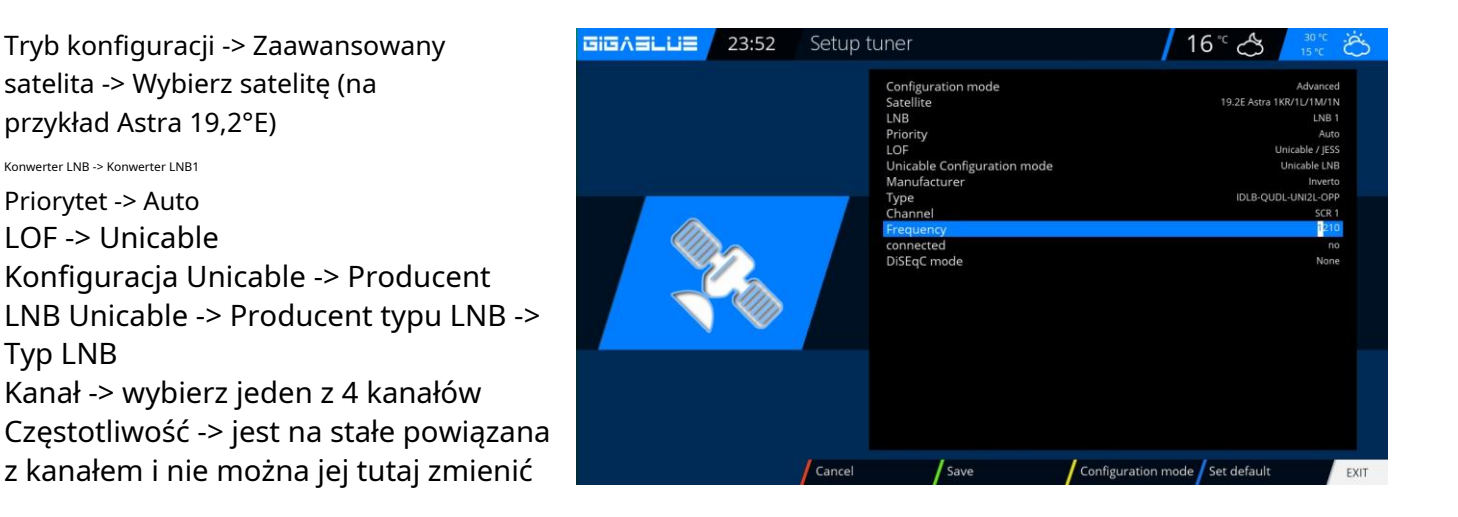

### Okablowanie domu Unicable z multiswitchem Unicable na satelicie

Menu -> Ustawienia -> Tuner -> Ustawienia podstawowe -> Wybierz tuner

Tryb konfiguracji -> Zaawansowany satelita -> Wybierz satelitę (na przykład Astra 19,2°E) <sup>Konwerter LNB -> Konwerter LNB1</sup> Priorytet -> Auto LOF -> Unicable Konfiguracja Unicable -> Producent macierzy Unicable -> Producent typu macierzy -> Typ macierzy Kanał -> wybierz jeden z 4 kanałów Częstotliwość -> jest na stałe powiązana z kanałem i nie można jej tutaj zmienić

| Setup  | tuner                                                                                                    | / 16 °C 🐣 🔒 🕺                                                                                                    | 5  |
|--------|----------------------------------------------------------------------------------------------------|----------------------------------------------------------------------------------------------------|----|
|        | Configuration mode<br>Satellite<br>LNB<br>Priority<br>LOF<br>Unicable Configuration mode<br>Manufacturer<br>Type<br>Channel<br>Frequency<br>connected<br>DISEqC mode | Advanced<br>19.2E Astra 1KR/1L/1M/1N<br>LNB 1<br>Auto<br>Unicable / JESS<br>Unicable Matrix<br>IDLP-US5200-CUO10-8PP<br>SCR 1<br>1076<br>no<br>None |    |
| Cancel | Save                                                                                                    | Configuration mode Set default                                                                                                    | άT |

## **Unicable GigaBlue Box**

## Konfiguracja Unicable

### Okablowanie domowe Unicable z multiswitchem Unicable na dwóch satelitach (Astra / Hotbird) Menu

-> Ustawienia -> Tuner -> Ustawienia podstawowe -> Wybierz tuner Tryb konfiguracji -> Zaawansowany satelita -> Wybierz satelitę (na przykład Astra 19,2°E)

Konwerter LNB -> Konwerter LNB1

Priorytet -> Auto LOF -> Unicable Konfiguracja Unicable -> Macierz Unicable Producent -> Producent typu matrycy -> Typ matrycy Kanał -> wybierz jeden z 8 kanałów Częstotliwość -> jest na stałe powiązana z kanałem i nie można jej tutaj zmienić

Satelita -> wybierz drugiego satelitę (np. Hotbird 13,0°E)

Konwerter LNB -> Konwerter LNB2

Priorytet -> Auto

LOF -> Unicable

> Wybierz tuner

LNB -> LNB1 Priorytet -> Auto LOF -> Unicable

Konfiguracja Unicable -> Producent macierzy Unicable -> wybierz tę samą producent jak dla pierwszego satelity Typ -> wybierz ten sam typ co dla pierwszego satelity

Kanal -> Wybierz ten sam kanał co dla pierwszego satelity

Frequentz -> jest na stałe powiązany z kanałem i nie można go tutaj zmienić

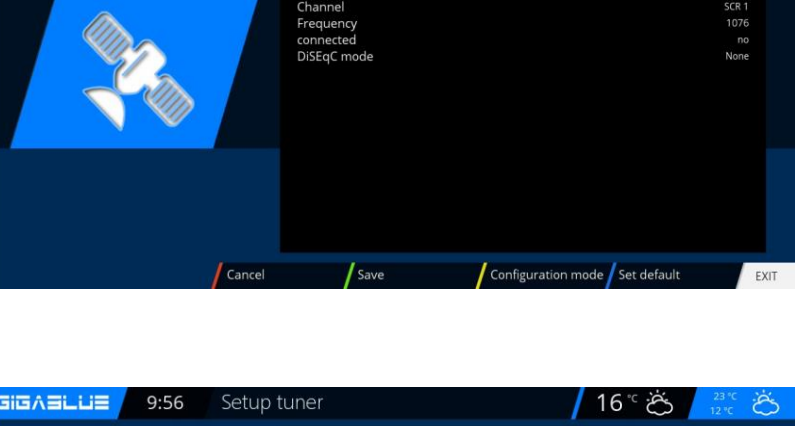

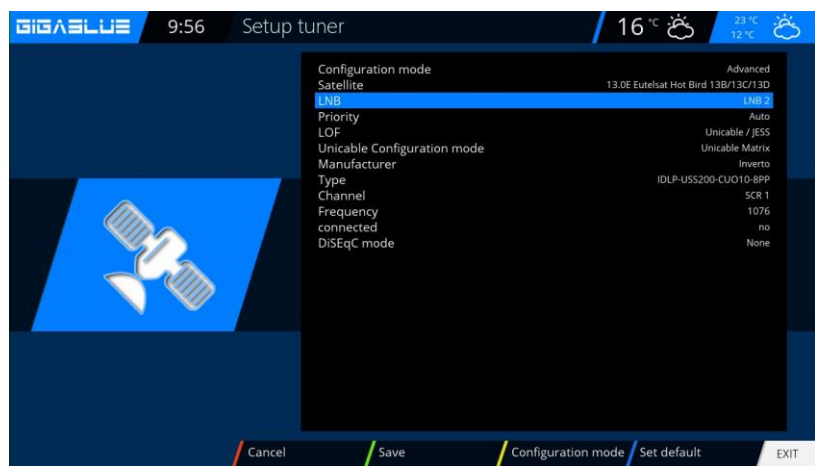

 Configuration mode
 Advanced

 Satellite
 13.0E Eutelist Hot Bird 133/CT BDD

 LNB
 LNB

 Priority
 Auto

 Unicable Configuration mode
 Unicable (USS)

 Inicable Configuration mode
 Unicable (USS)

 Inicable Configuration mode
 Unicable (USS)

 Unicable Configuration mode
 Unicable (USS)

 Inicable Configuration mode
 Unicable (USS)

 Inicable Configuration mode
 Unicable (USS)

 Inicable Configuration mode
 Unicable (USS)

 Inicable Configuration mode
 Unicable (USS)

 Inicable Configuration mode
 Unicable (USS)

 Inicable Configuration mode
 SatCR 11

 Frequency
 1284

 LOF/H
 10000

 Connected
 mo

 DiStagC mode
 None

Jeżeli dostępnych jest więcej niż jeden tuner, każdemu tunerowi należy przypisać własny kanał

Unicable z dowolnymi egzotycznymi parametrami

Konfiguracja -> Zaawansowane satelity -> wybierz pierwszego satelitę (np. Astra 19,2°E)

Konfiguracja Unicable -> Unicable Zdefiniowane przez

użytkownika Tutaj możesz wybrać wszystkie

parametry uwalniają się same.

Menu -> Ustawienia -> Tuner -> Ustawienia podstawowe -

# Satfinder GigaBlue Box

#### Wyszukiwarka SAT

Dzięki Satfinderowi możesz łatwo ustawić swoją antenę.

Menu (Konfiguracja / Tunery / Wyszukiwarka sygnałówzOK. Abb1

| GIGABLUE | 0:03 Tuner | / 16 <sup>°c</sup> ∽ / <sup>23°C</sup> č                          |
|----------|------------|-------------------------------------------------------------------|
|          |            | Basic settings<br>Automatic scan                                  |
|          |            | Manual scan<br>Fast Scan<br>Blind scan<br>Positioner<br>Satfinder |
|          |            |                                                                   |
|          | Rys.1      |                                                                   |

11,95.1

Możesz zmienić klawisze strzałek na satelity i transpondery. Rys.2

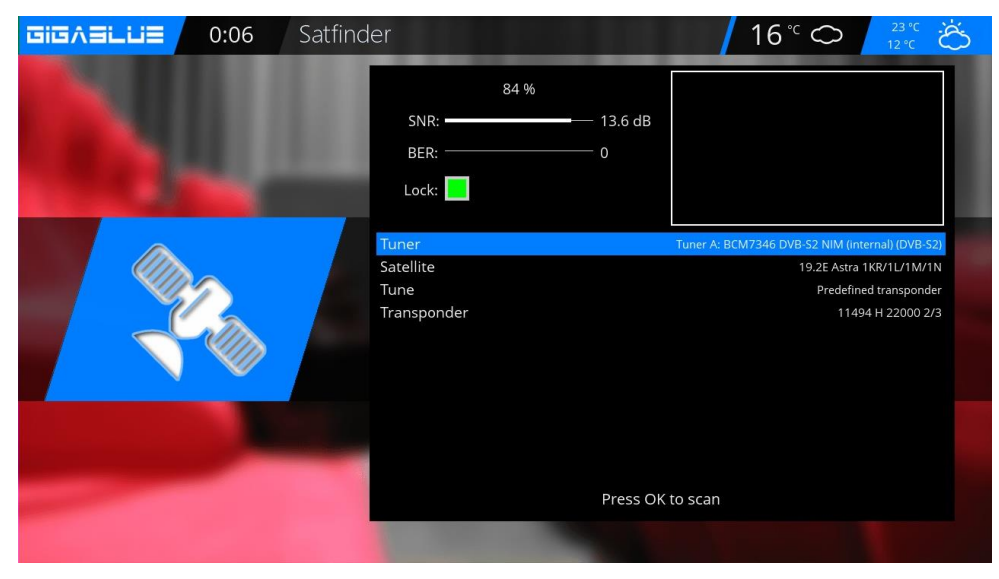

## Natychmiastowe nagrywanie

Warunkiem koniecznym jest podłączenie dysku twardego sieciowego lub zewnętrznego do portu USB i skonfigurowanie go zgodnie ze wskazówkami na stronach 37–39. Naciśnięcie przycisku powoduje natychmiastowe rozpoczęcie nagrywania.**Nagrywać** przycisk, otwiera się menu pokazane na rys. 1. Teraz masz 5 opcji do wyboru, patrz rys. 1.

- 1)Dodaj nagranie bieżącego programu.
- 2) Dodaj nagrywanie na czas nieokreślony
- 3) Dodaj nagranie wprowadź czas trwania nagrania.
- 4) Dodaj nagranie wprowadź godzinę zakończenia nagrania.

5) Nie nagrywaj

Za pomocą klawiszy strzałek ▼ ▲ przejdź do odpowiedniego wyboru i kliknij**OK**aby potwierdzić.

## Do**zatrzymaj nagrywanie**, naciśnij<mark>Nagrywać</mark>

przycisk i przejdź klawiszami strzałek ▼ ▲ do odpowiedniego wyboru Punk 8, a następnie kliknij **OK**Rys.3

Jeśli rozpoczęto tworzenie wielu rekordów, które znajdują się na tym samym transponderze, zostanie wyświetlony monit o dokonanie wyboru.

Możesz dalej transmitować nagrania znajdujące się na tym samym transponderze, a nawet oglądając Fig.4, kanały nie są dostępne **poszarzały**na zewnątrz.

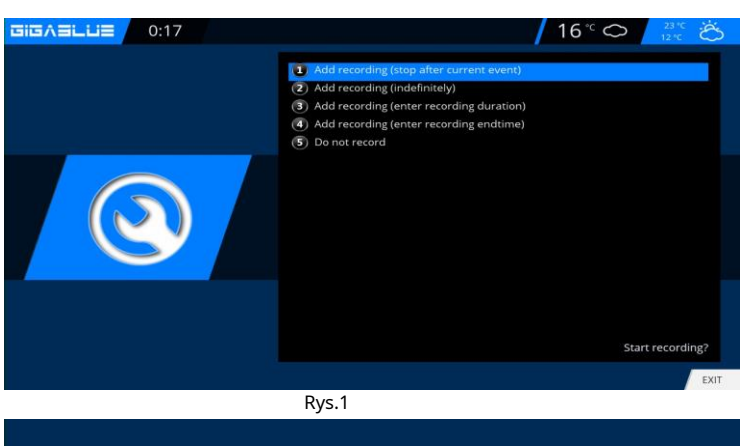

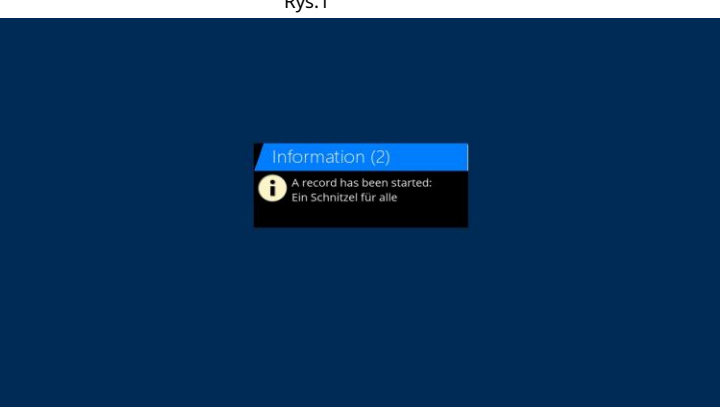

Rys.2

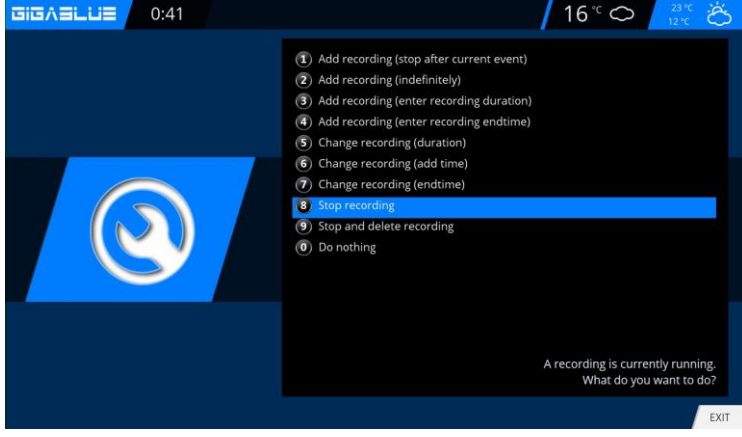

 PiscAllie
 0:45
 Channel selection
 16 ° ○
 2 ° ○
 0 ° ○
 0 ° ○
 0 ° ○
 0 ° ○
 0 ° ○
 0 ° ○
 0 ° ○
 0 ° ○
 0 ° ○
 0 ° ○
 0 ° ○
 0 ° ○
 0 ° ○
 0 ° ○
 0 ° ○
 0 ° ○
 0 ° ○
 0 ° ○
 0 ° ○
 0 ° ○
 0 ° ○
 0 ° ○
 0 ° ○
 0 ° ○
 0 ° ○
 0 ° ○
 0 ° ○
 0 ° ○
 0 ° ○
 0 ° ○
 0 ° ○
 0 ° ○
 0 ° ○
 0 ° ○
 0 ° ○
 0 ° ○
 0 ° ○
 0 ° ○
 0 ° ○
 0 ° ○
 0 ° ○
 0 ° ○
 0 ° ○
 0 ° ○
 0 ° ○
 0 ° ○
 0 ° ○
 0 ° ○
 0 ° ○
 0 ° ○
 0 ° ○
 0 ° ○
 0 ° ○
 0 ° ○
 0 ° ○
 0 ° ○
 0 ° ○
 0 ° ○
 0 ° ○
 0 ° ○
 0 ° ○
 0 ° ○
 0 ° ○
 0 ° ○
 0 ° ○
 0 ° ○
 0 ° ○
 0 ° ○
 0 ° ○
 0 ° ○
 0 ° ○
 0 ° ○
 0 ° ○
 0 ° ○
 0 ° ○
 0 ° ○
 0 ° ○
 0 ° ○
 0 ° ○
 0 ° ○
 0 ° ○
 0 ° ○
 0 ° ○
 0 ° ○
 0 ° ○
 0 ° ○
 0 ° ○
 0 ° ○
 0 ° ○
 0 ° ○
 0 °

Ryc.4

## Natychmiastowe nagrywanie

Aby ustalić, który nadajnik jest dostępny, należy otworzyć listę kanałów za pomocą klawiszy strzałek ▲ ▼, tutaj wyświetla się, który kanał można nagrywać lub oglądać Rys.1.

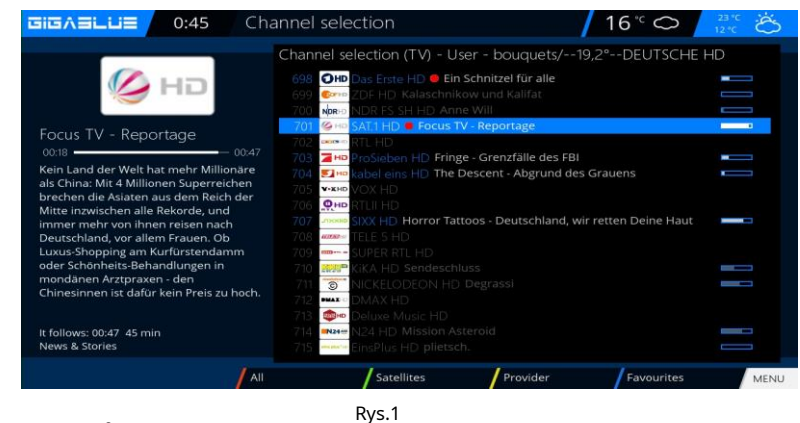

## Nagrywanie EPG

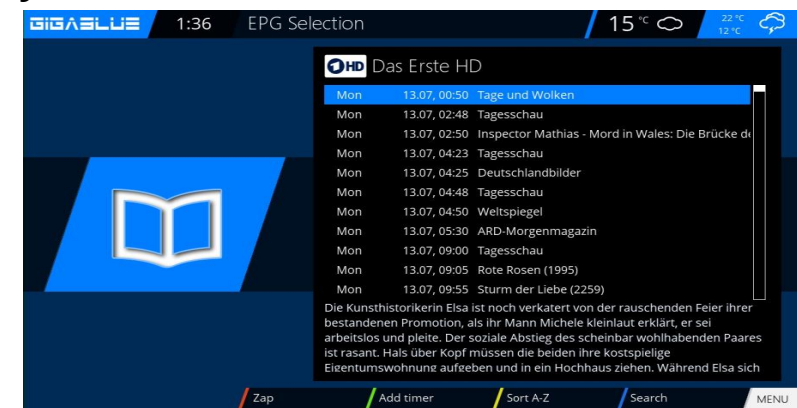

Proszę nacisnąć**INFORMACJE** przycisk**długi**. Na ekranie masz EPG

bieżącego kanału Wybierz program, który chcesz nagrać i potwierdź za pomocą<mark>ZIELONY</mark>przycisk

Ustawiono timerRys.1.

Ustaw wytyczne tak, aby kontynuować pracę w polu GigaBlue. Następnie naciśnij**ZIELONY**przycisk, aby uruchomić Ustawienia, aby zaakceptować Rys.3.

Add timer Rys.1

| GIGVALUE | 1:40 | EPG Sele      | ection                                                            |                                                                                              | /                                                                                                    | 15 . 0                                                                                                   | 12 °C                                             | <b>ل</b> -7- |
|----------|------|---------------|-------------------------------------------------------------------|----------------------------------------------------------------------------------------------|----------------------------------------------------------------------------------------------------|----------------------------------------------------------------------------------------------------|---------------------------------------------------|--------------|
|          |      |               | OHD D                                                             | as Erste H                                                                                   | D                                                                                                    |                                                                                                    |                                                   |              |
|          |      |               | Mon                                                               | 13.07, 00:50                                                                                 | Tage und Wolken                                                                                                    |                                                                                                    |                                                   |              |
|          |      |               | Mon                                                               | 13.07, 02:48                                                                                 | Tagesschau                                                                                                    |                                                                                                    |                                                   |              |
|          |      |               | Mon                                                               | 13.07, 02:50                                                                                 | Inspector Mathias                                                                                                    | - Mord in Wales: D                                                                                       | ie Brücke                                         |              |
|          |      |               | Mon                                                               | 13.07, 04:23                                                                                 | Tagesschau                                                                                                    |                                                                                                    |                                                   |              |
|          |      |               | Mon                                                               | 13.07, 04:25                                                                                 | Deutschlandbilder                                                                                                    |                                                                                                    |                                                   |              |
|          |      |               | Mon                                                               | 13.07, 04:48                                                                                 | Tagesschau                                                                                                    |                                                                                                    |                                                   |              |
|          |      |               | Mon                                                               | 13.07, 04:50                                                                                 | Weltspiegel                                                                                                    |                                                                                                    |                                                   |              |
|          |      |               | Mon                                                               | 13.07, 05:30                                                                                 | ARD-Morgenmagazir                                                                                                    |                                                                                                    |                                                   |              |
|          |      |               | Mon                                                               | 13.07, 09:00                                                                                 | Tagesschau                                                                                                    |                                                                                                    |                                                   |              |
|          |      |               | Mon                                                               | 13.07, 09:05                                                                                 | Rote Rosen (1995)                                                                                                    |                                                                                                    |                                                   |              |
|          |      | A commence of | Mon                                                               | 13.07, 09:55                                                                                 | Sturm der Liebe (225                                                                                                    | 9)                                                                                                    |                                                   |              |
|          |      |               | Die Kunsth<br>bestanden<br>arbeitslos<br>ist rasant.<br>Eigentums | historikerin Elsa<br>en Promotion, a<br>und pleite. Der s<br>Hals über Kopf<br>wohnung aufge | ist noch verkatert von<br>als ihr Mann Michele k<br>soziale Abstieg des sch<br>müssen die beiden ihr<br>ben und in ein Hochh | der rauschenden i<br>leinlaut erklärt, er :<br>neinbar wohlhaben<br>e kostspielige<br>aus ziehen. Währer | Feier ihrer<br>sei<br>iden Paares<br>nd Elsa sich |              |
|          |      | Zap           | /                                                                 | hange timer                                                                                  | Sort A-Z                                                                                                    | Search                                                                                                   | м                                                 | IENU         |
|          |      | -             | R۱                                                                | /c.3                                                                                         |                                                                                                    |                                                                                                    |                                                   |              |

### Menu / Timer

Tutaj masz kilka opcji Auto Timerów <sup>Nagrywać</sup> Timer snu Otwórz główny**Menu**, użyj przycisków strzałek ▲ ▼ w**Regulator czasowy**( (timer) i naciśnij**OK**przycisk Ryc.1

### Autotimer Rys.2

Dodaj z**NIEBIESKI**przycisk i wybierz program Bukiet używając przycisków strzałek ▲ ▼ w timerze (Timer) i potwierdź przyciskiem**OK**przycisk Teraz możesz wybrać program i potwierdzić przyciskiem**ZIELONY**przycisk

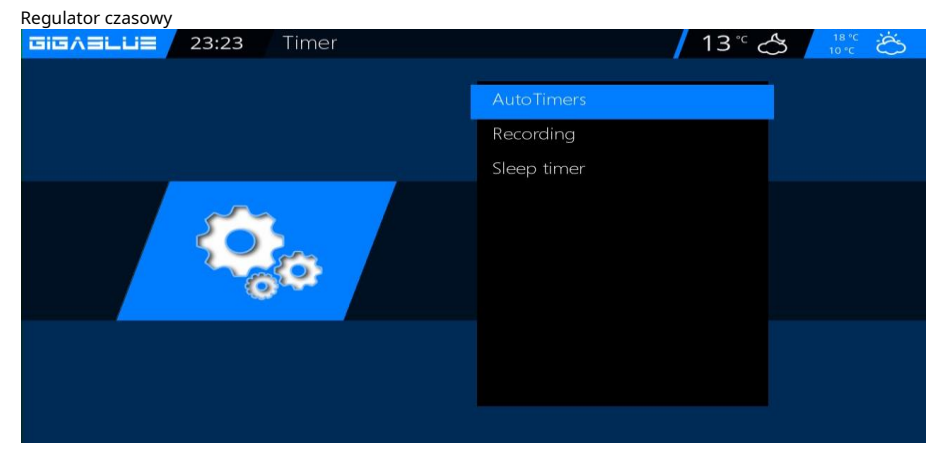

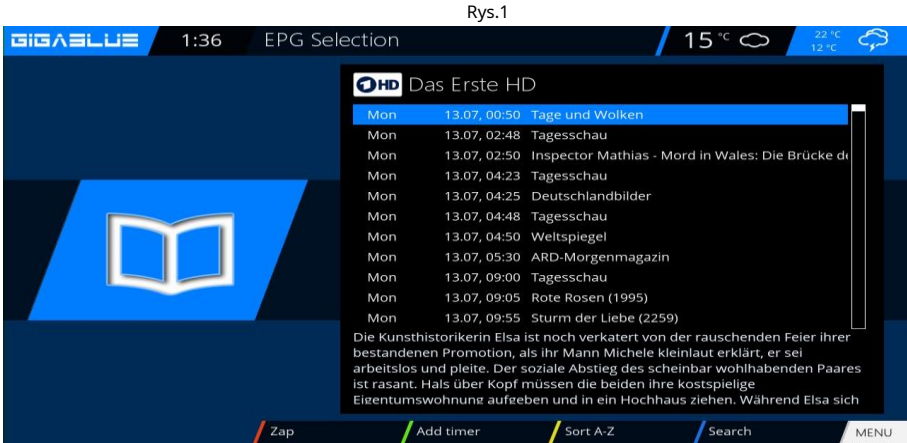

#### Nagranie

Aby wybrać nagrywanie programu na Timerze Fig.3 naciśnij**ZIELONY** przycisk.

#### Wyczyść licznik czasu

#### Menu/Timer/Nagrywanie

Wybierz program, który chcesz usunąć z Timera Fig.2 i naciśnij **NIEBIESKI**przycisk i**CZERWONY** przycisk.

Jeśli chcesz to zrobić, pojawi się komunikat. Naciśnij**OK**przycisk i licznik czasu zostanie wyczyszczony Rys.4

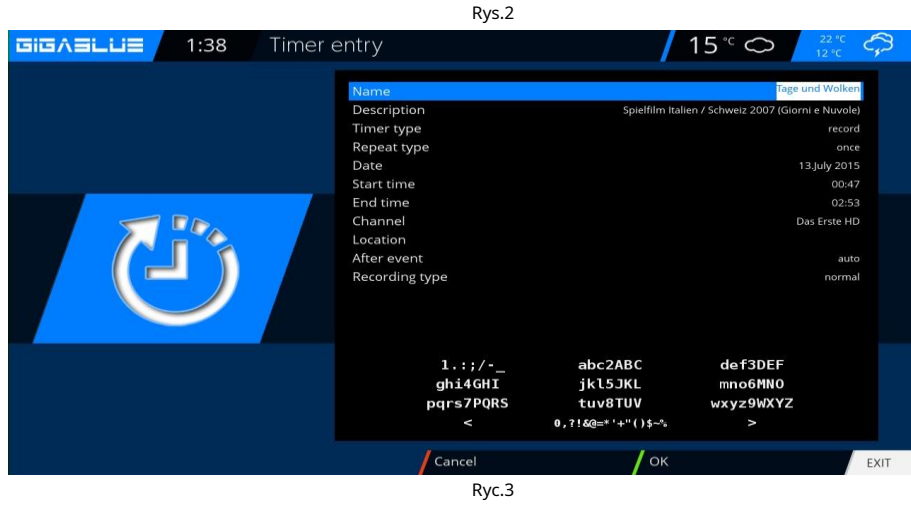

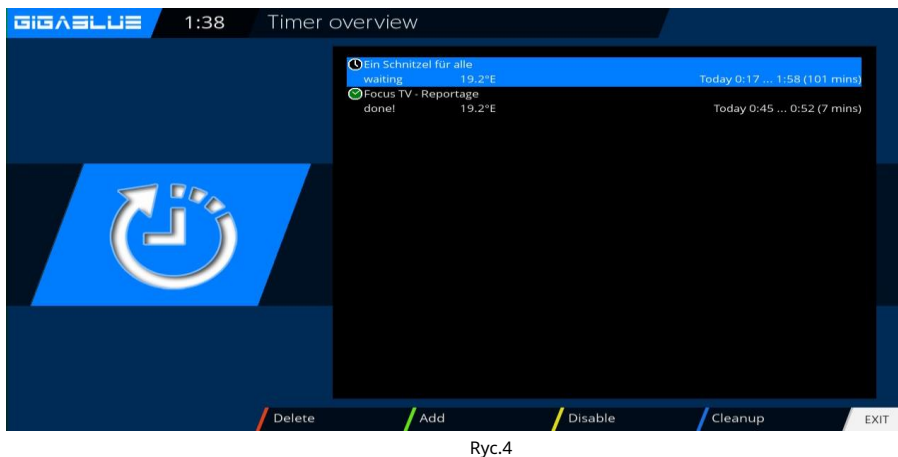

64

#### PROWADZONY

### Otwórz menu główne, użyj klawiszy strzałek ▲ ▼, aby**Konfiguracja /** System / Panel przedni / Dioda LEDi naciśnij OKprzycisk.

Możesz zdefiniować ustawienia LED według własnych upodobań.

W tym celu należy użyć klawiszy strzałek ▲ ▼ <> ten**OK**przycisk potwierdzający

zapisanie. Rys.1

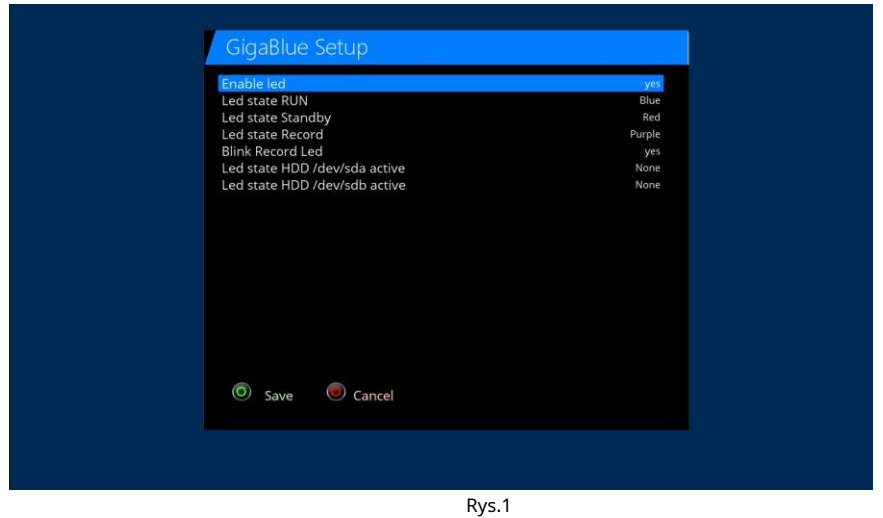

## Informacja

23:18 Information 13 °C (S) About Network Service

Otwórz menu główne, użyj klawiszy strzałek ▲ ▼, aby/**Informacja**i naciśnij **OK**przycisk. Masz informacje **O**(GigaBlue oprogramowanie i sprzęt) **Sieć Praca** 

## Informacja

0

O. Będą informacje o oprogramowaniu układowym, HDD i Tunerze jest wyświetlany Wybierz kanał. Tam zostaną wyświetlone informacje o bieżącym kanale.

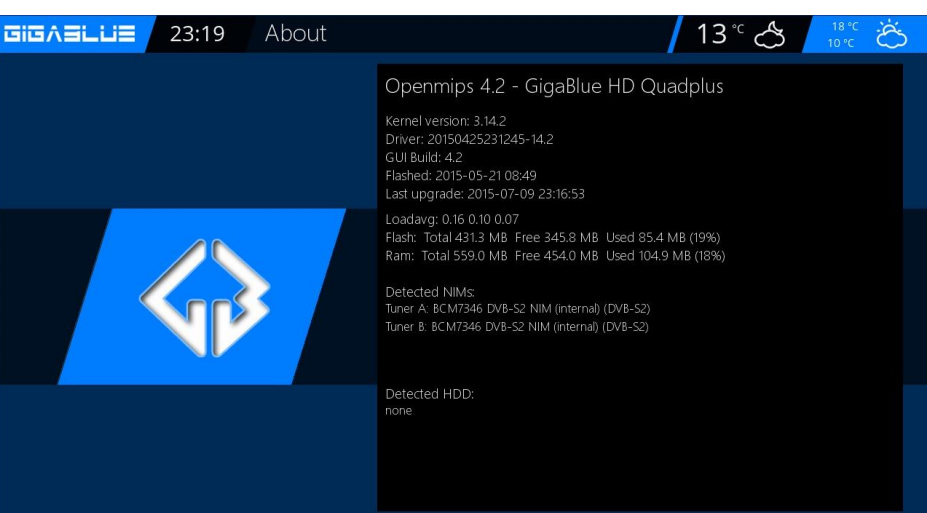

Sieć

Wybierać**Sieć**. Będą informacje o sieci, Wyświetlane są informacje o sieci

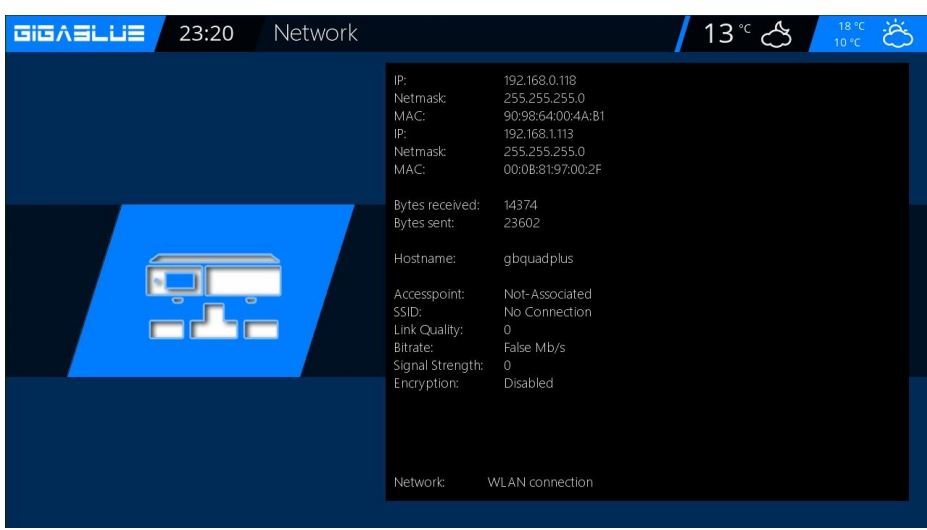

## Kanał

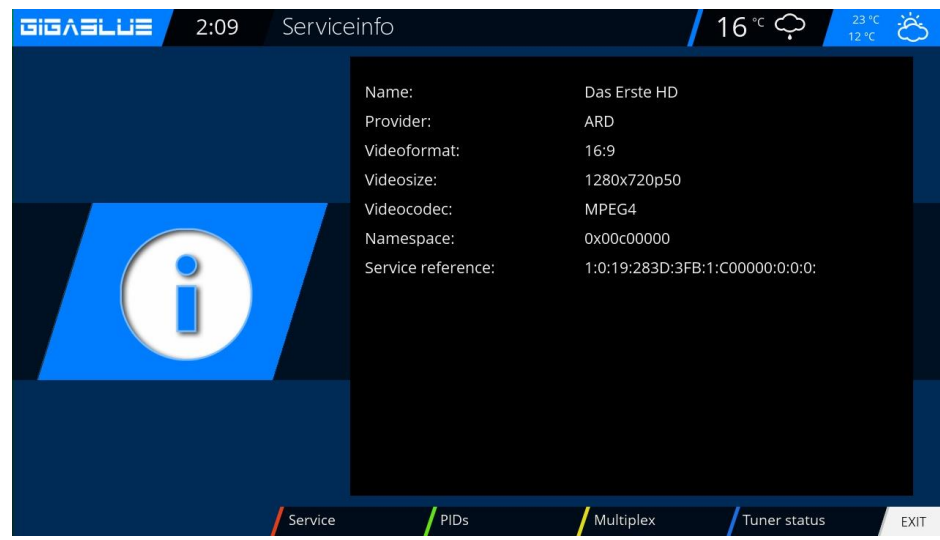

## Wybierać**Praca:**Będą informacje na temat kanałów

CZERWONYInformacje o kanale przycisku NIEDOSTĘPNYPID-y przycisków ŻÓŁTYTransponder przyciskowy NIEBIESKIPrzycisk Tuner-Status

## Aktualizacja oprogramowania GigaBlue Box

#### Proszę wykonać kopię zapasową ustawień oprogramowania.

#### Przed wykonaniem aktualizacji oprogramowania wykonaj kopię zapasową ustawień

#### Ustawienia systemu kopii zapasowej

Aby wykonać kopię zapasową ustawień, potrzebujesz dysku flash USB lub dysku twardego USB, jeśli masz dysk flash USB lub dysk twardy USB podłączony do GigaBlue. Przejdź do menu**Ustawienia / System / Zarządzanie** oprogramowaniem / Ustawienia systemu kopii zapasowej i naciśnijOKprzycisk. Rys. 1

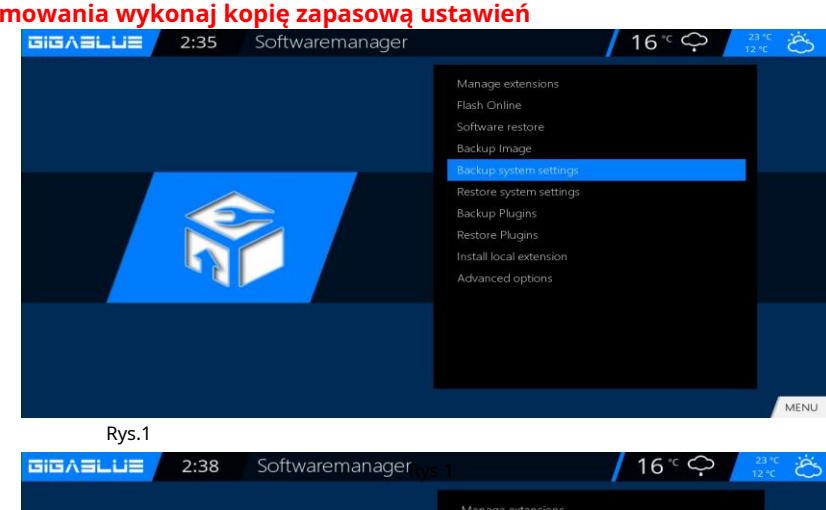

Przywróć ustawienia Oprogramowanie Po aktualizacji oprogramowania w celu przywrócenia zapisanych ustawień. Przejdź do menuKonfiguracja/System/

Zarządzanie oprogramowaniem/Przywracanie ustawień i naciśnijOK przycisk. Rys. 2

Aby wykonać kopię zapasową obrazu, potrzebujesz pamięci USB lub dysku twardego USB, jeśli posiadasz pamięć USB lub dysk

Przejdź do menuKonfiguracja/System/Zarządzanie

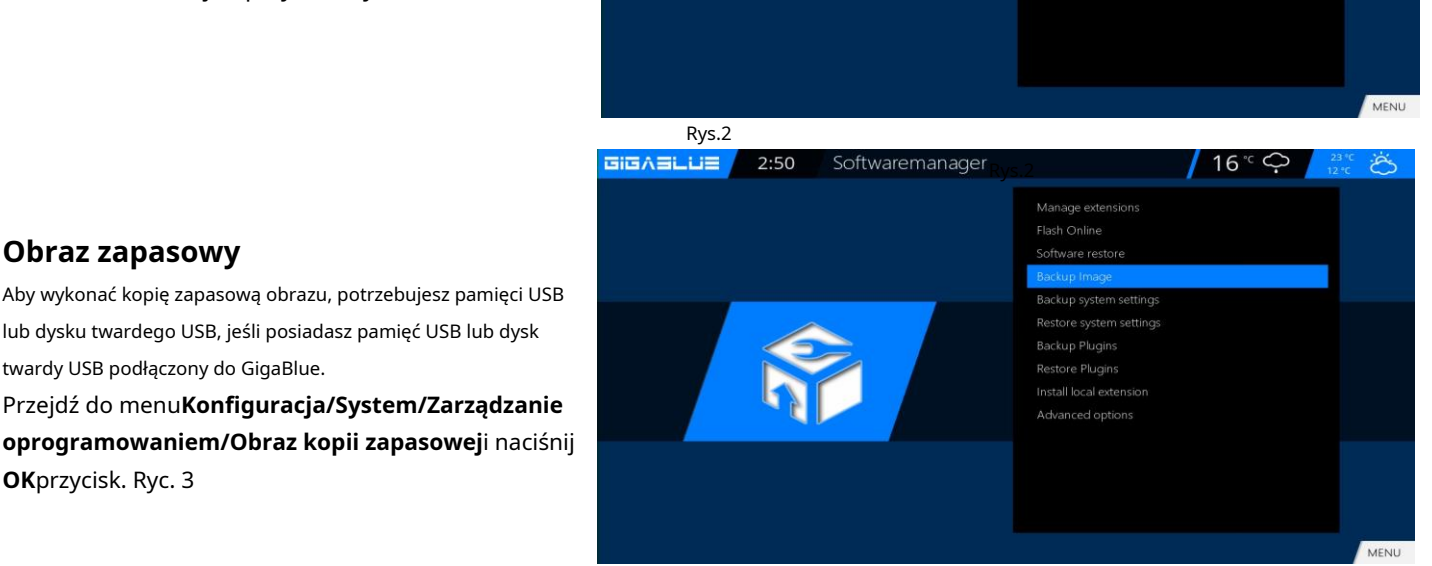

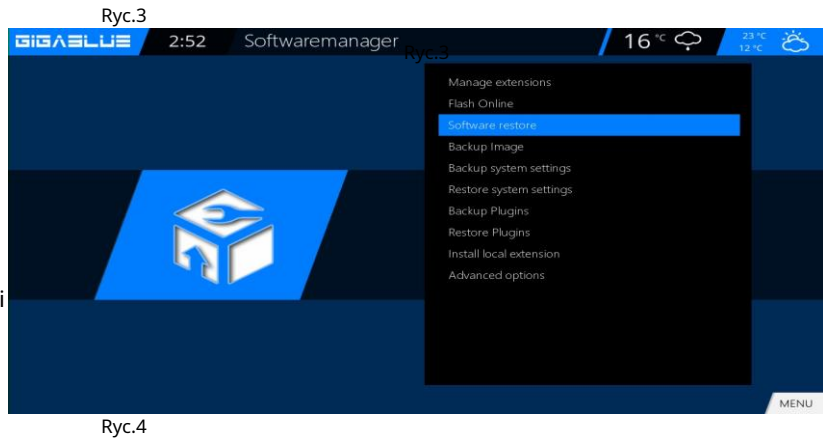

Przywracanie oprogramowania

**Obraz zapasowy** 

OKprzycisk. Ryc. 3

twardy USB podłączony do GigaBlue.

Po aktualizacji oprogramowania w celu przywrócenia zapisanych ustawień.

Przejdź do menuKonfiguracja/System/Zarządzanie oprogramowaniem/Przywracanie oprogramowaniai naciśnij**OK**przycisk. Rys. 2

### Aktualizacja oprogramowania przez Internet

#### Przejdź do**Menu / Ustawienia**

Aktualizacja oprogramowania i naciśnij**OK**przycisk. Rys. 1

| GIGA∃LUE 3:04 Setup | / 16° 🖒 <mark>23℃ </mark>                               |
|---------------------|---------------------------------------------------------|
|                     | Video<br>Audio<br>Tuper                                 |
|                     | Parental control<br>CAM/CI<br>System<br>Software update |
|                     |                                                         |

Rys.1

Teraz przejdź do opcji Aktualizacja oprogramowania i naciśnij**OK**przycisk.Rys. 2

| GIGAELUE 3:07 | Software update                    | 16°C 🐣 🕺 🖄 |
|---------------|------------------------------------|------------|
|               | Package list update<br>Please wait |            |
|               |                                    |            |
|               |                                    |            |

## Aktualizacja oprogramowania GigaBlue Box

### Aktualizacja oprogramowania przez Internet

Obecnie poszukuje najnowszego oprogramowania. Rys. 3

| ┃ 16 °C 会 23 °C 送                                                                                                    |
|----------------------------------------------------------------------------------------------------|
| <ol> <li>Update and reboot (recommended)</li> <li>Update and ask to reboot</li> <li>Show packages to be upgraded</li> <li>Show latest upgrade log</li> <li>Cancel</li> </ol> |
|                                                                                                    |
| Do you want to update your receiver?<br>(109 updated packages available)                                                                                                    |
| EXIT                                                                                                    |

Ryc.3

Po pomyślnym wyszukiwaniu naciśnij przycisk OK. Najnowsze oprogramowanie jest teraz zainstalowane na Twoim GigaBlue box. Rys.4

| GIGAELUE 3:10 | Software upd | ate                                                        | <b>16° ♂</b> | 23 °C<br>12 °C | Ğ |
|---------------|--------------|------------------------------------------------------------|--------------|----------------|---|
| 3:10          |              | enigma2-plugin-extensions-zaphistorybrowser<br>Downloading |              |                |   |
|               |              |                                                            |              |                |   |

## Aktualizacja oprogramowania GigaBlue

#### Aktualizacja oprogramowania przez Internet

Po zakończeniu aktualizacji zostaniesz zapytany, czy GigaBlue box ma zostać uruchomiony ponownie. Potwierdź przyciskiem OK. Rys.5.

| GIGASLUS | 3:17 | Software up | odate                                                                                          | 16° 🖒 | 23 °C<br>12 °C |
|----------|------|-------------|------------------------------------------------------------------------------------------------|-------|----------------|
|          |      |             | Update completed, 114 packages were installed.<br>Press OK on your remote control to continue. |       |                |
|          |      |             |                                                                                                |       |                |
|          |      |             |                                                                                                |       |                |

Ryc.5

Jeżeli komunikat wygląda tak jak na rys. 6, oznacza to, że na serwerze nie ma obecnie żadnej aktualizacji.

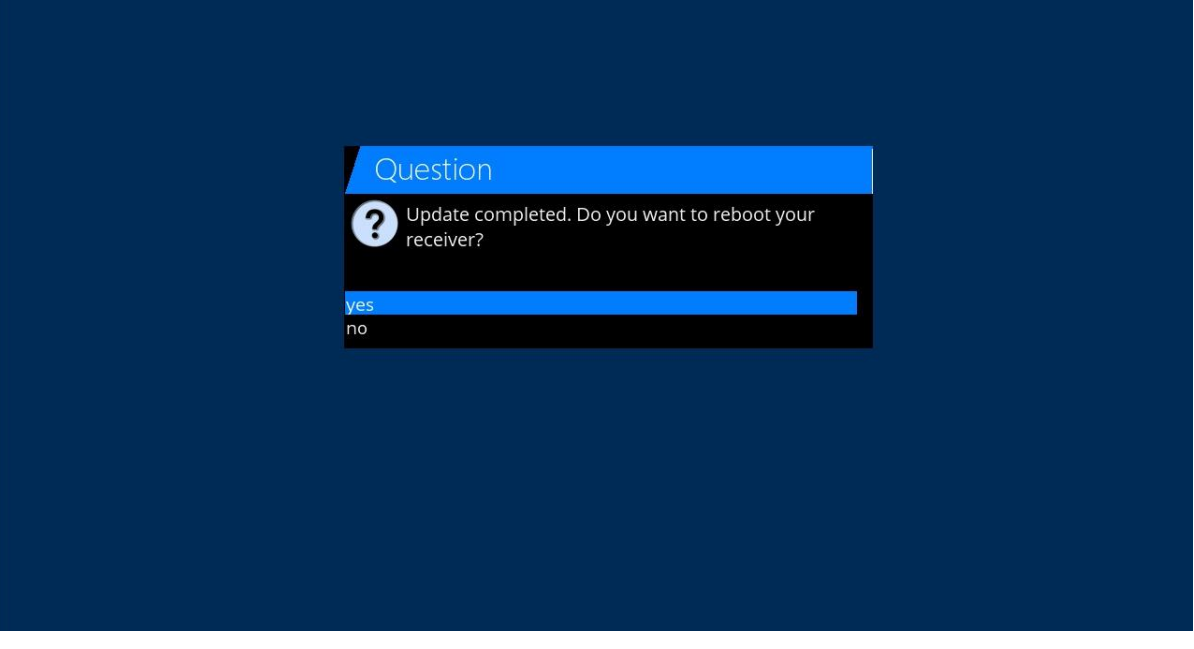

## Aktualizacja GigaBlue Box

Zainstaluj oprogramowanie układowe

Aby wykonać aktualizację oprogramowania sprzętowego w urządzeniu GigaBlue, przejdź do witryny <u>http://gigablue-support.com</u> . Jest opisany w każdym kroku. Podczas wykonywania aktualizacji to forum jest zawsze aktualne. Aby wykonać aktualizację oprogramowania przez Internet, wykonaj kroki opisane na stronach 68 i 69. Lub odwiedź stronę<u>http://www.gigablue.de</u> Usługa wsparcia i sprzedaży/pobierania, gdzie po zarejestrowaniu możesz również dodać własne doświadczenie.

## Instalowanie rozszerzeń

Proszę przejść do Menu / Rozszerzenie i nacisnąć**Przycisk ZIELONY.**Rys.1. Informacje o wtyczce zostały załadowane.

Przewiń w dół do następnego ekranu folderu i otwórz folder przyciskiem OK. Wybierz rozszerzenie i teraz rozpocznij pobieranie przyciskiem OK i potwierdź następne okno przyciskiem Tak Fig.3. Rozpocznie się pobieranie. Po ponownym uruchomieniu kliknij Przeglądarka w Menu**rozszerzenia**.

Możesz zainstalować**rozszerzenia**przygotowane przez nas pod**rozszerzenia** Możesz zainstalować**Pikony**przygotowane przez nas pod**Pikony** Możesz zainstalować**Lista kanałów**przygotowane przez nas pod**Ustawienia** Możesz zainstalować**Skórki** 

przygotowane przez nas pod**Skórki** 

Możesz zainstalować Wtyczka systemowa przygotowane przez nas pod Wtyczki systemowe

| GIGASLUS | 0:49 | Herunte | erladbare Plugins                                                        |         |
|----------|------|---------|--------------------------------------------------------------------------|---------|
|          | 0.49 |         | extensions<br>extensions<br>picons<br>settings<br>skins<br>systemplugins |         |
|          |      |         |                                                                          | OK EXIT |

# **PiP GigaBlue Box**

## PiP Obraz w obrazie

Możesz włączyć PiP naciskając 2x**NIEBIESKI**przycisk.

## PiP Obraz w obrazie

Jeśli naciśniesz 1xNIEBIESKIprzycisk. Ryc.1

**Dostępne są następujące opcje CZERWONY**Przycisk: Ustaw fokus na ekranie głównym

ZIELONYPrzycisk: Przesuwanie obrazu w obrazie ŻÓŁTY Przycisk: wymiana kanałów NIEBIESKIPrzycisk: Wyłącz obraz w obrazie

- Skoncentruj się na ekranie głównym Po aktywowaniu funkcji PiP możesz włączyć funkcję zap za pomocą CZERWONY przycisk. Dla głównego okna. Możesz przełączać programy na liście kanałów
- Przesuń obraz w obrazie Możesz użyćZIELONYprzycisk do przesuwania okna PIP i zmiany rozmiaru. Możesz przesuwać okno PiP za pomocą klawiszy strzałek → ▼ ▲ na pilocie. Rozmiar okna można zmienić za pomocą przycisku kanału ▲ ▼.

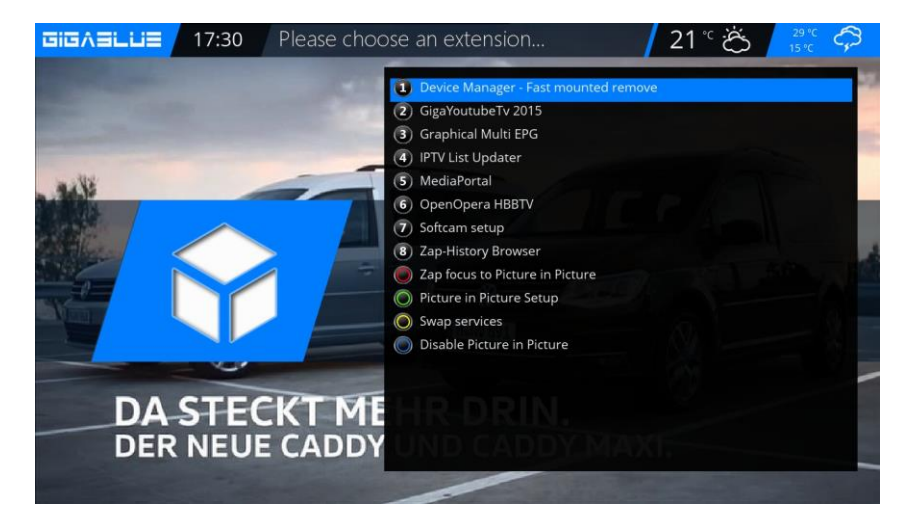

Rys.1

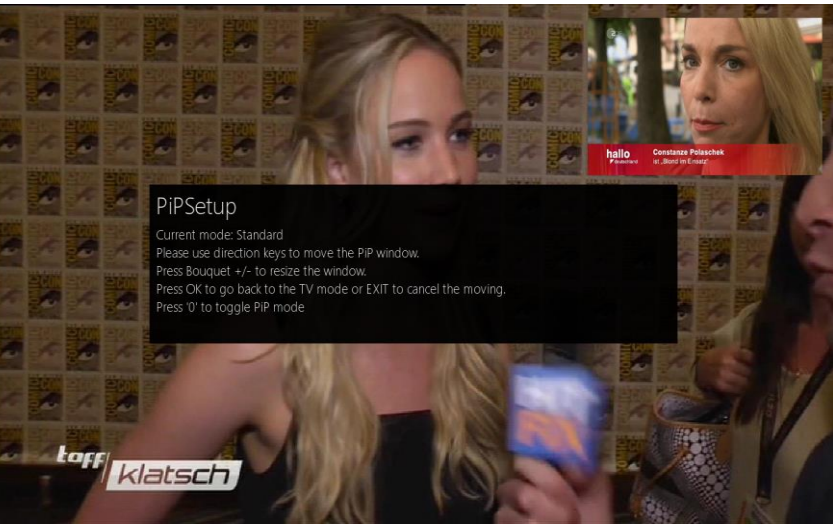

Rys.2

Kanały wymiany

Możesz użyć ŻÓŁTY przycisk Kiedy PiP jest aktywowane, możesz zamienić PiP na kanał główny

 Wyłącz obraz w obrazieF.1. Możesz użyćNIEBIESKIPrzycisk: Wyłącz obraz w obrazie
## Aktualizacja GigaBlue Box

#### Rozszerzenia

Otwórz menu główne, użyj klawiszy strzałek ▲ ▼, aby**rozszerzenia** i potwierdź za pomocą**OK**przycisk lub 1x**ZIELONY**Przycisk

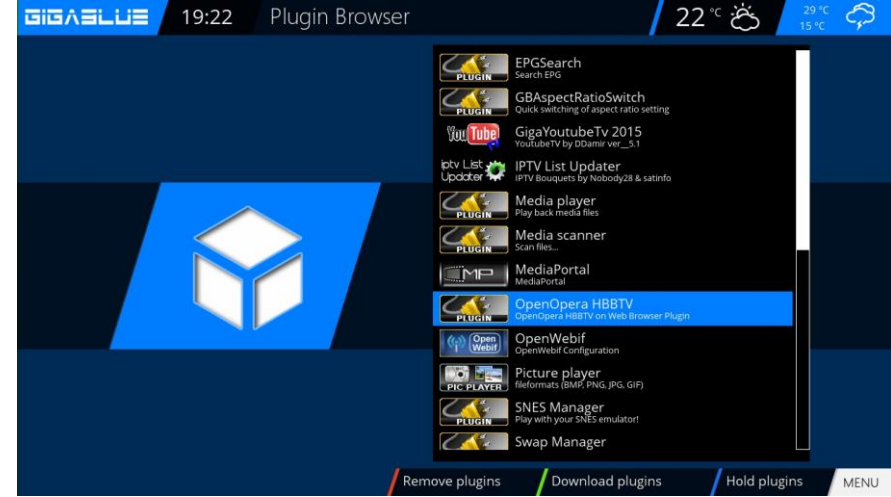

#### Instalowanie rozszerzeń

Proszę przejść do Menu / Wtyczka i nacisnąć**Przycisk ZIELONY.**Rys.1. Informacje o wtyczce zostały załadowane.

Przejdź do folderu na następnym ekranie i otwórz go przyciskiem OK.

Wybierz rozszerzenie i teraz rozpocznij pobieranie przyciskiem OK i potwierdź następne okno przyciskiem Tak Fig.3. Rozpocznie się pobieranie. Po ponownym uruchomieniu kliknij Przeglądarkę w Menu**rozszerzenia**.

Możesz zainstalować **rozszerzenia** przygotowane przez nas podrozszerzenia Możesz

zainstalować Pikony przygotowane przez nas pod Pikony Możesz zainstalować Lista

kanałów przygotowane przez nas pod Ustawienia Możesz zainstalować Skórki

przygotowane przez nas pod**Skórki** 

Możesz zainstalować Wtyczka systemowa przygotowane przez nas pod Wtyczki systemowe

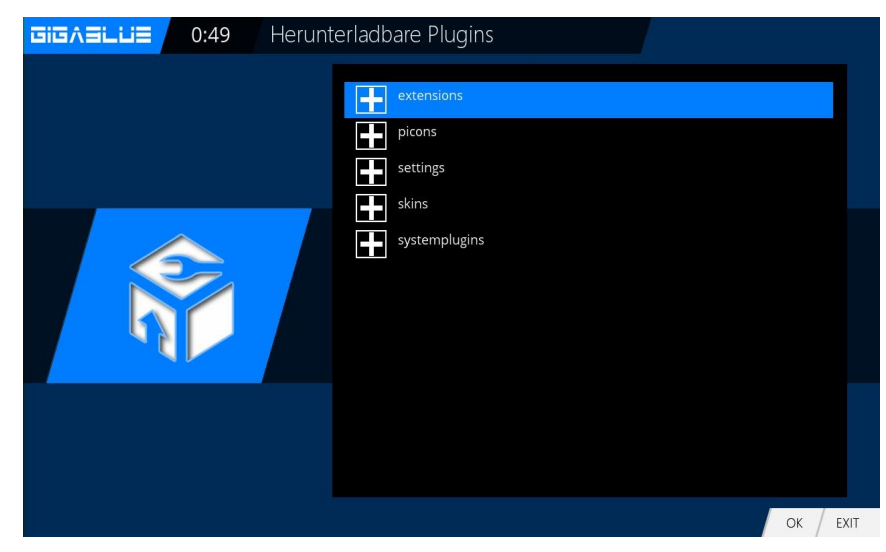

## Aktualizacja GigaBlue Box

#### Interfejs użytkownika / Ustawienia podstawowe

Przejdź do menu i użyj klawiszy strzałek ▲ ▼ →► Konfiguracja / System / Interfejs użytkownika / Ustawienia podstawowe i potwierdź za pomocąOK

Za pomocą klawiszy strzałek ▲ ▼ → można zmieniać informacje na liście kanałów, EPG, wyglądzie itp.

Naciskać**OK**zapisać.

| GIGAELLIE 23:54 Setup |                                                                                                    | 13° 🖒 🕺                                                                                      | 5  |
|-----------------------|----------------------------------------------------------------------------------------------------|----------------------------------------------------------------------------------------------|----|
|                       | Show animation while busy<br>Show positioner movement<br>Show positioner position<br>Enable multiple bouquets<br>Multi-EPG bouquet selection<br>Alternative pumbering mode                                                           | yes<br>no<br>no<br>yes<br>no                                                                 |    |
|                       | Hide number markers<br>Show channel numbers in channel selection<br>Show event-progress in channel selection<br>Show service type icons<br>Show crypto icons<br>Show record indicator<br>Show columns<br>Show picons in channel list | yes<br>yes<br>Progress bar right<br>None<br>None<br>Right from servicename<br>Disable<br>yes |    |
|                       | Customize channel list cursor behavior<br>Enable 'neutrino' style zap controlling<br>Enable 'neutrino' style channel select controlling<br>Enable zapping with CH+/-, B+/-, P+/-<br>Enable 20 for channel colorian                   | Keep service<br>no<br>no<br>yes                                                              |    |
|                       | Cancel OK                                                                                                    | EXI                                                                                          | IT |

### Przydział przycisków

Przejdź do menu i użyj klawiszy strzałek ▲ ▼ → Konfiguracja / System / Interfejs użytkownika / Klawisz skrótui potwierdź za pomocąOK

Funkcja przydzielania klawiszy pozwala dostosować przyciski na pilocie do własnych potrzeb. Oto przykład użycia przeglądarki internetowej.

Proszę użyć przycisku, który ma zostać zajęty, w naszym przypadku F4 Abb2 i potwierdzić naciśnięciem**OK** przycisk. Otworzy się tak, jak pokazano w wyświetlonym menu. Po naciśnięciu niebieskiego przycisku (Dodaj) otwiera się.

Tutaj masz możliwość wyboru albo funkcji GigaBlue Box albo dodania wtyczki.

|                                                                         | 13°C 🖒 🔒              | 5  |
|-------------------------------------------------------------------------|-----------------------|----|
| Red long<br>Green long<br>Yellow long<br>Blue long<br>F1/LAN<br>F1 long |                       |    |
| F2<br>F2 long<br>F3<br>F3 long<br>F4<br>F4 long                         |                       |    |
|                                                                         |                       |    |
| Exit                                                                    | Toggle Extra Keys EXI | IT |

## **Działanie GigaBlue Box**

#### Interfejs użytkownika / Skórka

#### Skóra

Przejdź do menu i użyj klawiszy strzałek ▲ ▼ → Ustawienia / System / Interfejs użytkownika / Skórka i potwierdź przyciskiem OK

Użyj klawiszy strzałek ▲ ▼ →►, aby wybrać Skórkę i zaakceptuj**OK** 

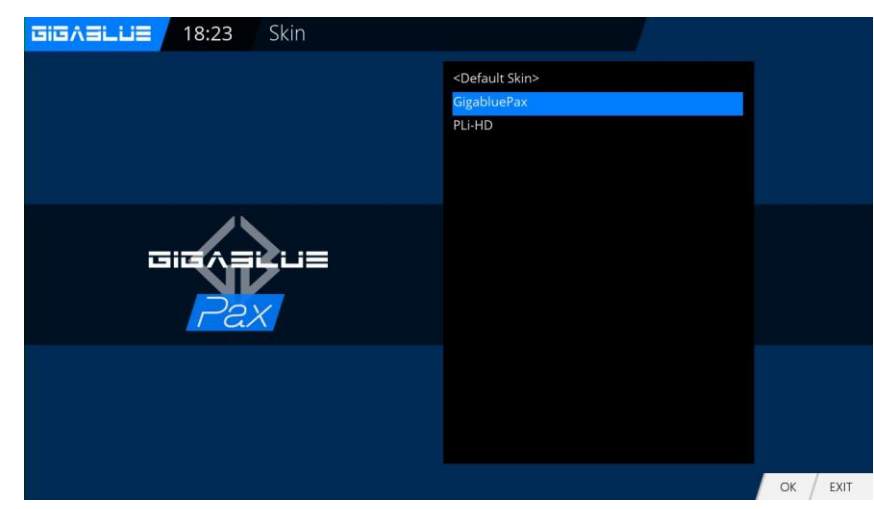

### Pogoda

Otwórz menu główne, użyj klawiszy strzałek ▲ ▼, aby**Konfiguracja / System /** Interfejs użytkownika /

WeatherGigaBlue Pax i naciśnijOK przycisk. Poruszaj się po menu za pomocą klawiszy strzałek ▲ ▼ → wprowadź ID pogody i naciśnijOKprzycisk do zapisania. Abb1.

Numer identyfikacyjny pogody znajdziesz na stronie<u>http://metrixweather.openstore.net/</u> gigablue

Proszę wpisać kod pocztowy lub nazwę miasta i nacisnąć Szukaj, a zostanie wyświetlony identyfikator pogody.

Przejdź do menu i użyj klawiszy strzałek ▲ ▼ → Konfiguracja / System / interfejs użytkownika / lokalizacja i rozmiarz OK

Za pomocą klawiszy strzałek **A V --** możesz dostosować marginesy i wybrać opcję Akceptuj za pomocą OK

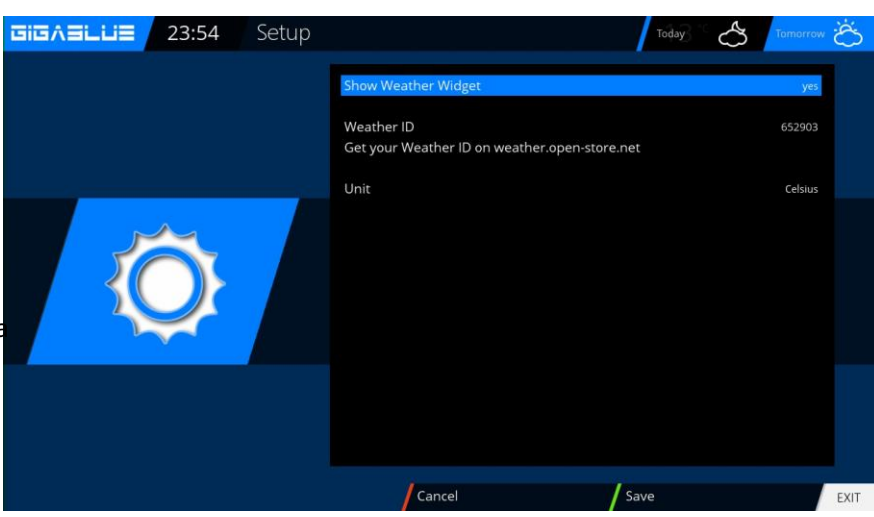

## Pozycja i rozmiar

| left<br>width<br>top<br>height |        |  |
|--------------------------------|--------|--|
| Ок                             | Cancel |  |

## Przeglądarka internetowa GigaBlue Box

#### Proszę przejść do menu**Rozszerzenia**i naciśnij **ZIELONY**przycisk. Ryc.1 Informacje o wtyczce są ładowane. Przewiń w dół do następnego ekranu,**rozszerzenia**i otwórz folder za pomocą**OK**przycisk. Teraz przejdź do Chromium Fig. 2 Uruchom pobierz za pomocą przycisku OK i potwierdź w następnym oknie przyciskiem Tak. Rys.3. Rozpocznie się pobieranie. Proszę czekać, aż instalacja się zakończy. Po zainstalowaniu proszę GigaBlue Box uruchomić nowy. Możesz znaleźć przeglądarkę W przeglądarce wtyczek

Rys.3. Przeglądarka internetowa Chromium

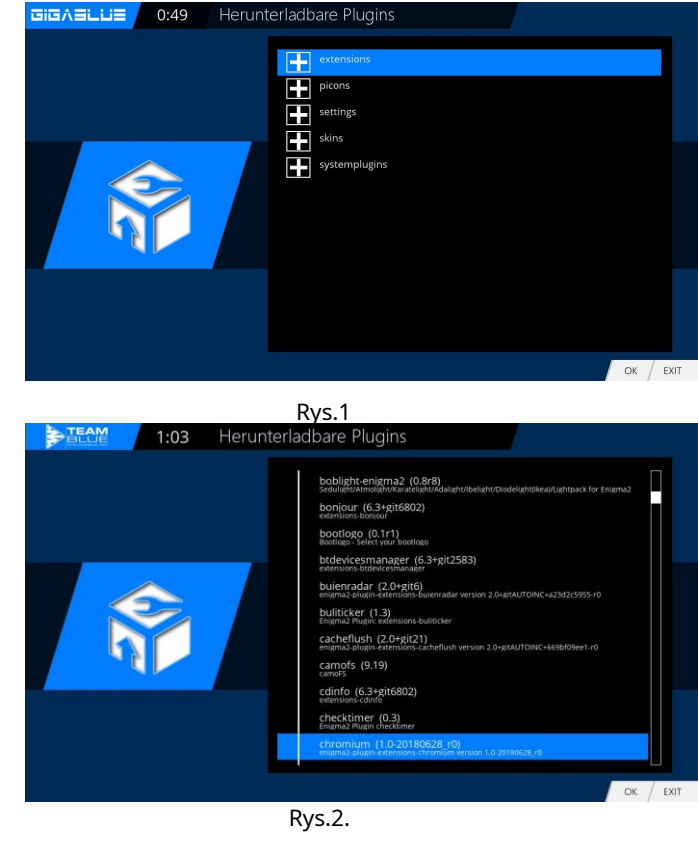

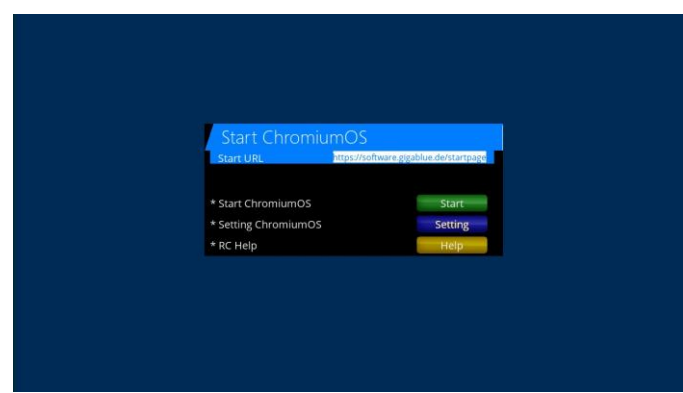

Ryc.3

#### Przeglądarka internetowa nawigacja

Proszę podłączyć przez port USB, bezprzewodową klawiaturę i mysz lub GB RCU z klawiaturą. Możesz użyć przeglądarki internetowej do **Pilot GigaBlue**. Proszę nacisnąć **Żółty**przycisk Ryc.3

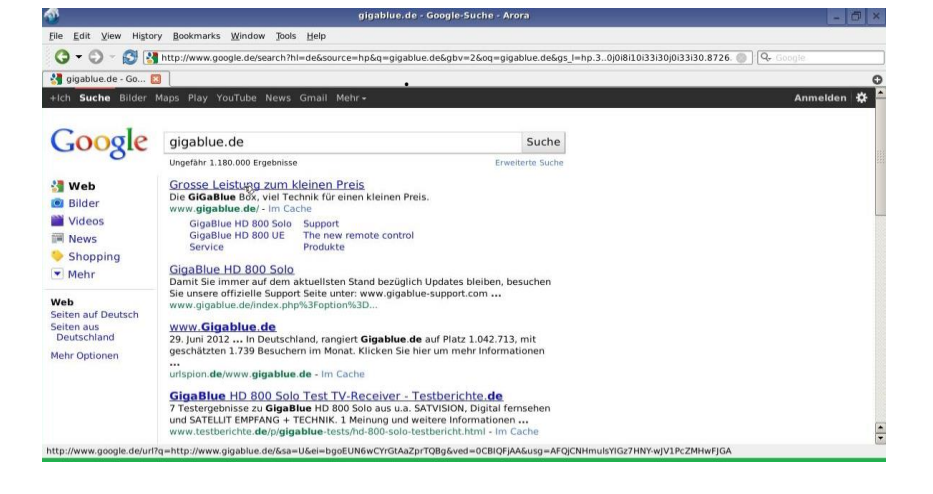

#### Zainstaluj przeglądarkę internetową

## **Interfejs sieciowy**

#### **Interfejs sieciowy**

Web-IF, interfejs sieciowy GigaBLueBox jest częścią obrazu. Pobierz najnowsze i eksperckie wersje WebIf przez CVS. Możesz uzyskać dostęp do interfejsu użytkownika sieciowego GigaBlueBox za pośrednictwem połączenia WLAN/LAN. Podawaj za pomocą przeglądarki. Za pośrednictwem interfejsu sieciowego wyświetlane są bieżące stany skrzynki (bieżąca stacja, EPG itp.) i można przekazywać polecenia sterujące do skrzynki.

Teraz otwórz przeglądarkę internetową i wpisz w pasku adresu adres IP skrzynki, a następnie potwierdź klawiszem Enter, np. 192.168.xxx.xxx, co spowoduje uruchomienie interfejsu internetowego. 192.168.xxx.xxx:8080 uruchamia OpenWebinterface.

Datei Bearbeiten Ansicht Chronik Lesezeichen Extras Hilfe Tutaj znajdziesz wszelkiego rodzaju face ... × 💮 Open Webit funkcje do oglądania telewizji na żywo, € @ 192.168.160.67 ↓ 4 合 ☆ 自 🛡 7 C Q Sui In In cat 🗖 planowania nagrań, zaznaczania pól Quelloffenes Webinterface für Linux-Receiver **OpenWebif GigaBlue Quad Plus** = 24 01:00 - 01:00 C Anbi -- 19,2°-- DEUTSCHE HD -- 19,2°-- SKY -- 19,2°-- SKY HD -19.2°--SKY SPORT - 19 20--19,2°--FRAN -HOLLAND -19,2°--- 19,2°--SPANIEN -- 19,2°-- ENGLISC -- 19.2°--beIN SPOR --19,2°--MT\ -19,2°---13°---SKY ITALIE --13°---TIVUSAT -- 13°--- ENGLISCH --13°---POLEN 

#### GigaBlue Player dla urządzeń mobilnych

wyboru i wiele więcej

Możesz również bezpłatnie pobrać i zainstalować aplikację Gigablue Player na urządzenia mobilne z systemem Android i iOS z Google Player i ze sklepu ITunes Store

Za pomocą aplikacji możesz obsługiwać swój dekoder GigaBlue, a także programy telewizyjne, planować nagrania, zaznaczać dekoder i wiele więcej

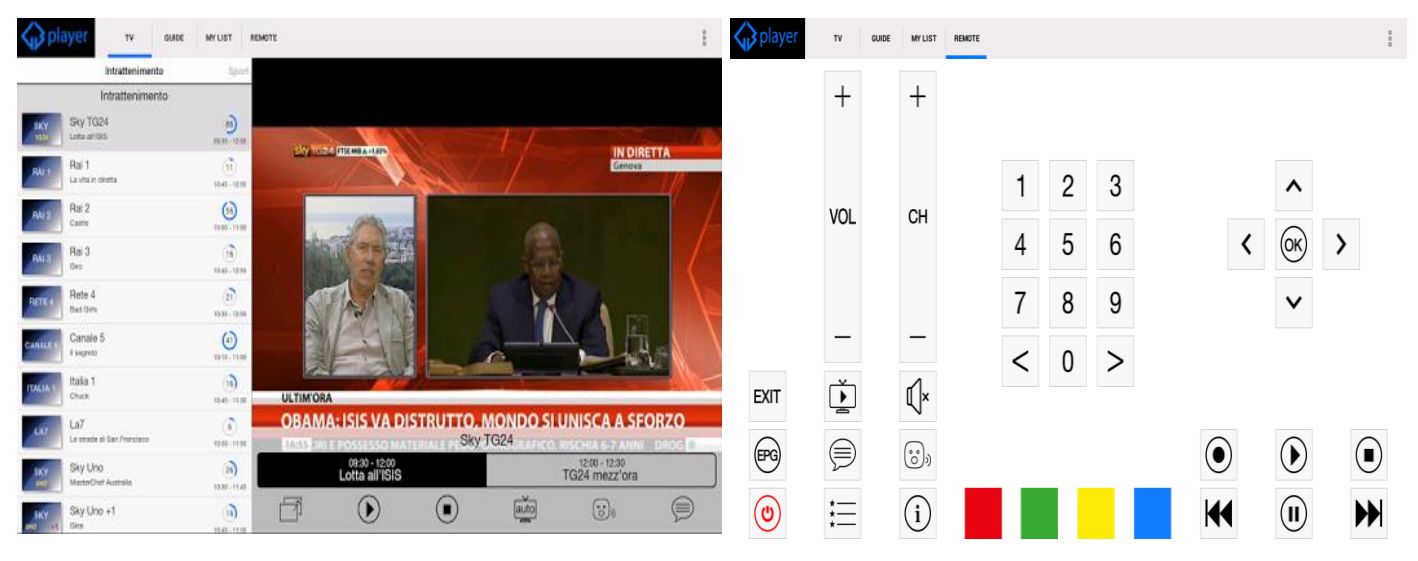

### Rozwiązywanie problemów

#### Debugowanie

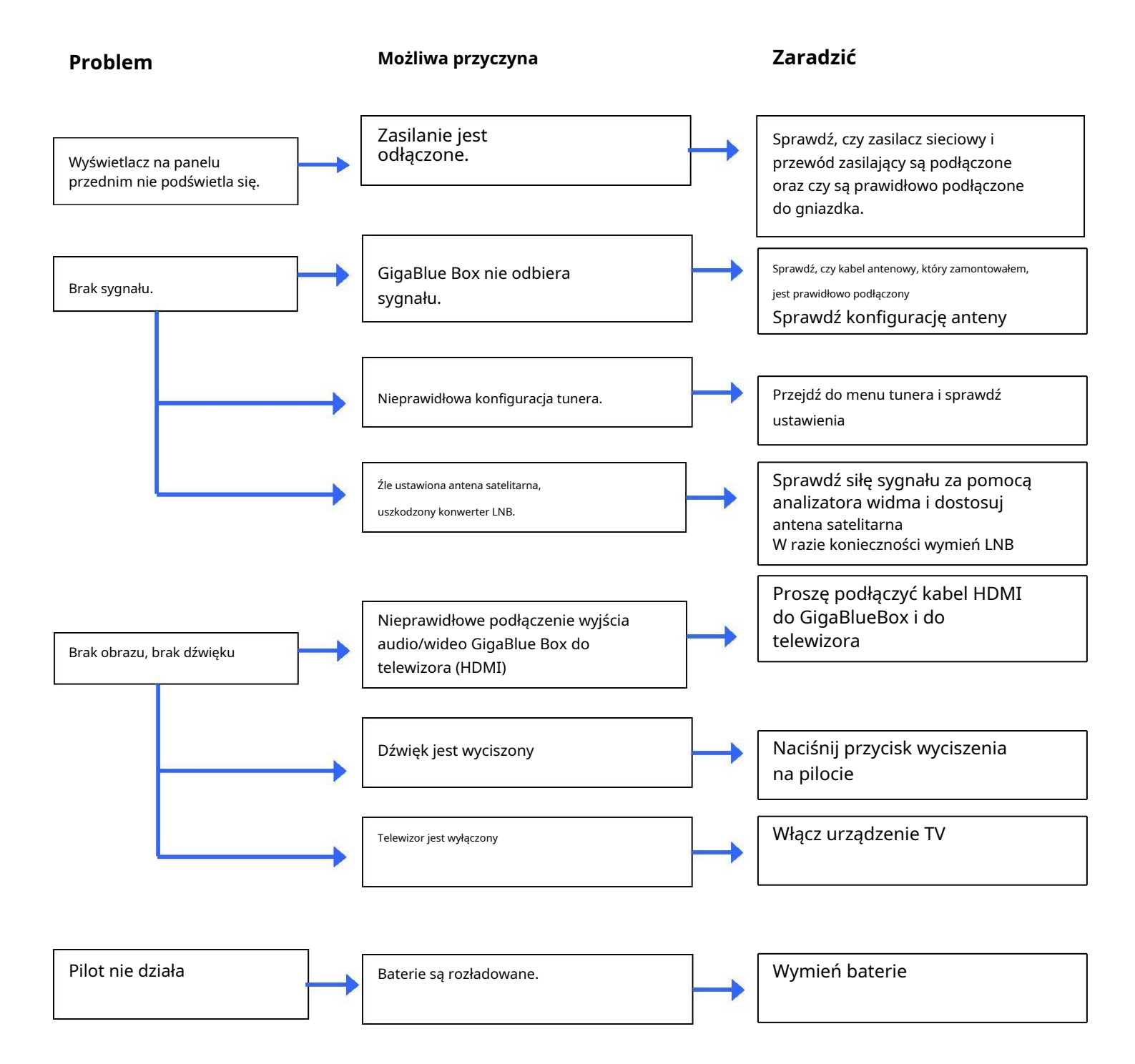

# Dane techniczne

## Dane techniczne

## Informacje ogólne:

| System                 | GigaBlue UHD Quad 4K                 |  |
|------------------------|--------------------------------------|--|
| Procesor               | Hisilicon 1,6 GHz 4 x Rdzeń          |  |
| BARAN                  | 1 GB DDR4                            |  |
| BŁYSK                  | PAMIĘĆ FLASH MMC 8GB                 |  |
| Jądro                  | 4.4.35                               |  |
| Przód                  |                                      |  |
| Odbiornik podczerwieni | 1 x podczerwień                      |  |
| Przycisk               | 8 x Przycisk                         |  |
| Dioda LED indecatera   | 2 diody LED                          |  |
| Wyświetlacz przedni    | Wyświetlacz 4-cyfrowy / 7-segmentowy |  |
| USB 2.0                | 1 x host USB                         |  |
| Moduł CI               |                                      |  |
| Karta SmartCard        | 2 x gniazdo S/C                      |  |
|                        |                                      |  |
| Туł                    |                                      |  |
| Tuner 1                | 1 x tuner DVB-S2X                    |  |
| Wyjście DVB-S2         |                                      |  |
| Tuner 2                | DVB-C/T2/                            |  |
| Sieć bezprzewodowa     | Fakultatywny                         |  |
| Bluetooth              | Fakultatywny                         |  |
| KARTA SD               | 1x Gniazdo na kartę SD               |  |
| HDMI                   | 1 wyjście HDMI                       |  |
| E-SATA                 |                                      |  |
| USB 2.0 / 3.0          | 1 x Host USB / 1 x Host USB          |  |
| S/PDIF                 | 1 x Optyczny                         |  |
| RS-232                 | 1xRS-232                             |  |
| Sieć Ethernetowa       | 1 x RJ45: 1000 Mb/s (1 x Gbit)       |  |
| Wyłącznik zasilania    | 1 x przełącznik wejścia/wyjścia      |  |
| Gniazdo wejściowe DC   | 1 x gniazdo                          |  |
| Мос                    |                                      |  |
| Zasilacz elektryczny   | 12V/2A                               |  |

## Dane techniczne

### Dane techniczne

Informacje uzupełniające:

**Wyjście cyfrowe:** Poziom wyjściowy 0,5 V i 75 Ohm Abtastfrequenz 32 kHz, 44,1 kHz, 48 kHz SPDIF Optymalizacja wyjścia

**Wideo wyjściowe:** Poziom wyjściowy FBAS 1 V +/- 0,3 dB przy 75 omach

#### Parametr wideo:

Poziom wejściowy FBAS 1 V +/- 0,3 dB i 75 Ohm Filtrowanie teletekstu odpowiadające standardowi ETS 300 472

#### **TV-Scart:**

Wyjście: FBAS, RGB wybierane przez OSD

#### **Ethernet:**

Interfejs sieciowy kompatybilny z 10/100/1000 Mbit, możliwość połączenia z siecią WLan przez USB

#### USB:

3 x port USB (2 z tyłu / 1 z przodu) 1 x USB 2.0 (z tyłu) 1 x złącze USB 3.0 (z tyłu) 1 x złącze USB 2.0 (z przodu)

#### Zasilanie LNB tunera:

Prąd LNB maks. 500 mA; Zabezpieczenie przeciwzwarciowe Napięcie LNB pionowe < 14 V bez obciążenia, > 11,5 V przy 400 mA Napięcie LNB poziome < 20 V bez obciążenia, > 17,3 V przy 400 mA Wyłączenie LNB w trybie gotowości

**Liczba aktywnych pozycji satelitarnych:** DiSEqC TM 1.0/1.1/1.2 i USALS (sterowanie wirnikiem)

Napięcie wejściowe zewnętrznego zasilacza: Wejście: 110-240 V AC / 50-60 Hz / 0,6 A Wyjście: 12 V / 2 A

**Pobór mocy:** Normalny: 15 W (STB PIP: 10,5 W, LNB: 4,5 W) – jeśli używany jest 1 tuner DVB S Tryb czuwania: 9,3 W Tryb głębokiego czuwania: 0,5 W

#### **Ogólny:**

Temperatura otoczenia +15°C...+35°C Wilgotność < 80% Wymiary (szer. x gł. x wys.): 300 mm x 240 mm x 63 mm

## Specyfikacja techniczna

### Dane techniczne

#### Funkcje GigaBlue Box 4K:

- Prosty EPG (Elektroniczny przewodnik po programach): sortowanie według daty lub alfabetycznie
- Automatyczne wyszukiwanie dodatkowych dat emisji programu i łatwe zapisywanie ich w formie timera
- Wielowykresowy EPG
- PiP Obraz w obrazie
- Timeshift (po podłączeniu do dysku twardego)
- Lista rekordów alfabetycznie lub według daty i możliwość wyboru różnych widoków
- Programowanie timera ręcznie lub za pomocą EPG
- Indywidualnie konfigurowalne timery, np. pojedyncze, powtarzalne lub przełączające
- DiSEqC 1.0 / 1.1 / 1.2, Unicable i USALS
- Wyłącznik zasilania
- Uruchomienie za pomocą Kreatora Uruchomienia
- Standardowa lista kanałów dla DVB-S/S2x i DVB-C/T2
- Kanały telewizyjne i radiowe za pośrednictwem anteny i kabla cyfrowego
- Zgodność z DVB-C HDTV i DVB-T2
- Teletekst
- Napisy teletekstowe
- Tekst radiowy
- ochrona nieletnich
- Timer snu
- Funkcje rozszerzalne za pomocą wtyczek
- Za pomocą interfejsu internetowego można przekazywać strumienie, które są połączone sieciowo ze stacją TV/
- radiową GigaBlue Box do dowolnego komputera PC

• Przeglądarka internetowa

- · UFScontrol Wtyczka dla smartfonów iPhone i Android
- Telewizja IP, Radio IP
- OSD obsługuje różne skórki i języki

### Uniwersalny pilot zdalnego sterowania

#### Uniwersalny pilot zdalnego sterowania UHD4K V2

#### 1.Wybór trybu

① Tryb STB (Gigablue):Naciśnij przycisk [GIGA] dla pudełek gigablue

② Wybór trybu Funkcja uniwersalna:Naciśnij przycisk wyboru urządzenia [Telewizor] /

[Pomocnicze] / [DVD]przycisk dla innych urządzeń

#### 2. Ustawienia - wyszukiwanie ręczne

a) Włącz urządzenie, którego chcesz używać, za pomocą uniwersalnego pilota Gigablue.

b) Znajdź KOD swojego urządzenia na liście kodów (np. Lifetec 0050).

- c) Naciśnij i przytrzymaj przycisk urządzenia(np**Telewizor) [Telewizor] / [AUX] / [DVD]**na pilocie Gigablue przez 3 sekundy.
- d) Wprowadź czterocyfrowy kod swojego urządzenia w ciągu 10 sekund (np. 0050 Lifetec). Jeśli w ciągu 10 sekund nie zostanie wprowadzona żadna wartość, funkcja wprowadzania danych zostanie zamknięta.
- e) Dioda LED gaśnie, jeśli kod został zaakceptowany. Jeśli dioda LED mignie dwa razy, wprowadzony kod jest nieprawidłowy, upewnij się, że masz poprawny kod i wykonaj kroki ponownie.
- f) Sprawdź funkcje pilota. Jeśli brakuje niektórych funkcji, wypróbuj alternatywny kod z listy. Powtarzaj kroki od 3 do 6, aż wszystkie podstawowe funkcje zostaną poprawnie zaimplementowane.

#### 3.Automatyczne dopasowanie funkcji uniwersalnej

Jeśli nie udało Ci się wpisać kodu lub Twoja marka nie znajduje się na liście, możesz skorzystać z funkcji automatycznego wyszukiwania kodów.

a) Włącz urządzenie, które chcesz zaprogramować.

b) Skieruj pilota na urządzenie. Naciśnij przycisk urządzenia (np. TV) przez 3 sekundy, dioda LED zaświeci się, naciśnij przez kolejne 2 sekundy bez przerwy, a dioda LED zacznie migać. Teraz rozpoczęło się automatyczne wyszukiwanie, możesz puścić przycisk.

c) Sygnał "Volume +" jest automatycznie przesyłany z pilota. Gdy tylko głośność urządzenia (np. TV) ulegnie zmianie, natychmiast naciśnij przycisk urządzenia (np. TV), aby zatrzymać automatyczne wyszukiwanie.

d) Jeśli chcesz ustawić urządzenia takie jak odtwarzacz CD, tuner lub AUX, do terminala przesyłany jest sygnał wyłączenia. Gdy tylko terminal się wyłączy, naciśnij przycisk urządzenia na pilocie Gigablue, aby zakończyć wyszukiwanie.

Naciśnij przycisk zasilania, aby ponownie włączyć urządzenie i sprawdź funkcje pozostałych przycisków. e) Sprawdź funkcje pozostałych przycisków. Jeśli pozostałe przyciski nie wykonują żadnej funkcji lub działają prawidłowo, uruchom ponownie wyszukiwanie (patrz kroki od 2 do 4), aby znaleźć odpowiedni kod. Gdy większość przycisków działa prawidłowo, ustawienie zostało pomyślnie wprowadzone. Naciśnij ponownie przycisk urządzenia (np. TV), aby je zapisać.

#### 4. Ustawienia ręczne

Jeżeli nie udało Ci się wprowadzić kodu producenta, możesz również przeprowadzić wyszukiwanie ręczne, aby znaleźć właściwy kod

1. Włącz urządzenie, które chcesz zaprogramować.

2. Skieruj pilota na urządzenie. Naciśnij przycisk urządzenia (np. TV) przez 3 sekundy, dioda LED się zaświeci, naciśnij przez kolejne 2 sekundy bez przerwy, a dioda LED zacznie migać. Teraz rozpoczęło się automatyczne wyszukiwanie, możesz puścić klawisz.

3. Naciskaj przycisk "Volume +" co 1,5 sekundy

4. Gdy tylko zmieni się głośność urządzenia lub urządzenie wyłączy się, sprawdź inne przyciski i ich funkcje. Jeśli większość przycisków nie działa prawidłowo, naciskaj "volume +" co 1,5 sekundy, aby wygenerować nowy kod i wysłać go do urządzenia. Gdy większość przycisków działa prawidłowo, ustawienie zostało pomyślnie wykonane. Naciśnij ponownie przycisk urządzenia (np. TV), aby je zapisać.

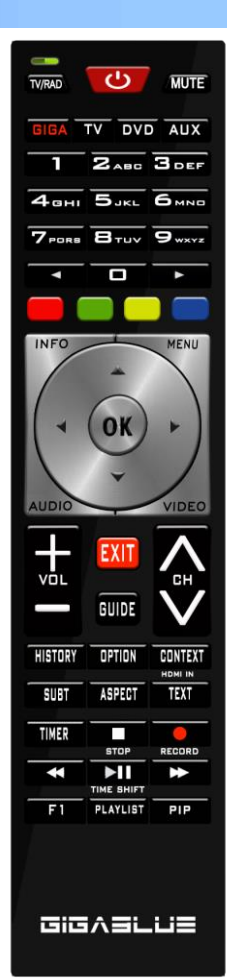

### Uniwersalny pilot zdalnego sterowania

#### 5. Odczytaj kod

a) Naciśnij i przytrzymaj przycisk urządzenia (np. TV) oraz przycisk OPTION, kontrolka zaświeci się natychmiast

b) Zwolnij przycisk, a następnie naciśnij przycisk numeryczny 1, 2, 3 lub 4 wyświetlacza kodu c) Dioda LED miga, wskazując numer aktualnej pozycji cyfrowej: Naciśnij "1", aby wyświetlić pierwszy numer grupy kodów, naciśnij "2", aby wyświetlić drugi numer grupy kodów. Naciśnij "3", aby wyświetlić trzeci numer grupy kodów "4"

pokazuje czwarty numer grupy kodów.

Przykład: Jeśli aktualny kod jest ustawiony na 0016, dioda LED "1" nie będzie migać. Dioda LED "2" nie będzie migać. Naciśnij "3", dioda LED zaświeci się 1; dioda LED "4" zaświeci się 6 razy.

d) Naciśnij inny klawisz, aby wyjść z trybu rozpoznawania kodu.

e) Jeżeli w ciągu 30 sekund nie zostanie naciśnięty żaden przycisk, światło wyłączy się

automatycznie; Przykład dla kodu 0169

a. Naciśnij przycisk TV, a dioda LED zamiga 0 razy.

b. Naciśnij przycisk TV, a dioda LED zamiga 1 raz.

c. Naciśnij przycisk TV, a dioda LED zamiga 6 razy.

d. Naciśnij przycisk TV, a dioda LED zamiga 9 razy.

### 6. Sprawdź stan baterii

Gdy napięcie jest niższe niż 2,4 V, oznacza to niski poziom naładowania baterii. Gdy dioda LED miga na zielono, stan baterii jest prawidłowy. Jeśli dioda LED w lewym górnym rogu miga trzy razy i powoli, stan baterii jest zbyt słaby. Wymień baterię.

#### 7. Funkcja resetowania

Naciśnij jednocześnie przycisk urządzenia (np. TV) i przycisk 0, gdy dioda LED mignie trzy razy, ustawienia zostaną usunięte, a pilot powróci do ustawień fabrycznych.

#### 8. Zmień kod systemowy pilota

Możesz zmienić kod systemowy pilota GigaBlue, zgodnie z modelem GigaBlue, którego chcesz użyć. Tryb kodu systemowego 1 jest ustawiony jako domyślny. Tryb 2 jest tam, aby obsługiwać te 2 częstotliwości, aby uniknąć nakładania się z innymi pilotami.

Tryb 1: UE Plus, Ultra UE, Quad, Quad Plus, X1, X2, X3, Quad 4K, UE 4K, UE 4K c, X3 4K, Trio 4K, IP4K Tryb 2: UE Plus, Ultra UE, Quad, Quad Plus, X1, X2, X3, Quad 4K, UE 4K, UE 4K c, X3 4K, Trio 4K, IP4K Moda 3 i 4: zarezerwowane dla przyszłych modeli.

1. Menu / Ustawienia / System / Urządzenia / Kodowanie pilota

2. Wybierz kod, który chcesz mieć, kod 1 lub kod 2 i zapisz za pomocą OK

3. Naciśnij OK, aby przejść do następnego menu. Naciśnij przyciski GIGA i 5 przez ok. 5 sekund, aż zaświeci się 3 diody LED.

4. Naciśnij przycisk OK

5. Kod został pomyślnie zapisany.

To zadziała tylko jeśli masz pilota GigaBlue V2 z 2017 roku

Czy chcesz użyć funkcji uniwersalnej, zobacz listę kodów. Proszę pobrać podhttp://www.gigablue.de

GigaBlueInstrukcja uniwersalnego pilota zdalnego sterowania<u>angielski</u> w dół

## KARTA GWARANCYJNA

W przypadku gwarancji skontaktuj się z określonym działem obsługi klienta. W przypadku wystąpienia problemu z GigaBlue HD Quad Plus. Proszę pobrać poniżej<u>http://www.gigablue.de</u> formularz zgłoszenia serwisowego i wypełnij go całkowicie. Prosimy o przesłanie formularza zgłoszenia serwisowego i oryginalnego paragonu zakupu wraz z wadliwym urządzeniem.

| Kupiec:                                     |
|---------------------------------------------|
| Nazwa:                                      |
| Ulica:                                      |
| Kod pocztowy / Milasto:                     |
| Faks:                                       |
| Data:                                       |
| Podpis:                                     |
|                                             |
| Stempel:                                    |
| Kaufdatum: (w tym Kaufbeleg)                |
| Adres serwisowy:<br>Impex-sat GmbH & Co. KG |
| Beim Giesshaus 7                            |
| 25348 Glückstadt                            |
| Tel.: +49 (0) 4124 937262                   |
| Faks: +49 (0) 4124 937266 E-                |
| mail. Service@gigabide.de                   |
| Gerät/ Artikelbezeichnung:                  |
| Seien-Nummer:                               |
| Kliopt                                      |
| Nazwa:                                      |
| Ulica:                                      |
| Kod pocztowy / Miasto:                      |
| Telefon:                                    |
| Faks:                                       |
| Data:                                       |
| roupis                                      |

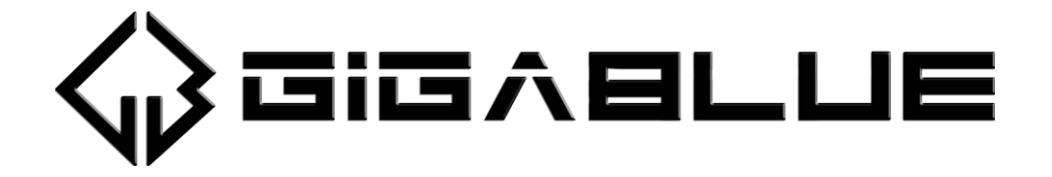

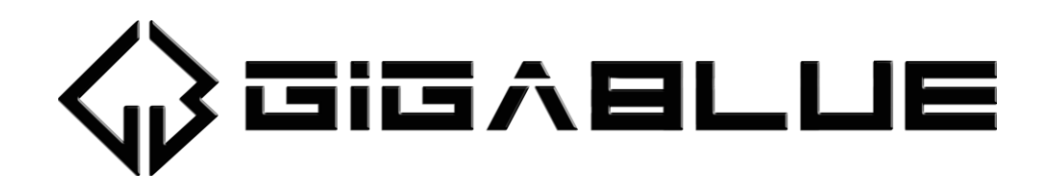

# www.gigablue.de

Zastrzegamy sobie prawo do błędów i zmian.